# C5300n

#### -----> BENUTZERHANDBUCH

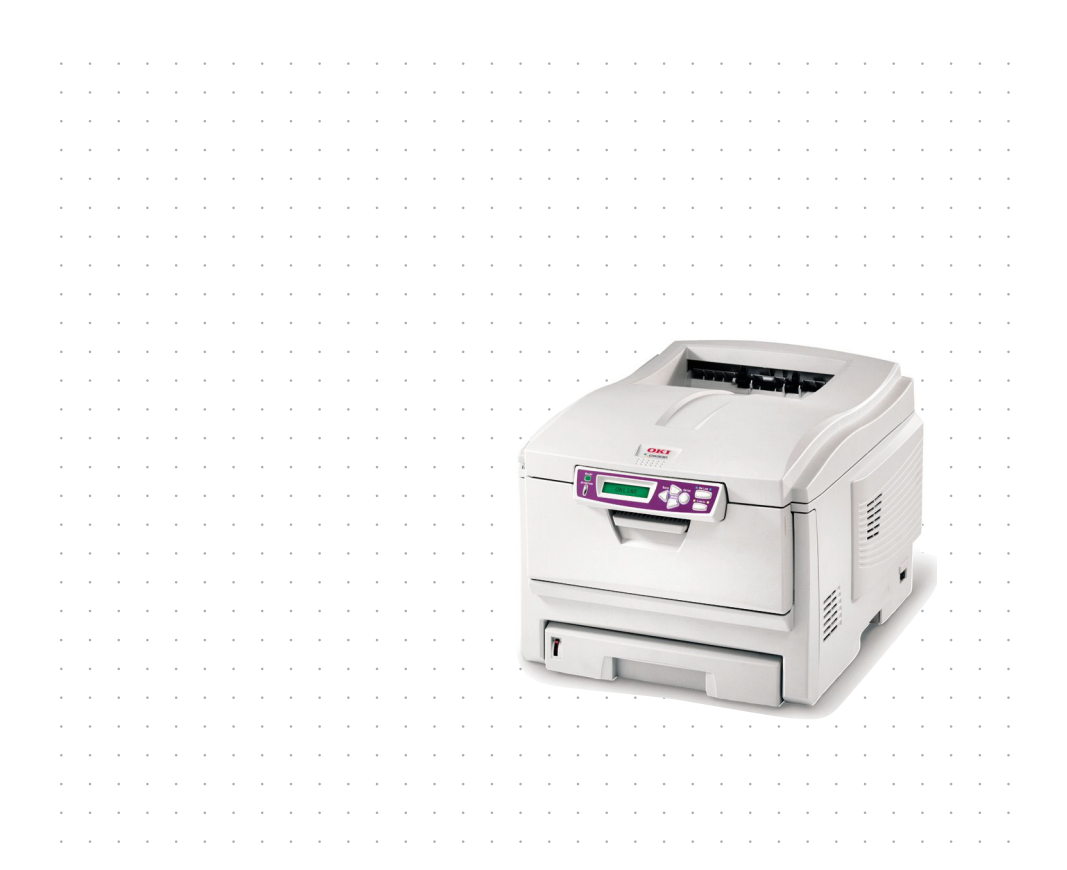

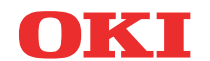

# ANMERKUNG

Es wurden alle Anstrengungen unternommen um sicherzustellen, dass die in dieser Veröffentlichung enthaltenen Informationen vollständig und richtig sind und dem aktuellsten Stand entsprechen. Der Hersteller übernimmt keinerlei Verantwortung für die Konsequenzen von Irrtümern außerhalb der Kontrolle des Unternehmens. Zudem kann vom Hersteller keine Garantie dafür übernommen werden, dass durch andere Hersteller vorgenommene Änderungen an Software und Geräten, die in dieser Veröffentlichung erwähnt werden, die Gültigkeit der hierin enthaltenen Informationen unbeeinträchtigt lassen. Die Erwähnung von Software-Produkten von Drittherstellern lässt nicht notwendigerweise den Schluss zu, dass sie vom Hersteller empfohlen werden

Obwohl größte Sorgfalt darauf verwendet wurde die hierin enthaltenen Informationen so akkurat und hilfreich wie möglich weiterzugeben, übernehmen wir keinerlei Garantie hinsichtlich ihrer Genauigkeit und Vollständigkeit.

Die aktuellsten Treiber und Handbücher sind auf der Website von Oki Europa verfügbar:

#### http://www.okieurope.com

Copyright © 2003. Alle Rechte vorbehalten.

Oki und Microline sind eingetragene Warenzeichen von Oki Electric Industry Company Ltd.

Energy Star ist ein eingetragenes Warenzeichen der United States Environmental Protection Agency.

Hewlett-Packard, HP, und LaserJet sind eingetragene Warenzeichen von Hewlett-Packard Company.

Microsoft, MS-DOS und Windows sind eingetragene Warenzeichen von Microsoft Corporation.

Apple, Macintosh und Mac OS sind eingetragene Warenzeichen von Apple Computors Inc.

Alle übrigen Warenzeichen und Produktnamen sind Warenzeichen, eingetragene Warenzeichen oder Produktnamen der ieweiligen Titelhalter.

Als Teilnehmer am Energy Star-Programm hat der Hersteller festgestellt, daß dieses Gerät den Energy Star-Richtlinien zur Energieeinsparung entspricht.

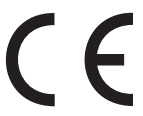

Dieses Produkt entspricht den Anforderungen der Richtlinie des EU-Rates 89/336/EEC (EMC) und 73/23/EEC (LVD), ergänzt wo anwendbar, in der Annäherung der Gesetze der Mitgliedsstaaten in Bezug auf die elektromagnetische Verträglichkeit und die Niederspannung.

# INHALTSVERZEICHNIS

| Anmerkung                                                                                                    | 2                |
|----------------------------------------------------------------------------------------------------|------------------|
| Einführung       8         Übersicht über den Drucker       10         Vorderansicht       10         Rückansicht       12         Anzeigesprache wechseln       12                                                                                                    | 8<br>0<br>1<br>2 |
| Empfehlungen für Papier       12         Kassetten       14         Mehrzweckfach       14         Ablagefach für Vorderseite unten       15         Ablagefach für Vorderseite oben       15         Duplexeinheit       15                                                                                                    | 344555           |
| Papier einlegen                                                                                                    | 5<br>6<br>9      |
| Druckereinstellungen unter Windows.22PCL oder Postscript22Druckeinstellungen in Windows-Anwendungen.22Postscript-Emulation22PCL-Emulation.22Vertrauliches Drucken22Das zu druckende Dokument übertragen22Vertrauliche Dokumente drucken26Prüfen und Drucken26Das zu druckende Dokument übertragen26Prüfen und Drucken26Das zu druckende Dokument übertragen26Das zu druckende Dokument übertragen26Das zu druckende Dokument übertragen26Die übrigen Exemplare drucken27Das zu druckende Dokumente33Das zu druckende Dokumente33Gespeicherte Dokumente drucken33 | 11123556889112   |
| Windows 9x-Unterschiede       34         Druckereinstellungen unter Windows       34         PCL oder PostScript       34         Druckeinstellungen in Windows-Anwendungen       34         Vertrauliches Drucken       35         Das zu druckende Dokument übertragen       36                                                                                                    | 444590           |
| Das zu druckende Dokument übertragen39                                                                                                    | 9                |

| Prüfen und Drucken                               | .41  |
|--------------------------------------------------|------|
| Das zu druckende Dokument übertragen             | .41  |
| Auf Festplatte speichern                         | . 42 |
| Das zu druckende Dokument übertragen             | . 42 |
| Drucken in Farbe                                 | . 44 |
| Wahl einer Methode zur Farbanpassung             | .44  |
| Farbanpassung für Fotos                          | .45  |
| Bestimmte Farben anpassen                        | .45  |
| Intensive Farben drucken                         | . 45 |
| PCL-Treiber                                      | .46  |
| Zugriff auf die Optionen für Farbanpassung       | . 46 |
| Einstellen der Optionen für Farbanpassung        | . 47 |
| Verwendung der Funktion Farbmuster               | .48  |
| PostScript-Treiber                               | . 49 |
| Optionen für Farbanpassung                       | . 49 |
| PostScript-Farbanpassung                         | . 50 |
| CMYK-Farbsimulation                              | .51  |
| Windows ICM-Farbanpassung                        | . 52 |
| Overlays und Makros                              | . 53 |
| PCL-Overlays erstellen                           | . 53 |
| Upgrades installieren                            | . 58 |
| Einstellen der Windows-Druckertreiber            | . 58 |
| Drucken in Farbe                                 | 60   |
| Faktoren die das Erscheinungshild von Ausdrucken |      |
| heeinflussen                                     | 60   |
| Wahl einer Methode zur Farbanpassung             | . 62 |
| RGB oder CMYK?                                   | . 62 |
| Farbanpassung für Fotos                          | .63  |
| Bestimmte Farben anpassen                        | . 63 |
| Intensive Farben drucken                         | . 64 |
| PCL-Treiber                                      | . 64 |
| Zugriff auf die Optionen für Farbanpassung       | .64  |
| Einstellen der Optionen für Farbanpassung        | . 65 |
| Verwendung der Funktion Farbmuster.              | .66  |
| Postscript-Treiber                               | . 67 |
| Optionen für Farbanpassung                       | . 67 |
| PostScript-Farbanpassung                         | . 69 |
| CMYK-Farbsimulation                              | .70  |
| Windows ICM-Farbanpassung                        | .70  |
| · · · · · · · · · · · · · · · · · · ·            |      |

| Verwendung von ICC-Profilen71                                                                                                    |
|----------------------------------------------------------------------------------------------------|
| Verwendung von ICC-Profilen.71Menüfunktionen.73Druckaufträge.74Menü Informationen.74Menü Festplatte sichern.75Drucken.76Menü Papiersorten.78Menü Farbe.80Systemkonfiguration82PCL-Emulation.84Menü Parallel87Menü USB.87                                                                                                    |
| Menü Netzwerk                                                                                                    |
| Menü Wartung                                                                                                    |
| Gebrauchs-menu90                                                                                                    |
| Overlays und Makros92Was sind Overlays und Makros?92PostScript-Overlays erstellen93Overlay-Bild erstellen93Das Projekt erstellen und übertragen94Das Overlay drucken95Overlays definieren96Mit PostScript-Overlays drucken98PCL-Overlays erstellen99Overlay-Bild erstellen99Makros erstellen und übertragen100Das Makro zur Probe drucken102Mit PCL-Overlays drucken103 |
| Verbrauchsmaterialien ersetzen105Bestellnummern der Verbrauchsmaterialien105Tonerpatrone ersetzen106Bildtrommel ersetzen112Transportband ersetzen117Fixierer ersetzen119                                                                                                    |

| Upgrades installieren                 |
|---------------------------------------|
| Speicher-Upgrade124                   |
| Festplattenlaufwerk127                |
| Einstellen der Windows-Druckertreiber |
| PCL-Treiber130                        |
| Postscript-Treiber131                 |
| Papierstaus beheben                   |
| Technische Daten                      |
| Stichwortverzeichnis142               |
| Oki Kontaktdaten145                   |

# HINWEIS- UND WARNSYMBOLE

#### HINWEIS

Ein Hinweis ist in diesem Handbuch auf diese Weise typographisch gekennzeichnet. Hinweise enthalten den Handbuchtext ergänzende Informationen und sind dabei hilfreich, das Gerät optimal und störungsfrei zu nutzen.

### **ACHTUNG!**

Warnhinweise sind in diesem Handbuch auf diese Weise typographisch gekennzeichnet. Hiermit werden zusätzliche Informationen bereitgestellt, deren Nichtbeachtung Betriebsstörungen oder Sachschäden nach sich ziehen kann.

### **VORSICHT!**

Zur VORSICHT auffordernde Hinweise sind in diesem Handbuch auf diese Weise typografisch gekennzeichnet. Es werden zusätzliche Informationen bereitgestellt, deren Nichtbeachtung Verletzungsgefahr oder Personenschäden nach sich ziehen kann.

# EINFÜHRUNG

Herzlichen Glückwunsch zum Erwerb dieses Farbdruckers von Oki! Ihr neuer Drucker verfügt über fortschrittliche Funktionen und erstellt lebendige Farbdrucke sowie scharfe Schwarzweißdrucke mit hoher Geschwindigkeit auf einer Reihe von Druckmedien für das Büro.

Der Drucker weist die folgenden Merkmale auf:

- Schneller Farbdruck von attraktiven Farbpräsentationen und anderen Dokumenten mit bis zu 12 Seiten pro Minute in Vollfarbe
- Schneller und effizienter Schwarzweißdruck von allgemeinen Dokumenten, die keine Farbe erfordern, mit bis zu 20 Seiten pro Minute
- Druckauflösung von 600 x 1200 dpi (dots per inch = Punkte pro Zoll) für Bildreproduktion hoher Qualität mit feinsten Details
- Einzeldurchlauf-Farbdigital-LED-Technologie f
  ür schnelle Druckverarbeitung
- Emulation von PostScript 3, PCL 5C und Epson FX f
  ür Betrieb nach Industriestandard und Kompatibilit
  ät mit den meisten Computerprogrammen
- Netzwerkanschluss über 10Base-T und 100Base-TX zur gemeinsamen Nutzung dieses wertvollen Geräts mit anderen Anwendern im Büronetzwerk

Die folgenden Funktionen sind als Sonderzubehör erhältlich:

- Automatischer Zweiseitendruck (Duplexdruck) für wirtschaftlichen Papierverbrauch und Kompaktheit von größeren Dokumenten
- Zusätzliches Papierfach zum Einlegen von weiteren 530 Blatt, um Bedienvorgänge zu verringern oder verschiedene Papiersorten wie Briefpapier, andere Papiergrößen oder andere Druckmedien verfügbar zu haben

- Zusätzlicher Speicher zum Drucken komplexer Seiten, einschließlich Zweiseitendruck und Broschüren, mit der optionalen Duplexeinheit
- Internes 10-GB-Festplattenlaufwerk zum Speichern von Overlays, Makros und ladbaren Schriftarten sowie automatischen Sortieren von mehreren Exemplaren mehrseitiger Dokumente

## ÜBERSICHT ÜBER DEN DRUCKER

### VORDERANSICHT

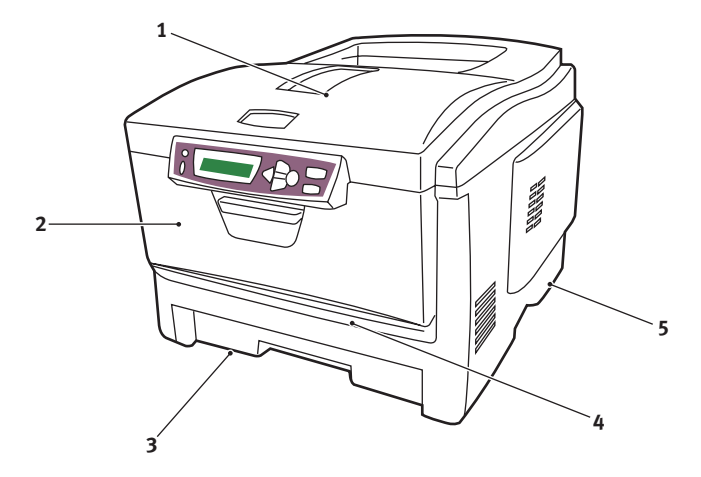

- Ablagefach, Vorderseite unten. Standard-Ausgabebereich für gedruckte Seiten. Nimmt bis zu 250 Blatt von 80 g/m<sup>2</sup> auf.
- 2. Bedienfeld. Menügesteuerte Bedienelemente und LCD-Anzeige.
- 3. Papierkassette. Standardkassette für leeres Papier. Nimmt bis zu 300 Blatt von 80 g/m<sup>2</sup> auf.
- Mehrzweckeinzug. Dient zum Zuführen von schwerem Papier, Briefumschlägen und anderen Spezialmedien. Dient außerdem zum manuellen Zuführen von Einzelblättern bei Bedarf.
- 5. Ein/Aus-Schalter

Für die Sprache auf der LCD-Anzeige kann eine von zwölf verschiedenen Sprachen gewählt werden. (Siehe "Anzeigesprache wechseln" auf Seite 12.)

### RÜCKANSICHT

Dargestellt sind das Anschlussfeld, das rückwärtige Ausgabefach und der Einschub für die optionale Duplexeinheit (für zweiseitigen Druck).

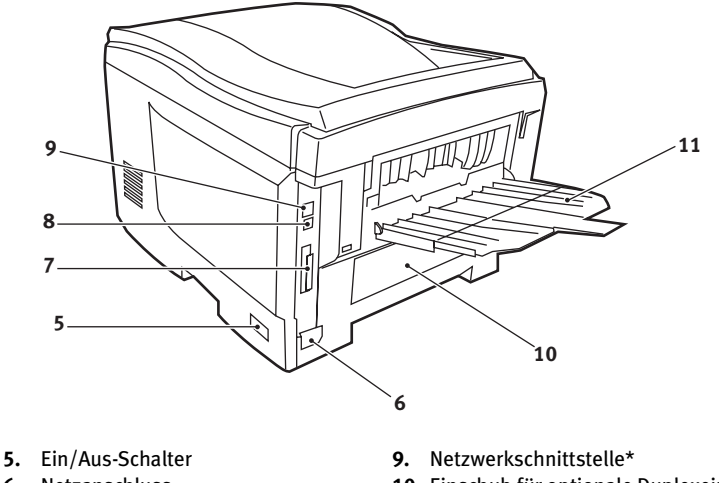

- 6. Netzanschluss
- 7. Paralleler Datenanschluss
- 8. USB-Schnittstelle

- 10. Einschub für optionale Duplexeinheit
- **11.** Rückwärtiges Ausgabefach, 100 Blatt, Vorderseite oben

\* Die Netzwerkschnittstelle besitzt einen Schutzstecker, der entfernt werden muss, damit eine Verbindung hergestellt werden kann.

Wenn das rückwärtige Ausgabefach aufgeklappt ist, wird das Papier hier ausgegeben und mit der Vorderseite nach oben abgelegt. Dieses Ausgabefach dient hauptsächlich für schwere Druckmedien. Bei Verwendung in Verbindung mit der Mehrzweckkassette wird das Papier praktisch gerade durch den Drucker transportiert. Dann wird das Papier im Transportweg nicht mehr gebogen, sodass Medien bis zu 203 g/m<sup>2</sup> transportiert werden können.

## ANZEIGESPRACHE WECHSELN

Die Sprache, die der Drucker zum Anzeigen von Meldungen und zum Drucken von Berichten verwendet, lässt sich schnell und einfach wie folgt wechseln:

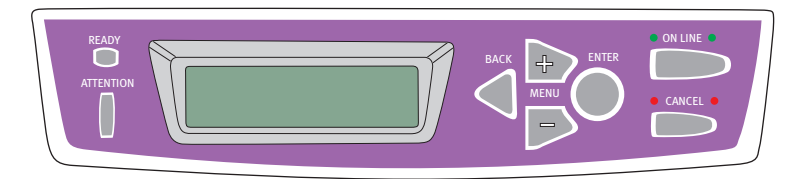

- 1. Drücken Sie mehrfach die Taste +, um auf das Menü Systemkonfiguration zuzugreifen.
- 2. Drücken Sie die Taste **EINGABE**, um das Menü Systemkonfiguration zu öffnen.
- **3.** Drücken Sie die Taste –, um direkt zur letzten Option in diesem Menü zu gelangen: SPRACHE.
- 4. Drücken Sie **EINGABE**, um diese Einstellung zu ändern.
- Durchlaufen Sie die Liste der verfügbaren Sprachen mit den Tasten +/- in der jeweiligen Richtung, bis die gewünschte Sprache angezeigt wird.
- 6. Drücken Sie die Taste EINGABE, um diese Sprache zu wählen.
- Drücken Sie die Taste ON-LINE, um das Menüsystem zu verlassen und den Drucker zurück auf Bereitschaft zu schalten.

Für die Sprache auf der LCD-Anzeige kann eine der nachstehenden Sprachen gewählt werden:

| Englisch    | Norwegisch     |
|-------------|----------------|
| Deutsch     | Dänisch        |
| Französisch | Niederländisch |
| Italienisch | Türkisch       |
| Spanisch    | Portugiesisch  |
| Schwedisch  | Polnisch       |

# EMPFEHLUNGEN FÜR PAPIER

Der Drucker kann verschiedene Papiersorten mit einer Reihe von Papiergewichten und -größen sowie Transparentfolien und Briefumschläge bedrucken. Dieser Abschnitt enthält allgemeine Empfehlungen zur Wahl der Druckmedien und ihrer Verwendung.

Die beste Leistung wird mit Standardpapier mit einem Gewicht von 75 bis 90 g/m², das für Verwendung in Kopierern und Laserdruckern vorgesehen ist, erhalten. Geeignete Produkte sind:

- > Ajro Wiggins Colour Solutions 90 g/m<sup>2</sup>
- > Colour Copy von Neuisedlier

Stark geprägtes oder sehr grob strukturiertes Papier wird nicht empfohlen.

**Vorbedrucktes Briefpapier** kann verwendet werden, aber die Druckfarbe muss die hohen Fixiertemperaturen, die beim Drucken zur Anwendung kommen, aushalten können.

**Briefumschläge** dürfen nicht verzogen, wellig oder andersweitig verformt sein. Die Verschlussklappe sollte rechteckig sein. Der Kleber muss der hohen Fixiertemperatur im Drucker widerstehen können. Fensterbriefumschläge sind nicht geeignet.

**Transparentfolien** sollten für Verwendung in Kopierern und Laserdruckern vorgesehen sein. Wir empfehlen Oki Transparentfolien (Bestellnr. 01074101). Vermeiden Sie vor allem Transparentfolien, die manuell mit Marker-Stiften beschriftet werden sollen. Sie schmelzen im Fixierer und beschädigen ihn.

**Etiketten** sollten für die Verwendung in Kopierern und Laserdruckern vorgesehen sein. In diesem Fall ist das gesamte Trägerblatt von Etiketten bedeckt. Der Drucker kann durch andere Arten von Etiketten beschädigt werden, wenn sich Etiketten beim Druckvorgang lösen. Geeignete Produkte sind:

- Avery White Laser Label 7162, 7664, 7666 (A4) oder 5161 (Letter)
- > Kokuyo A693X (A4) oder A650 (B5)

## KASSETTEN

| Größe                  | Abmessungen     | Gewicht (   | g/m²)                      |
|------------------------|-----------------|-------------|----------------------------|
| A6 (nur<br>Kassette 1) | 105 x 148mm     |             |                            |
| A5                     | 148 x 210mm     | Loicht      | 64 74 g/m2                 |
| B5                     | 182 x 257mm     |             | 64 - / 4 g/111-            |
| Executive              | 184,2 x 266,7mm | Mittel      | 75 - 90 g/m²               |
| A4                     | 210 x 297mm     | Schwer      | 91 - 120 g/m²              |
| Letter                 | 215,9 x 279,4mm | Sehr schwer | 121 - 176 g/m <sup>2</sup> |
| Legal 13 Zoll          | 216 x 330mm     |             | (nur Kassette 2)           |
| Legal 13,5 Zoll        | 216 x 343mm     |             |                            |
| Legal 14 Zoll          | 216 x 356 mm    |             |                            |

Wenn in einem weiteren Fach (2. Kassette, wenn vorhanden, oder Mehrzweckfach) das gleiche Papier vorhanden ist, kann der Drucker automatisch auf dieses Fach umschalten, sobald die verwendete Kassette leer wird. Beim Drucken aus Windows-Anwendungen ist diese Funktion in den Treibereinstellungen deaktiviert. (Siehe "Druckereinstellungen unter Windows" weiter unten in diesem Handbuch.) Beim Drucken aus anderen Systemen ist diese Funktion im Menü Drucken aktiviert. (Siehe "Menüfunktionen" weiter unten in diesem Handbuch.)

### MEHRZWECKFACH

Das Mehrzweckfach ist für die gleichen Papiergrößen wie die Kassetten ausgelegt, jedoch für Papiergewichte bis 203 g/m<sup>2</sup>. Verwenden Sie für dickes Papier immer die rückwärtige Papierablage für Vorderseite oben. Dann ist der Papiertransportweg durch den Drucker fast gerade.

Über das Mehrzweckfach können Papierbreiten bis hinunter zu 100 mm und Längen bis zu 1200 mm (Bannerdruck) zugeführt werden.

Verwenden Sie für Papierlängen über 356 mm (Legal 14 Zoll) Papier mit einem Gewicht zwischen 90 g/m<sup>2</sup> und 128 g/m<sup>2</sup> sowie das rückwärtige Ablagefach für Vorderseite oben.

Verwenden Sie das Mehrzweckfach zum Drucken auf Briefumschläge und Transparentfolien. Bis zu 50 Transparentfolien oder 10 Briefumschläge können gleichzeitig eingelegt werden, wenn der Stapel nicht höher als 10 mm ist.

Papier und Transparentfolien müssen mit der Druckseite nach oben und der Vorderkante in den Drucker weisend eingelegt werden. Verwenden Sie nicht die Funktion Duplexdruck (Zweiseitendruck).

## ABLAGEFACH FÜR VORDERSEITE UNTEN

Das Ablagefach für Vorderseite unten kann bis zu 250 Blatt Standardpapier von 80 g/m<sup>2</sup> aufnehmen, es ist für Papiergewichte bis 176 g/m<sup>2</sup> geeignet. Seiten, die in aufsteigender Reihenfolge (Seite 1 zuerst) gedruckt werden, werden in aufsteigender Reihenfolge abgelegt (letzte Seite oben, Vorderseite unten).

## ABLAGEFACH FÜR VORDERSEITE OBEN

Für den Gebrauch muss das Ablagefach für Vorderseite oben an der Rückseite des Druckers geöffnet und die Papierstütze herausgezogen werden. In diesem Zustand wird das Papier unabhängig von der Einstellung des Treibers hier ausgegeben.

Das Ablagefach für Vorderseite oben kann bis zu 100 Blatt Standardpapier von 80 g/m² aufnehmen, es ist für Papiergewichte bis 203 g/m² geeignet.

Verwenden Sie für Papiergewichte über 176 g/m² immer dieses Ablagefach und das Mehrzweckfach.

### DUPLEXEINHEIT

Dieses Sonderzubehörteil bietet automatischen Zweiseitendruck auf den gleichen Papiersorten wie Kassette 2 (d. h. alle Kassetten-Papiergrößen außer A6) und auf Papiergewichten von 75 bis 105 g/ m<sup>2</sup>.

# PAPIER EINLEGEN

## KASSETTEN

1. Entnehmen Sie die Papierkassette aus dem Drucker.

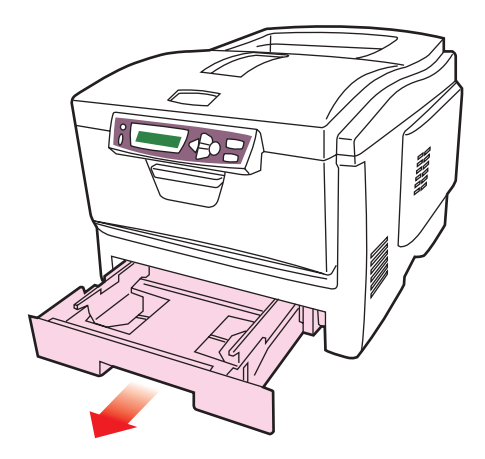

2. Fächern Sie das einzulegende Papier an den Kanten (1) und in der Mitte (2) auf, damit keine Seiten aneinander haften, und stoßen Sie die Kanten des Papierstapels auf eine ebene Fläche auf, um sie miteinander auszurichten (3).

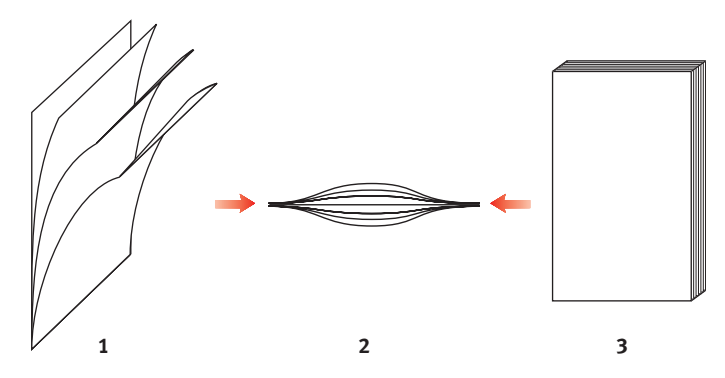

**3.** Legen Sie Papier mit Briefkopf wie abgebildet mit der Vorderseite nach unten und der oberen Kante zur Vorderseite des Druckers weisend ein.

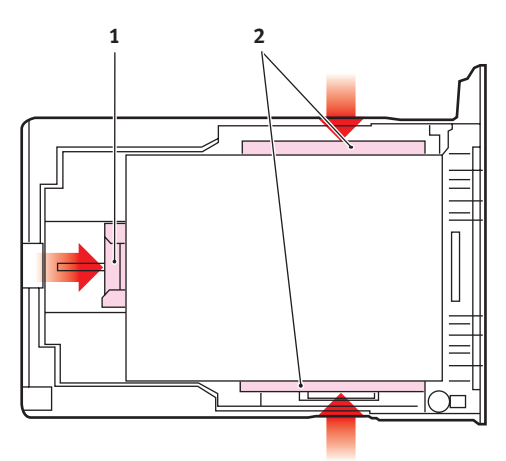

4. Stellen Sie den hinteren Papieranschlag (1) und die Papierführungen (2) auf die Größe des verwendeten Papiers ein.

So verhindern Sie Papierstaus:

- > Lassen Sie keinen Freiraum zwischen dem Papier und den Papierführungen und dem hinteren Anschlag.
- Legen Sie nicht zu viel Papier in die Papierkassette ein.
   Die Kapazität ist abhängig von der Papiersorte.
- > Legen Sie kein beschädigtes Papier ein.
- > Legen Sie nicht gleichzeitig Papier unterschiedlicher Größe ein.
- > Ziehen Sie die Papierkassette nicht während des Druckvorgangs heraus (außer wie unten für die zweite Kassette beschrieben).
- > Schließen Sie die Papierkassette vorsichtig.
- 5. Wenn der Drucker über zwei Papierkassetten verfügt und aus der ersten (oberen) Kassette gedruckt wird, können Sie die zweite (untere) Kassette während des Druckvorgangs

herausziehen, um Papier einzulegen. Wenn Sie jedoch aus der zweiten (unteren Kassette) drucken, ziehen Sie nicht die erste (obere) Kassette heraus. Ansonsten verursachen Sie einen Papierstau.

- 6. Zum Drucken mit der Vorderseite nach unten muss die rückwärtige Papierausgabe (3) für Vorderseite oben geschlossen sein (das Papier wird oben auf dem Drucker ausgegeben). Die Kapazität beträgt, abhängig vom Papiergewicht, etwa 250 Blatt.
- 7. Zum Drucken mit der Vorderseite nach oben müssen die rückwärtige Papierausgabe (3) geöffnet und die Papierstütze (4) herausgezogen sein. Das Papier wird in der umgekehrten Reihenfolge des Drucks abgelegt. Die Kapazität des Ausgabefachs beträgt, abhängig vom Papiergewicht, etwa 100 Blatt.
- 8. Verwenden Sie stets für dickes Papier (Pappe usw.) die rückwärtige Papierablage für Vorderseite oben.

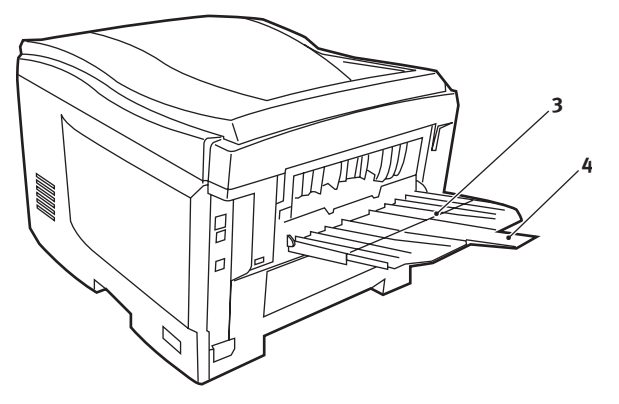

#### **ACHTUNG!**

Während des Druckens darf die rückwärtige Papierausgabe nicht geöffnet oder geschlossen werden, weil dadurch ein Papierstau verursacht werden kann.

#### MEHRZWECKFACH

1. Öffnen Sie das Mehrzweckfach und drücken Sie die Papierauflagefläche (1) vorsichtig nach unten, damit sie einrastet.

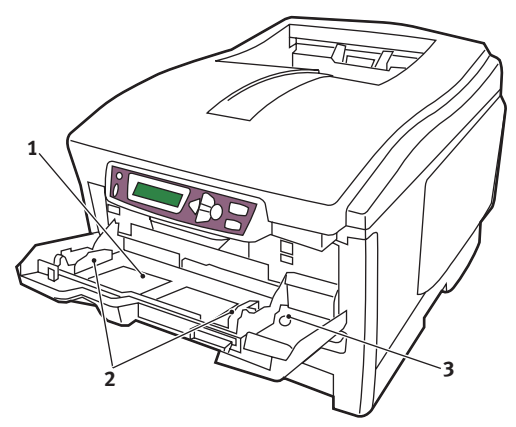

- 2. Legen Sie Papier ein und stellen Sie die Papierführungen (2) auf die Größe des verwendeten Papiers ein.
  - Für Einseitendruck auf Papier mit Briefkopf legen Sie das Papier mit dem Briefkopf nach oben und der vorderen Kante in den Drucker weisend in das Mehrzweckfach.
  - Für Zweiseitendruck (Duplex) auf Papier mit Briefkopf legen Sie das Papier mit dem Briefkopf nach unten und der vorderen Kante vom Drucker weg weisend ein. (Für diese Funktion muss die optionale Duplexeinheit installiert sein.)
  - Briefumschläge müssen mit der Vorderseite nach oben, der oberen Kante nach links und der kurzen Kante in den Drucker weisend eingelegt werden. Wählen Sie für Drucken auf Briefumschläge nicht Duplexdruck.
  - Die Papierkapazität darf etwa 50 Blatt bzw. 10 Briefumschläge nicht überschreiten. Die maximale Stapelhöhe beträgt 10 mm.

**3.** Drücken Sie die Fachverriegelungstaste (3) nach innen, um die Papierauflagefläche zu lösen, sodass das Papier angehoben und gehalten wird.

Stellen Sie die richtige Papiergröße für das Mehrzweckfach im Menü Papiersorten (siehe "Menüfunktionen") ein.

## DRUCKEREINSTELLUNGEN UNTER WINDOWS

Über die Menüs des Drucker-Bedienfelds sind viele Optionen zugänglich. Auch der Windows-Druckertreiber enthält Einstellungen für viele dieser Optionen. Beim Drucken unter Windows haben für Optionen, die im Druckertreiber und in den Bedienfeld-Menüs übereinstimmen, die Einstellungen im Windows-Druckertreiber Vorrang vor denjenigen in den Bedienfeld-Menüs.

Die Abbildungen in diesem Kapitel stammen aus Windows XP. Windows-2000-Versionen können geringfügig anders aussehen, das Prinzip ist aber gleich.

### PCL ODER POSTSCRIPT

Mit diesem Drucker werden zwei Druckertreiber mitgeliefert: einer für PCL-Emulation und der andere für PostScript-3-Emulation. Wenn Sie hauptsächlich aus "Office"-Anwendungen drucken werden, wählen Sie den PCL-Treiber. Für schnelleres Drucken von PDF-Dokumenten wählen Sie PostScript. Sie sollten sich auch für PostScript entscheiden, wenn Sie hauptsächlich aus professionellen Desktop-Publishing- und Grafik-Anwendungen drucken werden.

### DRUCKEINSTELLUNGEN IN WINDOWS-ANWENDUNGEN

Wenn Sie ein Dokument aus einer Windows-Anwendung drucken wollen, wird ein Dialogfeld Drucken eingeblendet. In diesem Dialogfeld ist gewöhnlich der Name des Druckers angegeben, auf dem das Dokument gedruckt wird. Neben dem Namen des Druckers befindet sich eine Schaltfläche **Eigenschaften**.

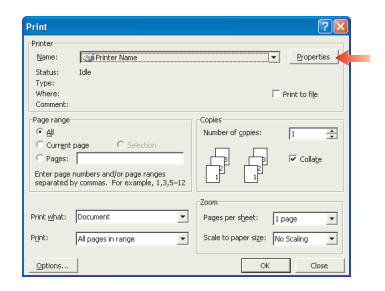

Durch Klicken auf **Eigenschaften** wird ein neues Dialogfeld eingeblendet, das eine kurze Liste der im Treiber verfügbaren Druckereinstellungen enthält, die Sie für das jeweilige Dokument wählen können.

Das durch Klicken auf **Eigenschaften** eingeblendete Dialogfeld unterscheidet sich in Abhängigkeit davon, welcher Druckertreiber installiert wurde. Der PostScript-Treiber bietet andere Optionen als der PCL-Treiber.

#### POSTSCRIPT-EMULATION

1. Für die Seitenausrichtung sind Hochformat 1 -(Senkrecht) und Querformat 2-(Waagerecht) 3 verfügbar. Die Option 4 "Drehen" dreht das Druckbild um 90 Grad entgegen dem Uhrzeigersinn.

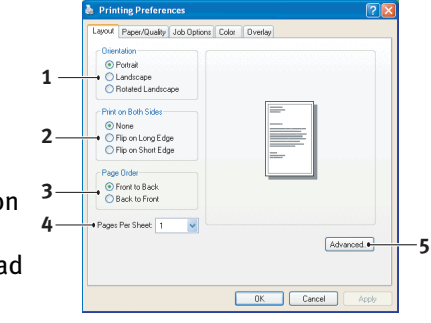

- 2. Zweiseitiges Drucken (Duplex-Einheit erforderlich). Sie können das Papier entweder an der langen oder der kurzen Seite wenden.
- 3. Die Seiten können in aufsteigender oder absteigender Reihenfolge gedruckt werden. Wenn Sie das obere Ablagefach für Vorderseite unten wählen, sollte die normale Reihenfolge gewählt werden, sodass die Seiten in numerisch aufsteigender Reihenfolge abgelegt werden. Wenn Sie das rückwärtige Ablagefach für Vorderseite oben wählen, werden die Seiten bei umgekehrter Reihenfolge in numerisch aufsteigender Reihenfolge abgelegt.
- 4. Sie können vorgeben, wie viele Seiten auf ein Blatt gedruckt werden. Die Seiten werden in der Größe an die gewählte Anzahl angepasst. Durch die Wahl von Broschürendruck (Duplexeinheit erforderlich) werden automatisch zwei Seiten pro Blatt eingestellt. Dann werden die Seiten in der

Reihenfolge so angeordnet, dass sich durch Falten der aufeinander gelegten Blätter eine Broschüre ergibt.

5. Außerdem werden erweiterte Optionen geboten, beispielsweise Laden von TrueType-Schriftarten oder Verfügbarkeit fortschrittlicher Optionen wie Broschürendruck.

Der Druckertreiber enthält eine umfangreiche Online-Hilfe für diese Optionen, um Ihnen bei den richtigen Einstellungen zu helfen.

### PCL-EMULATION

Wenn Sie im Dialogfeld Drucken der Anwendung auf die Schaltfläche **Eigenschaften** klicken, wird ein Dialogfeld des Druckertreibers eingeblendet, in dem Sie die Druckeinstellungen für das zu druckende Dokument vornehmen können.

 Die Papiergröße sollte mit der Papiergröße des Dokuments übereinstimmen (außer wenn Sie den Ausdruck auf eine andere Größe skalieren möchten). Diese Papiergröße muss im Drucker verfügbar sein.

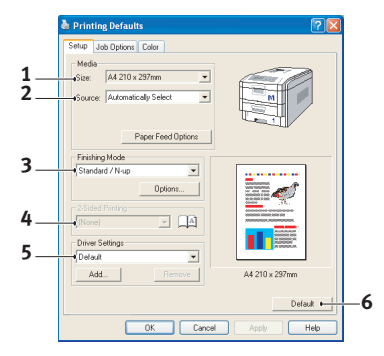

- 2. Sie können als Papierzufuhr die Kassette 1 (die Standard-Papierkassette), die Kassette 2 (wenn die optionale zweite Kassette installiert ist) oder das Mehrzweckfach wählen. Sie können die gewünschte Papierzufuhr auch durch Klicken auf die entsprechende grafische Darstellung wählen.
- 3. Verschiedene Optionen für die Erstellung des Dokuments können gewählt werden, z. B. normaler Druck mit einer Seite pro Blatt oder verkleinerter Druck mit bis zu 16 Seiten pro Blatt. Beim Broschürendruck werden zwei Seiten pro Blatt so angeordnet gedruckt, dass durch Falten des Papierstapels eine Broschüre entsteht. Für Broschürendruck muss die Duplexeinheit im Drucker installiert sein.

Beim Posterdruck werden die Seiten vergrößert, sodass sie sich über mehrere Blätter erstrecken.

- 4. Für Zweiseitendruck können Sie einstellen, ob die Seiten an der langen oder kurzen Kante gewendet werden sollen. Dafür muss die Duplexeinheit im Drucker installiert sein.
- 5. Wenn Sie Druckeinstellungen ändern und dann speichern, können Sie diese gespeicherten Einstellungen abrufen, sodass sie nicht erneut vorgenommen werden müssen.
- 6. Die Standardeinstellungen lassen sich über eine Schaltfläche wieder herstellen.

## **VERTRAULICHES DRUCKEN**

Mit dieser Funktion können Sie vertrauliche Dokumente zum Drucker übertragen und dort bis zum Drucken speichern. Derart übertragene Dokumente werden durch eine PIN (persönliche Identifikationsnummer) geschützt, die zum Drucken der Dokumente eingegeben werden muss. Diese Funktion ist praktisch, um vertrauliche Dokumente auf einem Drucker auszugeben, der mit anderen Anwendern gemeinsam genutzt oder öffentlich zugänglich ist.

### **HINWEIS**

Für diese Funktion muss die optionale Festplatte installiert sein.

### DAS ZU DRUCKENDE DOKUMENT ÜBERTRAGEN

- 1. Wählen Sie im Dialogfeld Drucken der Anwendung die Druckeinstellungen und klicken Sie dann auf die Schaltfläche Eigenschaften.
- 2. Wählen Sie im Druckertreiber auf der Registerkarte Auftragsoptionen die Option Vertrauliches Drucken (1).

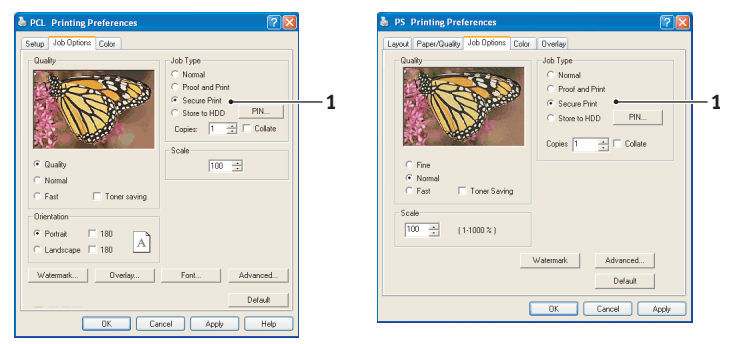

3. Geben Sie in das kleine Popup-Fenster, das eingeblendet wird, einen Namen für diesen Druckauftrag (bis zu 16 Zeichen) und eine 4-stellige PIN mit einer beliebigen Kombination der Ziffern von 0 bis 7 (8 und 9 sind nicht verfügbar) ein und klicken Sie auf **OK**. 4. Klicken Sie erneut auf **OK**, um das Druckertreiber-Fenster zu schließen, und dann noch einmal, um das Dialogfeld des Druckertreibers zu schließen.

Daraufhin wird das Dokument zur Festplatte des Druckers übertragen, es wird aber erst auf Befehl gedruckt.

#### VERTRAULICHE DOKUMENTE DRUCKEN

Zum Drucken von Dokumenten, die auf der Festplatte des Druckers gespeichert sind, gibt es zwei Methoden:

> Vom Bedienfeld des Druckers

oder...

 Vom PC-Desktop mit dem Programm Storage Device Manager, das auf der CD1 (Treiber und Hilfsprogramme) mit dem Drucker mitgeliefert wird

#### Vom Bedienfeld drucken

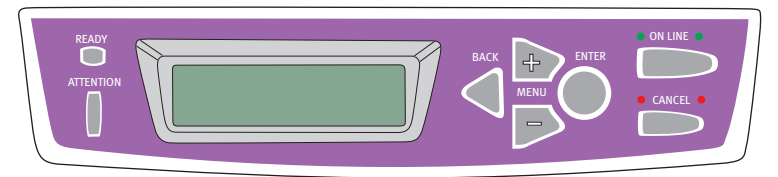

- 1. Drücken Sie die Taste +, um auf das Menü Druckaufträge zuzugreifen.
- 2. Drücken Sie EINGABE, um das Menü zu wählen.
- **3.** Bringen Sie mit den Tasten +/– die erste Ziffer der PIN zur Anzeige und drücken Sie **EINGABE**. Wiederholen Sie diese Bedienung für die restlichen Ziffern der PIN.
- 4. Rufen Sie mit den Tasten +/- die gespeicherten vertraulichen Dokumente nacheinander auf die Anzeige oder wählen Sie alle Dokumente. Wenn das oder die gewünschten Dokumente angezeigt werden, drücken Sie EINGABE, um sie zu drucken.
- 5. Wenn Sie nur ein Dokument zum Drucken gewählt haben, werden Sie aufgefordert, die Anzahl der sortierten Exemplare einzugeben, die gedruckt werden sollen (die

Standardeinstellung ist 1 Exemplar). Wählen Sie die Anzahl der zu druckenden Exemplare mit den Tasten +/– und drücken Sie **EINGABE**, um den Druckvorgang zu starten.

Nach einer kurzen Zeitdauer druckt der Drucker das gewählte Dokument. Nach dem Drucken wird das Dokument automatisch von der Festplatte des Druckers gelöscht.

#### Vom PC-Desktop drucken

Wenn Sie die Software Storage Device Manager von der mitgelieferten CD installiert haben, können Sie vertrauliche Dokumente auch direkt vom Desktop des PCs drucken. Dies bietet sich an, wenn das Büro leer ist und vertrauliche Dokumente problemlos gedruckt werden können.

- 1. Starten Sie den Storage Device Manager aus dem Windows Startmenü.
- Suchen Sie ggf. die im Netzwerk verfügbaren oder am Computer angeschlossenen Drucker über das Fenster SDM Printer Discovery (SDM-Druckererkennung).
- 3. Wählen Sie das Symbol für den Drucker, auf dem die vertraulichen Dokumente gespeichert sind.
- 4. Wählen Sie im Menü **Drucker** die Option **HDD Print Jobs** (Festplatten-Druckaufträge)
- Wählen Sie im Fenster HDD Print Jobs (Festplatten-Druckaufträge) die Optionsschaltfläche View User Jobs (Benutzeraufträge anzeigen) und geben Sie Ihre PIN in das Textfeld ein. Nach einer kurzen Zeitdauer wird eine Liste Ihrer Druckaufträge angezeigt.
- 6. Wählen Sie in der Liste der Druckaufträge den Druckauftrag, den Sie drucken möchten, und klicken Sie dann auf Print Job(s) (Auftrag/Aufträge drucken). Stellen Sie gegebenenfalls die gewünschte Anzahl Exemplare ein, wenn die Eingabeaufforderung erscheint.

Nach einer kurzen Zeitdauer druckt der Drucker das gewählte Dokument. Nach dem Drucken wird das Dokument automatisch von der Festplatte des Druckers gelöscht.

## PRÜFEN UND DRUCKEN

Mit dieser Funktion können Sie mehrere Exemplare eines Dokuments in Auftrag geben, von denen aber zunächst nur das erste Exemplar gedruckt wird. Nachdem Sie dieses überprüft haben, können Sie die restlichen Exemplare drucken.

### **HINWEIS**

Für diese Funktion muss die optionale Festplatte im Drucker installiert sein.

#### DAS ZU DRUCKENDE DOKUMENT ÜBERTRAGEN

- 1. Wählen Sie im Dialogfeld Drucken der Anwendung die gewünschte Anzahl Exemplare und klicken Sie dann auf die Schaltfläche **Eigenschaften**.
- 2. Wählen Sie im Druckertreiber auf der Registerkarte Auftragsoptionen die Option Prüfen und Drucken (2).

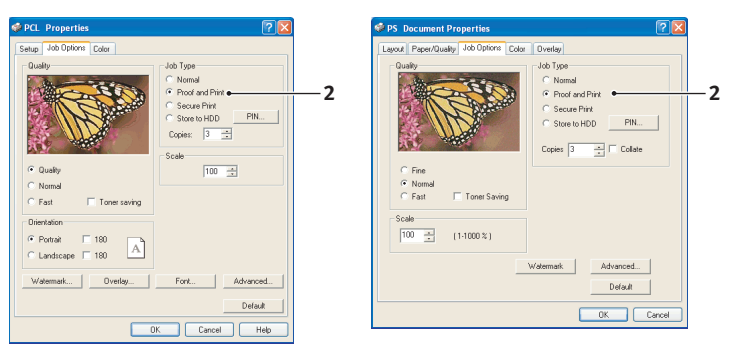

- 3. Geben Sie in das kleine Popup-Fenster, das eingeblendet wird, einen Namen für diesen Druckauftrag (bis zu 16 Zeichen) und eine 4-stellige PIN mit einer beliebigen Kombination der Ziffern von 0 bis 7 (8 und 9 sind nicht verfügbar) ein und klicken Sie auf **OK**.
- 4. Klicken Sie erneut auf **OK**, um das Druckertreiber-Fenster zu schließen, und dann noch einmal, um das Dialogfeld des Druckertreibers zu schließen.

Daraufhin wird das Dokument zur Festplatte des Druckers übertragen, es wird aber nur das erste Exemplar gedruckt.

### DIE ÜBRIGEN EXEMPLARE DRUCKEN

Zum Drucken von Dokumenten, die auf der Festplatte des Druckers gespeichert sind, gibt es zwei Methoden:

> Vom Bedienfeld des Druckers

oder...

 Vom PC-Desktop mit dem Programm Storage Device Manager, das auf der CD1 (Treiber und Hilfsprogramme) mit dem Drucker mitgeliefert wird

#### Vom Bedienfeld drucken

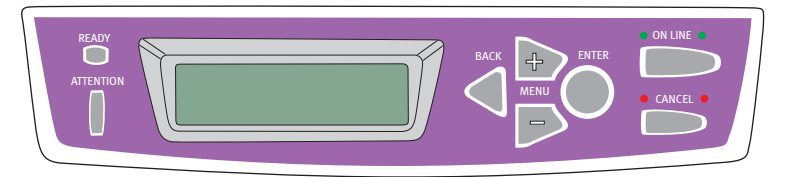

- 1. Drücken Sie die Taste +, um auf das Menü Druckaufträge zuzugreifen.
- 2. Drücken Sie EINGABE, um das Menü zu wählen.
- **3.** Bringen Sie mit den Tasten +/– die erste Ziffer der PIN zur Anzeige und drücken Sie **EINGABE**. Wiederholen Sie diese Bedienung für die restlichen Ziffern der PIN.
- Rufen Sie mit den Tasten +/- die gespeicherten Dokumente nacheinander auf die Anzeige. Wenn das oder die gewünschten Dokumente angezeigt werden, drücken Sie EINGABE, um sie zu drucken.
- Wählen Sie die Anzahl der zu druckenden Exemplare mit den Tasten +/- und drücken Sie EINGABE, um den Druckvorgang zu starten.

Nach einer kurzen Zeitdauer, in der das gewählte Dokument verarbeitet wird, wird es gedruckt. Nach dem Drucken wird das Dokument automatisch von der Festplatte des Druckers gelöscht.

#### Vom PC-Desktop drucken

Wenn Sie die Software Storage Device Manager von der mitgelieferten CD installiert haben, können Sie die restlichen Dokumente auch direkt vom Desktop des PCs drucken.

- 1. Starten Sie den Storage Device Manager aus dem Windows Startmenü.
- Suchen Sie ggf. die im Netzwerk verfügbaren oder am Computer angeschlossenen Drucker über das Fenster SDM Printer Discovery (SDM-Druckererkennung).
- **3.** Wählen Sie das Symbol für den Drucker, auf dem die vertraulichen Dokumente gespeichert sind.
- 4. Wählen Sie im Menü **Drucker** die Option **HDD Print Jobs** (Festplatten-Druckaufträge)
- Wählen Sie im Fenster HDD Print Jobs (Festplatten-Druckaufträge) die Optionsschaltfläche View User Jobs (Benutzeraufträge anzeigen) und geben Sie Ihre PIN in das Textfeld ein. Nach einer kurzen Zeitdauer wird eine Liste Ihrer Druckaufträge angezeigt.
- 6. Wählen Sie in der Liste der Druckaufträge den Druckauftrag, den Sie drucken möchten, und klicken Sie dann auf Print Job(s) (Auftrag/Aufträge drucken). Stellen Sie gegebenenfalls die gewünschte Anzahl Exemplare ein, wenn die Eingabeaufforderung erscheint.

Nach einer kurzen Zeitdauer, in der das gewählte Dokument verarbeitet wird, wird es gedruckt. Nach dem Drucken wird das Dokument automatisch von der Festplatte des Druckers gelöscht.

### PERMANENTE DRUCKDOKUMENTE

Diese Funktion dient zum Speichern von Standarddokumenten, die häufig gedruckt werden, auf der Festplatte des Druckers. Dann können Sie diese Dokumente jederzeit drucken, ohne dass sie erneut vom Computer übertragen werden müssen.

### HINWEIS

Für diese Funktion muss die optionale Festplatte installiert sein.

### DAS ZU DRUCKENDE DOKUMENT ÜBERTRAGEN

- 1. Wählen Sie im Dialogfeld Drucken der Anwendung die Druckeinstellungen und klicken Sie dann auf die Schaltfläche Eigenschaften.
- 2. Wählen Sie im Druckertreiber auf der Registerkarte Auftragsoptionen die Option Auf Festplatte speichern (1).

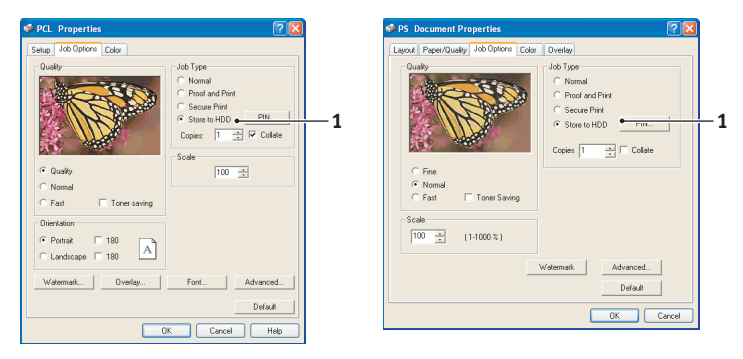

- 3. Geben Sie in das kleine Popup-Fenster, das eingeblendet wird, einen Namen für diesen Druckauftrag (bis zu 16 Zeichen) und eine 4-stellige PIN mit einer beliebigen Kombination der Ziffern von 0 bis 7 (8 und 9 sind nicht verfügbar) ein und klicken Sie auf **OK**.
- 4. Klicken Sie erneut auf **OK**, um das Druckertreiber-Fenster zu schließen, und dann noch einmal, um das Dialogfeld des Druckertreibers zu schließen.

Daraufhin wird das Dokument zur Festplatte des Druckers übertragen, aber nicht gedruckt.

### **GESPEICHERTE DOKUMENTE DRUCKEN**

Zum Drucken von Dokumenten, die auf der Festplatte des Druckers gespeichert sind, gibt es zwei Methoden:

> Vom Bedienfeld des Druckers

oder...

 Vom PC-Desktop mit dem Programm Storage Device Manager, das auf der CD1 (Treiber und Hilfsprogramme) mit dem Drucker mitgeliefert wird

#### Vom Bedienfeld drucken

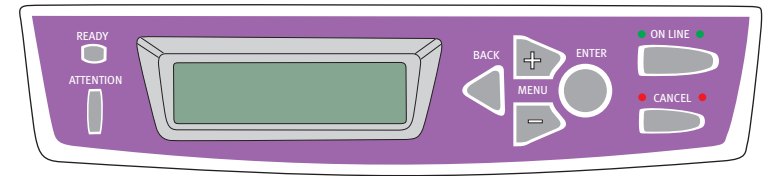

- 1. Drücken Sie die Taste +, um auf das Menü Druckaufträge zuzugreifen.
- 2. Drücken Sie EINGABE, um das Menü zu wählen.
- 3. Bringen Sie mit den Tasten +/- die erste Ziffer der PIN zur Anzeige und drücken Sie **EINGABE**. Wiederholen Sie diese Bedienung für die restlichen Ziffern der PIN.
- 4. Rufen Sie mit den Tasten +/- die gespeicherten vertraulichen Dokumente nacheinander auf die Anzeige oder wählen Sie alle Dokumente. Wenn das oder die gewünschten Dokumente angezeigt werden, drücken Sie EINGABE, um sie zu drucken.
- 5. Wenn Sie nur ein Dokument zum Drucken gewählt haben, werden Sie aufgefordert, die Anzahl der sortierten Exemplare einzugeben, die gedruckt werden sollen (die Standardeinstellung ist 1 Exemplar). Wählen Sie die Anzahl der zu druckenden Exemplare mit den Tasten +/- und drücken Sie EINGABE, um den Druckvorgang zu starten.

Nach einer kurzen Zeitdauer druckt der Drucker das gewählte Dokument.

#### Vom PC-Desktop drucken

Wenn Sie die Software Storage Device Manager von der mitgelieferten CD installiert haben, können Sie permanent gespeicherte Dokumente auch direkt vom Desktop des PCs drucken.

- 1. Starten Sie den Storage Device Manager aus dem Windows Startmenü.
- Suchen Sie ggf. die im Netzwerk verfügbaren oder am Computer angeschlossenen Drucker über das Fenster SDM Printer Discovery (SDM-Druckererkennung).
- **3.** Wählen Sie das Symbol für den Drucker, auf dem die vertraulichen Dokumente gespeichert sind.
- 4. Wählen Sie im Menü **Drucker** die Option **HDD Print Jobs** (Festplatten-Druckaufträge)
- Wählen Sie im Fenster HDD Print Jobs (Festplatten-Druckaufträge) die Optionsschaltfläche View User Jobs (Benutzeraufträge anzeigen) und geben Sie Ihre PIN in das Textfeld ein. Nach einer kurzen Zeitdauer wird eine Liste Ihrer Druckaufträge angezeigt.
- 6. Wählen Sie in der Liste der Druckaufträge den Druckauftrag, den Sie drucken möchten, und klicken Sie dann auf Print Job(s) (Auftrag/Aufträge drucken). Stellen Sie gegebenenfalls die gewünschte Anzahl Exemplare ein, wenn die Eingabeaufforderung erscheint.

Nach einer kurzen Zeitdauer druckt der Drucker das gewählte Dokument.

# WINDOWS 9X-UNTERSCHIEDE

Die Bildschirmdarstellungen von Windows 9x sowie ein Teil der Verfahren unterscheiden sich grundlegend von den in anderen Windows-Versionen (2000/XP usw.) verwendeten. Dieses Kapitel geht auf diese Unterschiede ein. Wenn weitere Informationen benötigt werden, ist das entsprechende Thema oder die Online-Hilfe zu konsultieren.

### DRUCKEREINSTELLUNGEN UNTER WINDOWS

### PCL ODER POSTSCRIPT

Mit diesem Drucker werden zwei Druckertreiber mitgeliefert: einer für PCL-Emulation und der andere für PostScript-3-Emulation. Wenn Sie hauptsächlich aus "Office"-Anwendungen drucken werden, wählen Sie den PCL-Treiber. Für schnelleres Drucken von PDF-Dokumenten wählen Sie PostScript. Sie sollten sich auch für PostScript entscheiden, wenn Sie hauptsächlich aus professionellen Desktop-Publishing- und Grafik-Anwendungen drucken werden.

#### HINWEIS

Wenn optionales Zubehör wie eine Festplatte oder die Duplexeinheit verwendet wird, müssen Sie bei beiden Treibern sicherstellen, dass sie im Dialogfeld Start/Einstellungen/Drucker/Eigenschaften/Gerät aktiviert sind.

### DRUCKEINSTELLUNGEN IN WINDOWS-ANWENDUNGEN

Wenn Sie ein Dokument aus einer Windows-Anwendung drucken wollen, wird ein Dialogfeld Drucken eingeblendet. In diesem Dialogfeld ist gewöhnlich der Name des Druckers angegeben, auf dem das Dokument gedruckt wird. Neben dem Namen des Druckers befindet sich eine Schaltfläche **Eigenschaften**.

| Print           |                        | ? ×                           |
|-----------------|------------------------|-------------------------------|
| Printer         |                        |                               |
| Name:           | YOUR PRINTER           | Properties 🔶                  |
| Status:         | Default printer; Ready |                               |
| Where:          | LPT1:                  |                               |
| Comment         |                        | Print to fije                 |
| Print range     |                        | Copies                        |
| • AI            |                        | Number of <u>copies</u> : 1 🚊 |
| C Pages         | from: 1 to:            |                               |
| C <u>B</u> eled |                        |                               |
|                 |                        | OK Cancel                     |

Durch Klicken auf **Eigenschaften** wird ein neues Dialogfeld eingeblendet, das eine kurze Liste der im Treiber verfügbaren Druckereinstellungen enthält, die Sie für das jeweilige Dokument wählen können.

Das durch Klicken auf **Eigenschaften** eingeblendete Dialogfeld unterscheidet sich in Abhängigkeit davon, welcher Druckertreiber installiert wurde. Der PostScript-Treiber bietet andere Optionen als der PCL-Treiber.

#### PostScript-Emulation

- Die Papiergröße sollte mit der Papiergröße des Dokuments übereinstimmen (außer wenn Sie den Ausdruck auf eine andere Größe skalieren möchten). Diese Papiergröße muss im Drucker verfügbar sein.
- 2. Sie können vorgeben, wie viele Seiten auf ein Blatt gedruckt werden. Die Seiten werden in der Größe an die gewählte Anzahl angepasst.
- 3. Für die Seitenausrichtung sind Hochformat (Senkrecht) und Querformat (Waagerecht) verfügbar. Die Option "Drehen" dreht das Druckbild um 90 Grad gegen den Uhrzeigersinn.

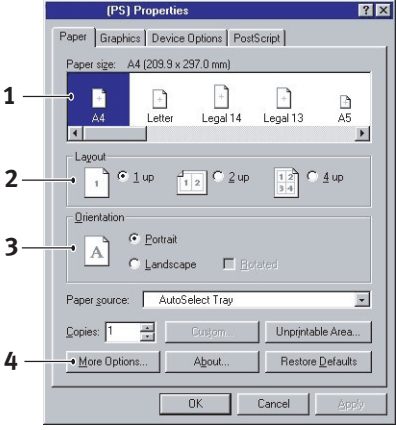

| Painting or | both sides (duplex printing) |  |
|-------------|------------------------------|--|
|             | C None                       |  |
|             | C Flip on long edge          |  |
|             | C Flp on short edge          |  |
|             |                              |  |
|             |                              |  |
|             |                              |  |
|             |                              |  |
|             |                              |  |

4. Durch Auswahl der Registerkarte Weitere Optionen können Sie das Papier an der langen oder an der kurzen Seite wenden, wenn Sie Seiten beidseitig bedrucken (Duplexeinheit erforderlich).

Der Druckertreiber enthält eine umfangreiche Online-Hilfe für diese Optionen, um Ihnen bei den richtigen Einstellungen zu helfen.
#### **PCL-Emulation**

Wenn Sie im Dialogfeld Drucken der Anwendung auf die Schaltfläche **Eigenschaften** klicken, wird ein Dialogfeld des Druckertreibers eingeblendet, in dem Sie die Druckeinstellungen für das zu druckende Dokument vornehmen können.

 Die Papiergröße sollte mit der Papiergröße des Dokuments übereinstimmen (außer wenn Sie den Ausdruck auf eine andere Größe skalieren möchten). Diese Papiergröße muss im Drucker verfügbar sein.

|            | (PCL) on LPT1: Properties                                                                                                    |
|------------|----------------------------------------------------------------------------------------------------|
|            | Setup Job Options Colour                                                                                                    |
| 1 —<br>2 — | Media<br>•Sige: Add 210 x 297 mm                                                                                                    |
|            | Paper Feed Options                                                                                                    |
| 3—         | Standard Diptions                                                                                                    |
| 4 —        | 2Sided Pinning (Duplex)                                                                                                    |
| 5 —        | Delauk         Image: Control of the second second sec |
|            | About Default et                                                                                                    |
|            | OK Cancel Apply Help                                                                                                    |

2. Sie können als

Papierzufuhr die Kassette 1 (die Standard-Papierkassette), die Kassette 2 (wenn die optionale zweite Kassette installiert ist) oder das Mehrzweckfach wählen. Sie können die gewünschte Papierzufuhr auch durch Klicken auf die entsprechende grafische Darstellung wählen.

3. Verschiedene Optionen für die Erstellung des Dokuments können gewählt werden, z. B. normaler Druck mit einer Seite pro Blatt oder verkleinerter Druck mit bis zu 16 Seiten pro Blatt. Beim Broschürendruck werden zwei Seiten pro Blatt so angeordnet gedruckt, dass durch Falten des Papierstapels eine Broschüre entsteht. Für Broschürendruck muss die Duplexeinheit im Drucker installiert sein.

Beim Posterdruck werden die Seiten vergrößert, sodass sie sich über mehrere Blätter erstrecken.

4. Für Zweiseitendruck können Sie einstellen, ob die Seiten an der langen oder kurzen Kante gewendet werden sollen. Dafür muss die Duplexeinheit im Drucker installiert sein.

- 5. Wenn Sie Druckeinstellungen ändern und dann speichern, können Sie diese gespeicherten Einstellungen abrufen, sodass sie nicht erneut vorgenommen werden müssen.
- 6. Die Standardeinstellungen lassen sich über eine Schaltfläche wieder herstellen.

## **VERTRAULICHES DRUCKEN**

Mit dieser Funktion können Sie vertrauliche Dokumente zum Drucker übertragen und dort bis zum Drucken speichern. Derart übertragene Dokumente werden durch eine PIN (persönliche Identifikationsnummer) geschützt, die zum Drucken der Dokumente eingegeben werden muss. Diese Funktion ist praktisch, um vertrauliche Dokumente auf einem Drucker auszugeben, der mit anderen Anwendern gemeinsam genutzt oder öffentlich zugänglich ist.

## HINWEIS

Für PS- und PCL-Treiber setzt diese Funktion voraus, dass die optionale interne Festplatte eingebaut und über das Dialogfeld Start/ Einstellungen/Drucker/Eigenschaften/Gerät aktiviert wurde.

## DAS ZU DRUCKENDE DOKUMENT ÜBERTRAGEN

Wählen Sie im Dialogfeld Drucken der Anwendung die Druckeinstellungen und klicken Sie dann auf die Schaltfläche **Eigenschaften**.

#### **PCL-Emulation**

- 1. Wählen Sie im Druckertreiber auf der Registerkarte Auftragsoptionen die Option Vertrauliches Drucken (1).
- 2. Geben Sie in das kleine Popup-Fenster, das eingeblendet wird, einen Namen für diesen Druckauftrag (bis zu 16 Zeichen) und eine 4stellige PIN mit einer

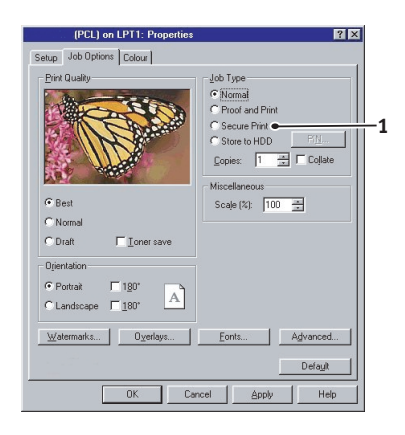

beliebigen Kombination der Ziffern von 0 bis 9 ein und klicken Sie auf **OK**.

**3.** Klicken Sie erneut auf **OK**, um das Druckertreiber-Fenster zu schließen, und dann noch einmal, um das Dialogfeld des Druckertreibers zu schließen.

#### **PostScript-Emulation**

1. Wählen Sie im Druckertreiber auf der Registerkarte Geräteoptionen die Option Vertrauliches Drucken (1).

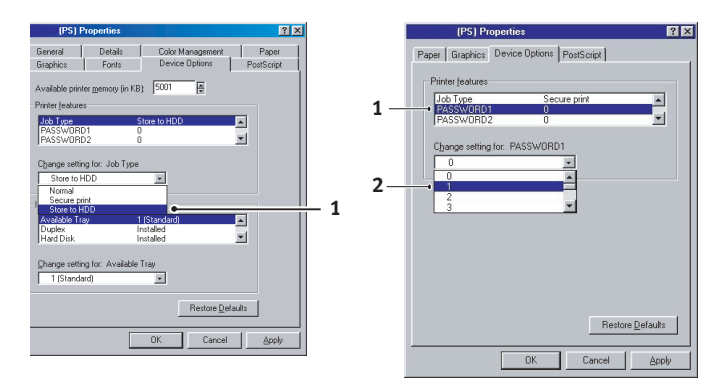

- Wählen Sie unter Printer Features (Druckerfunktionen) die Option Password 1 (Kennwort 1) und danach eine Zahl zwischen 0 - 9 im Dropdown-Feld Change Setting for: (Einstellung ändern für:) aus. Wiederholen Sie diese Schritte für die Kennwörter 2 – 4.
- 3. Klicken Sie erneut auf OK, um das Druckertreiber-Fenster zu schließen, und dann noch einmal, um das Dialogfeld des Druckertreibers zu schließen.

Daraufhin wird das Dokument zur Festplatte des Druckers übertragen, es wird aber erst auf Befehl gedruckt.

Informationen über das Drucken vertraulicher Dokumente finden Sie im Kapitel "Druckereinstellungen unter Windows". Prüfen und Drucken

Mit dieser Funktion können Sie mehrere Exemplare eines Dokuments in Auftrag geben, von denen aber zunächst nur das erste Exemplar gedruckt wird. Nachdem Sie dieses überprüft haben, können Sie die restlichen Exemplare drucken.

## HINWEIS

Für PS- und PCL-Treiber setzt diese Funktion voraus, dass die optionale interne Festplatte eingebaut und über das Dialogfeld Start/ Einstellungen/Drucker/Eigenschaften/Gerät aktiviert wurde.

## DAS ZU DRUCKENDE DOKUMENT ÜBERTRAGEN

Wählen Sie im Dialogfeld Drucken der Anwendung die gewünschte Anzahl Exemplare und klicken Sie dann auf die Schaltfläche **Eigenschaften**.

- 1. Wählen Sie im Druckertreiber auf der Registerkarte Auftragsoptionen die Option Prüfen und Drucken (1).
- 2. Geben Sie in das kleine Popup-Fenster, das eingeblendet wird, einen Namen für diesen Druckauftrag (bis zu 16 Zeichen) und eine 4stellige PIN mit einer

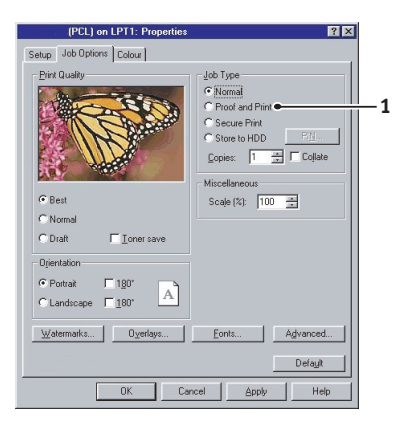

beliebigen Kombination der Ziffern von 0 bis 9 ein und klicken Sie auf **OK**.

**3.** Klicken Sie erneut auf **OK**, um das Druckertreiber-Fenster zu schließen, und dann noch einmal, um das Dialogfeld des Druckertreibers zu schließen.

Daraufhin wird das Dokument zur Festplatte des Druckers übertragen, es wird aber nur das erste Exemplar gedruckt.

Informationen über das Drucken der übrigen Kopien finden Sie im Kapitel "Druckereinstellungen unter Windows".

## **AUF FESTPLATTE SPEICHERN**

Diese Funktion dient zum Speichern von Standarddokumenten, die häufig gedruckt werden, auf der Festplatte des Druckers. Dann können Sie diese Dokumente jederzeit drucken, ohne dass sie erneut vom Computer übertragen werden müssen.

## HINWEIS

Für PS- und PCL-Treiber setzt diese Funktion voraus, dass die optionale interne Festplatte eingebaut und über das Dialogfeld Start/ Einstellungen/Drucker/Eigenschaften/Gerät aktiviert wurde.

## DAS ZU DRUCKENDE DOKUMENT ÜBERTRAGEN

Wählen Sie im Dialogfeld Drucken der Anwendung die Druckeinstellungen und klicken Sie dann auf die Schaltfläche **Eigenschaften**.

#### **PCL-Emulation**

- 1. Wählen Sie im Druckertreiber auf der Registerkarte Auftragsoptionen die Option Auf Festplatte speichern (1).
- 2. Geben Sie in das kleine Popup-Fenster, das eingeblendet wird, einen Namen für diesen Druckauftrag (bis zu 16 Zeichen) und eine 4stellige PIN mit einer

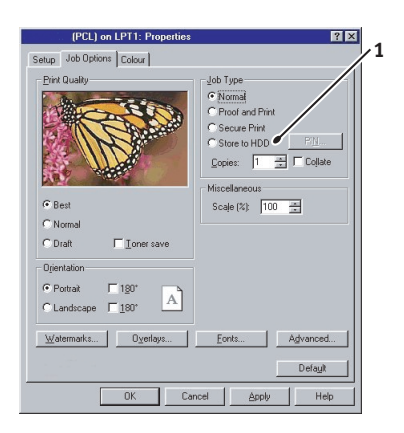

beliebigen Kombination der Ziffern von 0 bis 9 ein und klicken Sie auf **OK**.

**3.** Klicken Sie erneut auf **OK**, um das Druckertreiber-Fenster zu schließen, und dann noch einmal, um das Dialogfeld des Druckertreibers zu schließen.

#### PostScript-Emulation

1. Wählen Sie im Druckertreiber auf der Registerkarte Auftragsoptionen die Option Auf Festplatte speichern (1).

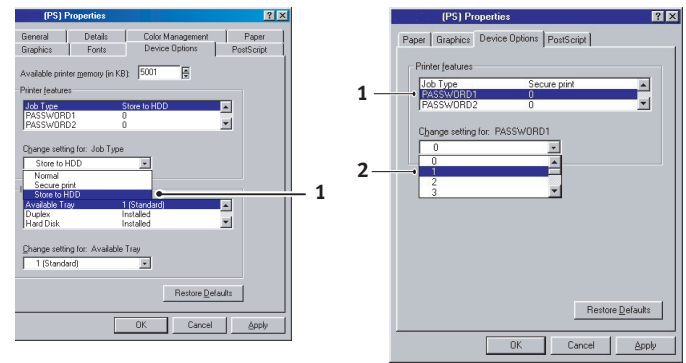

 Wählen Sie unter Printer Features (Druckerfunktionen) die Option Password 1 (Kennwort 1) (1 oben) und danach eine Zahl zwischen 0 - 9 im Dropdown-Feld Change Setting for: (Einstellung ändern für:) aus (2 oben). Wiederholen Sie diese Schritte für die Kennwörter 2 – 4.

### HINWEIS

Ein Kennwort ist Bestandteil einer PIN.

Kennwort 1 ist die erste Stelle einer PIN, Kennwort 2 die zweite Stelle einer PIN usw.

3. Klicken Sie erneut auf OK, um das Druckertreiber-Fenster zu schließen, und dann noch einmal, um das Dialogfeld des Druckertreibers zu schließen.

Daraufhin wird das Dokument zur Festplatte des Druckers übertragen, aber nicht gedruckt.

Informationen über das Drucken gespeicherter Dokumente finden Sie im Kapitel "Druckereinstellungen unter Windows".

## **DRUCKEN IN FARBE**

## WAHL EINER METHODE ZUR FARBANPASSUNG

Es gibt kein "richtiges" Verfahren, um eine gute Übereinstimmung zwischen dem Dokument, wie es auf dem Bildschirm angezeigt wird, und dem gedruckten Dokument zu erzielen. Zum Erreichen von genauen und reproduzierbaren Farben müssen viele Faktoren berücksichtigt werden.

Die folgenden Empfehlungen sollen Ihnen helfen, eine gute Farbausgabe des Druckers zu realisieren. Es gibt mehrere mögliche Verfahren, abhängig von der Art des Dokuments, das gedruckt werden soll.

Diese Vorschläge sind lediglich als Orientierungshilfe gedacht. Die Ergebnisse können in Abhängigkeit von der Anwendung, mit der gedruckt wird, unterschiedlich ausfallen. Einige Anwendungen ignorieren sämtliche Einstellungen im Druckertreiber für Farbanpassung ohne Warnung.

#### **RGB oder CMYK?**

Die Richtlinien zur Wahl einer Farbanpassungsmethode unterscheiden zwischen dem RGB-Farbspektrum (Rot, Grün, Blau) und dem CMYK-Farbspektrum (Cyan, Magenta, Yellow (Gelb), blacK (Schwarz)).

Im Allgemeinen sind die meisten Dokumente, die Sie drucken werden, im RGB-Format. Dies ist der Normalfall, und wenn Sie den Farbmodus eines Dokuments nicht kennen, können Sie davon ausgehen, dass es RGB ist.

CMYK-Dokumente werden nur in professionellen Desktop-Publishingund Grafik-Anwendungen unterstützt.

## FARBANPASSUNG FÜR FOTOS

#### Nur RGB

Oki-Farbanpassung ist im Allgemeinen eine gute Wahl. Wählen Sie eine Anpassungsmethode abhängig von Ihrem Monitor.

#### **RGB oder CMYK**

Wenn Sie Fotos aus einer Grafikanwendung wie z. B. Adobe Photoshop drucken, können Sie möglicherweise die Funktion Soft-Proofing einsetzen, um das gedruckte Bild auf dem Bildschirm zu simulieren. Dafür können Sie die von Oki bereitgestellten ICC-Profile einsetzen und dann mit den ICC-Profilen als Druck-Farbspektrum (oder Ausgabe-Farbspektrum) drucken.

### **BESTIMMTE FARBEN ANPASSEN**

(Beispielsweise ein Unternehmenslogo)

#### Nur RGB

- Oki-Farbanpassung und die Einstellung sRGB (PCL- oder PS-Treiber).
- > PostScript-Farbanpassung mit der Option Relative Farbmetrik.
- Drucken Sie mit dem Dienstprogramm Farbmuster (1) eine Tabelle der RGB-Farbmuster und geben Sie die gewünschten RGB-Werte in die Farbauswahl der Anwendung ein.

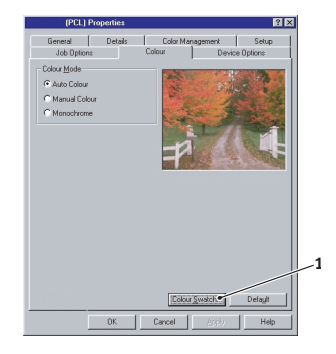

### INTENSIVE FARBEN DRUCKEN

#### Nur RGB

 Verwenden Sie Oki-Farbanpassung mit der Einstellung Monitor 6500 K Intensiv, sRGB oder Digitalkamera (PCL- oder PostScript-Emulation).

## PCL-TREIBER

## ZUGRIFF AUF DIE OPTIONEN FÜR FARBANPASSUNG

Die Optionen für Farbanpassung im Druckertreiber dienen dazu, die gedruckten Farben an die auf dem Bildschirm angezeigten Farben oder an die Farben einer anderen Quelle wie z. B. einer Digitalkamera anzupassen.

Die Farboptionen im PCL-Treiber sind ausschließlich für RGB-Daten vorgesehen. Wenn Sie CMYK-Daten drucken, empfehlen wir die Verwendung des PostScript-Treibers.

Zugriff auf die Farbanpassung aus der Windows-Systemsteuerung:

- 1. Öffnen Sie das Fenster Drucker. Klicken Sie mit der rechten Maustaste auf den Namen des Druckers und wählen Sie Eigenschaften.
- Klicken Sie auf die Schaltfläche
   Druckeinstellungen (1).

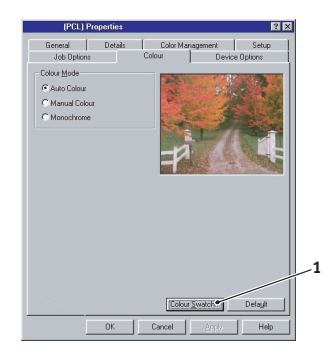

Zugriff auf die Farbanpassung aus einer Windows-Anwendung:

- 1. Wählen Sie Datei Drucken in der Menüleiste der Anwendung.
- 2. Klicken Sie auf die Schaltfläche **Eigenschaften** neben dem Namen des Druckers.

## EINSTELLEN DER OPTIONEN FÜR FARBANPASSUNG

- 1. Wählen Sie **Manuell** für die Farbanpassung auf der Registerkarte **Farbe**.
- 2. Wählen Sie eine der verfügbaren Optionen:
  - (a) Monitor (6500 K) Farbmetrik

Diese Option ist zum Drucken von Tageslicht-Fotos optimiert.

|   | (PCL) on LPT1: Properties                                                                                                    | ? X |
|---|----------------------------------------------------------------------------------------------------|-----|
|   | Setup Job Options Colour                                                                                                    |     |
| 1 | Close Mode<br>Anno Close<br>Manana Close<br>Manana Close<br>Manana Close<br>Manana<br>Mananana<br>Mananananan<br>Manananan<br>Manananan<br>Manananan<br>Mananan<br>Manananan<br>Manananan<br>Manananan<br>Manananan<br>Manananan<br>Manananan<br>Manananan<br>Manananan<br>Manananan<br>Manananan<br>Manananan<br>Manananan<br>Manananan<br>Manananan<br>Manananan<br>Mananananan<br>Manananan |     |
|   | Manual California<br>Digitimeses (P) O M (P) A (P)<br>Sequation (P) M (P) A (P)<br>Colora Symetric (P) Define<br>D (C) Cancel (P) And (P) (P)                                                                                                    | R I |

#### (b) Monitor (6500 K) Intensiv

Diese Option ist zum Drucken von hellen Farben optimiert. Sie ist gut geeignet für Bürografiken.

#### (c) Monitor (9300 K)

Diese Option ist zum Drucken von Fotos bei Verwendung eines Grafikmonitors für Profieinsatz optimiert.

#### (d) Digitalkamera

Diese Option ist zum Drucken von Fotos, die mit einer Digitalkamera aufgenommen wurden, optimiert. Dabei werden die Ausdrucke mit Farben erzeugt, die heller und leuchtender sind. Abhängig von den abgebildeten Objekten und den Aufnahmebedingungen können für einige Fotos mit anderen Einstellungen unter Umständen bessere Ergebnisse erzielt werden.

#### (e) sRGB

Diese Option ist zur Anpassung bestimmter Farben wie beispielsweise die Farben eines Unternehmenslogos optimiert. Die Farben im Farbumfang des Druckers werden unverändert gedruckt. Nur Farben, die außerhalb der druckbaren Farben liegen, werden geändert.

## VERWENDUNG DER FUNKTION FARBMUSTER

Mit der Funktion Farbmuster können Sie Diagramme mit Farbmustern drucken. Die Farbmuster enthalten nicht den vollständigen Farbbereich, den der Drucker reproduzieren kann. Auf jedem Farbmuster sind die entsprechenden RGB-Werte (Rot, Grün, Blau) angegeben. Damit können Sie in Anwendungen bestimmten Farben eigene RGB-Werte zuweisen. Klicken Sie auf die Schaltfläche Farbmuster (1) und wählen Sie unter den verfügbaren Optionen.

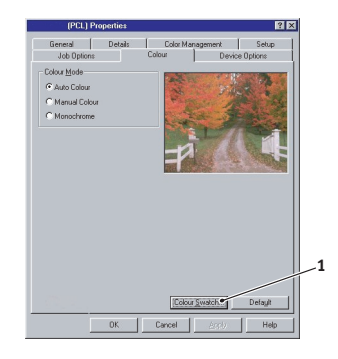

#### Beispiel zu Verwendung der Funktion Farbmuster:

Sie möchten ein Logo in einem bestimmten Rotton drucken. Führen Sie dafür die folgenden Schritte aus:

- 1. Drucken Sie ein Farbmuster und wählen Sie den Rotton aus, der am besten passt.
- 2. Notieren Sie sich den RGB-Wert des ausgewählten Farbtons.
- **3.** Geben Sie über die Farbauswahl des verwendeten Programms die gleichen RGB-Werte ein und ändern Sie das Logo zu dieser Farbe.

Die auf dem Bildschirm angezeigte RGB-Farbe stimmt unter Umständen nicht mit den auf dem Farbmuster gedruckten Farben überein. Dies beruht dann wahrscheinlich auf den Unterschied bei der Farbreproduktion des Monitors und des Druckers. Hier ist er unwichtig, da das Hauptanliegen im Drucken der gewünschten Farbe besteht.

## **POSTSCRIPT-TREIBER**

## **OPTIONEN FÜR FARBANPASSUNG**

Der PostScript-Treiber bietet verschiedene Methoden zum Steuern der Farbausgabe des Druckers.

Einige der Optionen für Farbanpassung sind nur für bestimmte Datentypen verfügbar. In der nachstehenden Tabelle sind die verschiedenen Optionen und die davon beeinflussten Datentypen zusammengefasst.

| Optionen für Farbanpassung | RGB-Daten | CMYK-<br>Daten |
|----------------------------|-----------|----------------|
| Oki-Farbanpassung          | ja        | nein           |
| PostScript-Farbanpassung   | ja        | ja             |
| CMYK-Farbsimulation        | nein      | ja             |
| Windows ICM-Farbanpassung  | ja        | nein           |

#### **Oki-Farbanpassung**

Dieses von Oki entwickelte Farbanpassungssystem ist nur für RGB-Daten verfügbar.

- > Die Einstellungen **Farbmetrik** sind am besten zum Drucken von Fotos geeignet.
- > Die Einstellungen Intensiv und Digitalkamera erzeugen die kräftigsten Farben.
- sRGB ist die beste Wahl zur Anpassung an bestimmte Farben (z. B. zum Drucken von Logos).

#### Monitor (6500 K) Farbmetrik

Diese Option ist zum Drucken von Fotos bei Verwendung eines Monitors mit einer Farbtemperatur von 6500 K optimiert.

#### Monitor (6500 K) Intensiv

Diese Option ist zum Drucken von leuchtenden Farben bei Verwendung eines Monitors mit einer Farbtemperatur von 6500 K optimiert. Sie ist gut geeignet für Bürografiken und Text.

#### Monitor (9300 K)

Diese Option ist zum Drucken von Fotos bei Verwendung eines Monitors mit einer Farbtemperatur von 9300 K optimiert.

#### Digitalkamera

Diese Option ist zum Drucken von Fotos, die mit einer Digitalkamera aufgenommen wurden, optimiert. Dabei werden die Ausdrucke mit Farben erzeugt, die heller und leuchtender sind. Abhängig von den abgebildeten Objekten und den Aufnahmebedingungen können für einige Fotos mit anderen Einstellungen unter Umständen bessere Ergebnisse erzielt werden.

#### sRGB

Diese Option ist zur Anpassung bestimmter Farben wie beispielsweise die Farben eines Unternehmenslogos optimiert.

Die Farben im Farbumfang des Druckers werden unverändert gedruckt, nur Farben, die außerhalb des Farbumfangs (Satz druckbaren Farben) liegen, werden geändert.

## POSTSCRIPT-FARBANPASSUNG

Dieses Verfahren verwendet die im Drucker integrierten PostScript-Farbwiedergabetabellen und beeinflusst sowohl RGB- als auch CMYK-Daten.

#### Wiedergabeprioritäten

Wenn ein Dokument gedruckt wird, erfolgt eine Umwandlung aus dem Farbspektrum des Dokuments in das Farbspektrum des Druckers. Die Wiedergabeprioritäten sind ein Satz von Regeln, die angeben, wie diese Farbumwandlung erfolgt.

Nachstehend sind die Wiedergabeprioritäten aufgeführt, über die der Druckertreiber verfügt:

#### > Farbmetrik

Diese Option ist am besten zum Drucken von Fotos geeignet. Der ursprüngliche Farbumfang wird unter Beibehaltung des Erscheinungsbildes in den Farbumfang des Druckers komprimiert. Dadurch kann sich das Erscheinungsbild ändern, da alle Farben aneinander angeglichen werden.

#### > Sättigung

Diese Option ist die beste Wahl zum Drucken von leuchtenden und gesättigten Farben, die aber weniger genau angepasst sind. Daher kann sie für Kurven, Schaubilder, Diagramme usw. empfohlen werden. Voll gesättigte Farben im ursprünglichen Farbumfang werden in voll gesättigte Farben im Farbumfang des Druckers übertragen.

#### > Absolute Farbmetrik

Diese Option ist am besten zum Drucken von reinen Farben und Farbtönen wie beispielsweise in Unternehmenslogos u.ä. geeignet. Die Farben, über die beide Geräte verfügen, werden exakt aufeinander abgebildet, während für Farben außerhalb des Farbumfangs die nächstliegende Druckerfarbe verwendet wird. Dabei wird versucht, Weiß so zu drucken, wie es auf dem Bildschirm erscheint. Bildschirmweiß unterscheidet sich manchmal beträchtlich von Papierweiß, wodurch Farbverfälschungen resultieren können, besondern in den helleren Bereichen eines Bildes.

#### > Relative Farbmetrik

Diese Option ist zum Prüfen von CMYK-Farbbildern auf einem Desktop-Drucker geeignet. Sie ist der Option Absolute Farbmetrik sehr ähnlich, bildet jedoch anders als erstere das Weiß der Quelle auf dem (normalen) Papierweiß ab. D. h. anders als bei Absolute Farbmetrik wird das Papierweiß berücksichtigt.

## **CMYK-FARBSIMULATION**

Dieses Verfahren hat nur Auswirkungen auf CMYK-Daten.

Diese Option simuliert, wie die Ausgabe in einer Druckmaschine unter Verwendung der Farbarten SWOP, Euroscale oder Toyo aussieht. Bei der Verwendung von CMYK-Farbsimulation wird empfohlen, sämtliche andere Drucker-Farbanpassung zu deaktivieren. Wählen Sie die Option Keine Farbanpassung unter Farbanpassung im Druckertreiber.

#### WINDOWS ICM-FARBANPASSUNG

Dieses Verfahren hat nur Auswirkungen auf RGB-Daten.

ICM ist das in Windows integrierte Farbmanagementsystem.

Windows ICM verwendet ICC-Profile für den Monitor und Drucker, die die Farben angeben, die von den jeweiligen Geräten reproduziert werden können. ICC-Profile können dem Drucker über die Registerkarte Farbmanagement des Druckertreibers zugeordnet werden.

Abhängig davon, wie Sie den Druckertreiber installiert haben, sind diese Farbprofile möglicherweise bereits dem Druckertreiber zugeordnet.

Führen Sie die folgenden Anweisungen aus, um dem Druckertreiber die ICC-Farbprofile zuzuordnen:

- 1. Blenden Sie über das Menü **Start** die Druckereinstellungen ein.
- 2. Klicken Sie mit der rechten Maustaste auf den Namen des Druckers und wählen Sie **Eigenschaften**.
- 3. Klicken Sie auf die Registerkarte Farbmanagement.
- 4. Unter "Colour Profiles currently associated with this printer" (Derzeit dem Drucker zugeordnete Farbprofile) werden die Namen der Profile angezeigt, die dem Druckermodell entsprechen. Werden für den Druckertreiber keine Profile angezeigt, klicken Sie auf "Hinzufügen…" und suchen Sie nach den ICC-Profilen für Ihren Drucker.

Windows ICM verwendet die Informationen in diesen Profilen zur Umwandlung der Farben in Dokumenten in Farben, die der Drucker reproduzieren kann. Die Weise, in der diese Umwandlung erfolgt, kann mit dem Steuerelement "ICM Intent" im Druckertreiber gesteuert werden.

## **OVERLAYS UND MAKROS**

## **HINWEIS**

PostScript-Overlays sind unter Windows 95/98/Me nicht verfügbar.

## PCL-OVERLAYS ERSTELLEN

Zum Erstellen eines Overlays sind drei Schritte erforderlich:

- 1. Erstellen Sie die Daten für das Formular in einer Anwendung und drucken Sie sie als Druckerdatei (.PRN).
- 2. Erstellen Sie mit der Software Storage Device Manager, die auf CD mit dem Drucker mitgeliefert wird, eine "Projektdatei", importieren Sie die .PRN-Datei und übertragen Sie die erzeugten Filterdateien (.BIN) zum Drucker.
- **3.** Beim Drucken von Dokumenten dienen diese übertragenen Dateien als Overlays.

Verwenden Sie beim Drucken der Dateien auf die Festplatte keine Spezialfunktionen wie zweiseitigen Druck oder mehrere Exemplare. Diese Funktionen sind nicht für Makros vorgesehen, sondern zum Drucken der fertigen Dokumente.

#### Schritt 1: Overlay-Bild erstellen

- 1. Erstellen Sie das gewünschte Bild in einer dafür geeigneten Anwendung, beispielsweise in einem Grafikprogramm.
- Öffnen Sie das Dialogfeld Drucken der Anwendung.
- 3. Als Druckername (1) muss der PCL-Druckertreiber gewählt sein.
- 4. Wählen Sie dann die Option In Datei drucken (2).

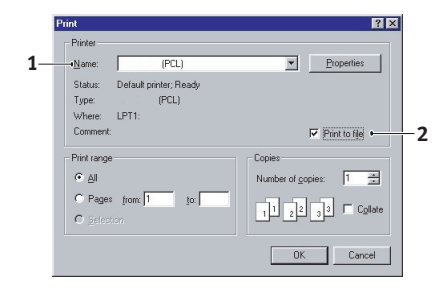

- 5. Klicken Sie auf **Eigenschaften** und stellen Sie sicher, dass alle Treibereinstellungen für den Druckauftrag geeignet sind.
- 6. Klicken Sie auf **OK**. Wenn Sie zur Eingabe eines Namens für die Druckdatei aufgefordert werden, geben Sie einen sinnvollen Namen mit der Erweiterung .PRN ein.
- 7. Schließen Sie die Anwendung.

#### Schritt 2: Makros erstellen und übertragen

## HINWEIS

Stellen Sie sicher, dass der Storage Device Manager installiert wurde (Printer Drivers CD, "Software Utilities" (Druckertreiber-CD, "Software-Dienstprogramme)).

- Starten Sie aus dem Windows-Menü Start/Programme/ Okidata den Storage Device Manager (SDM) und lassen Sie den SDM den Drucker suchen.
- 2. Wählen Sie Projekte→Neues Projekt, um ein neues Projekt zu starten.
- 3. Wählen Sie **Projekte**→**Filter Macro File** (Filtermakrodatei). Das Dialogfeld Filter Printer Patterns (Filterdruckermuster) wird eingeblendet. Ändern Sie die Einstellungen nach Erfordernis und klicken Sie auf **OK**.

**Beispiel:**Wenn Sie in MS Paint ein schwarzes Oval erstellen und alle Farbbefehl-Filter markiert lassen, wird das schwarze Oval bei Verwendung des Overlays als schwarzes Rechteck gedruckt. Um die ovale Form beizubehalten, deaktivieren Sie die Filter "Configure Image Data" (Bilddaten konfigurieren), "Palette ID" (Palettenkennung) und "Palette Control" (Palettensteuerung).

- Stellen Sie die Dropdown-Liste Files of Type (Dateityp) auf PRN Files(\*.prn) ein.
- 5. Navigieren Sie zu dem Ordner, in dem die .PRN-Overlaydateien gespeichert sind, und wählen Sie eine oder mehrere Dateien für das Overlay.

In einem Projekt können mehrere Makrodateien vorhanden sein. Beispielsweise eine Datei für die erste Seite und eine andere für die folgenden Seiten. Verwenden Sie Windows-Standardverfahren (Umschalttaste oder Strg-Taste), um gegebenenfalls mehrere Dateien gleichzeitig zu wählen.

- 6. Klicken Sie auf **Öffnen**, um diese Dateien dem aktuellen Projekt hinzuzufügen. (Sie können auch Dateien aus dem Windows Explorer direkt in das Projektfenster ziehen und dort ablegen.) Wenn ein Feld mit einer Meldung eingeblendet wird, dass eine Filterdatei erstellt wurde, klicken Sie auf **OK**, um die Meldung zu löschen.
- 7. Im Projektfenster wird für jede hinzugefügte Druckerdatei eine .BIN-Datei angezeigt. Notieren Sie sich für jede dieser Dateien den Namen und die ID-Nummer. Diese Informationen werden später benötigt.

Wenn Sie die Namen oder ID-Nummern bearbeiten möchten, doppelklicken Sie auf den Eintrag der Datei und bearbeiten Sie die Informationen. Die **Datenträger** sind wie folgt gekennzeichnet:

0 = Druckerfestplatte, PCL-Partition;
1 = Druckerfestplatte, gemeinsame Partition;
%disk0% = Druckerfestplatte, PostScript-Partition;
2 = Flash-Speicher PCL
%Flash0% = Flash-Speicher PostScript

## HINWEIS

Bei den Namen wird zwischen Groß- und Kleinschreibung unterschieden. Sie werden später in *genau* der gleichen Schreibweise benötigt.

- 8. Wählen Sie **Projekte**→**Projekt speichern** und geben Sie einen aussagekräftigen Namen (z. B. "Briefpapier") ein, damit Sie ihn später wieder erkennen.
- 9. Wählen Sie Projekte→Projektdateien zum Drucker übertragen, um das Projekt in den Drucker zu laden.

**10.** Wenn die Meldung "Command Issued" (Befehl abgesetzt) zur Bestätigung der durchgeführten Übertragung eingeblendet wird, klicken Sie auf **OK**, um die Meldung zu löschen.

#### Das Makro zur Probe drucken

- 1. Wählen Sie Drucker→Test Macro (Makro testen).
- 2. Geben Sie im Fenster Test Macro (Makro testen) die ID-Nummer ein und klicken Sie auf **OK**. Nach einer kurzen Zeitdauer druckt der Drucker das Makro.
- 3. Klicken Sie nach dem Prüfen der einzelnen Makros auf Beenden.
- 4. Klicken Sie auf die Standardschaltfläche Schließen (X) von Windows oder wählen Sie Projekte→Beenden, um den Storage Device Manager zu beenden.

#### Schritt 3: Overlays definieren

Dies ist der letzte Schritt, bevor die neuen Overlays verwendet werden können.

- 1. Öffnen Sie das Fenster **Drucker** über das Menü **Start** oder die Windows- Systemsteuerung.
- Klicken Sie mit der rechten Maustaste auf das Symbol des PCL-Druckers und wählen Sie Druckeinstellungen aus dem Popup-Menü.
- 3. Klicken Sie auf der Registerkarte Auftragsoptionen auf die Schaltfläche Overlay-Formulare.
- 4. Klicken Sie im Fenster Overlay-Formulare auf die Schaltfläche Overlay-Formulare definieren (1).

| Name                                                                                                    |        | Pages |
|----------------------------------------------------------------------------------------------------|--------|-------|
| A de la constante de la constante de la consta | Benove |       |
| Name                                                                                                    |        | Pages |
|                                                                                                    |        |       |

5. Geben Sie im Fenster Overlay-Formulare definieren den Namen (a) und die ID (b) des Overlays ein (siehe Schritt 2, Abschnitt 7) und legen Sie fest, für welche Seite(n) (c) der Dokumente dieses Overlay verwendet werden soll. Klicken Sie dann auf die Schaltfläche Hinzufügen (1), um dieses Overlay der Liste der

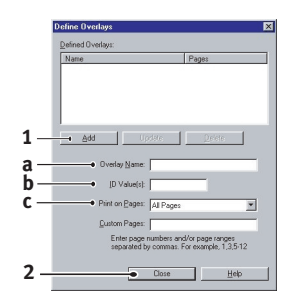

definierten Overlays hinzuzufügen. Wiederholen Sie diese Schritte für alle übrigen Overlays (eine Gruppe von "Overlays" wird erstellt). Wenn Sie damit fertig sind, klicken Sie auf die Schaltfläche **Schließen** (2), um das Fenster zu schließen.

Beachten Sie, dass Namen und IDs von Overlaydateien genauso eingegeben werden müssen, wie sie im Fenster Projekt des Storage Device Manager angezeigt werden. Beachten Sie insbesondere, dass bei diesen Namen zwischen Groß- und Kleinschreibung unterschieden wird.

Wenn Sie beim Erstellen der Overlays vergessen haben, den Namen oder die ID zu notieren, können Sie sie durch Anzeigen der Projektdatei im Storage Device Manager oder durch Drucken einer Dateiliste im Druckermenü Informationen feststellen.

Das neue Overlay wird jetzt in der Liste Overlay-Formulare definieren im Fenster Drucker-Eigenschaften angeführt.

6. Klicken Sie auf **OK**, wenn Sie fertig sind, um das Fenster Drucker-Einstellungen zu schließen.

Die neuen Overlays sind jetzt verwendungsbereit und für künftige Dokumente verfügbar.

## **UPGRADES INSTALLIEREN**

### EINSTELLEN DER WINDOWS-DRUCKERTREIBER

Nach der Installation eines Upgrades muss möglicherweise der Windows-Druckertreiber aktualisiert werden, damit die zusätzlichen Funktionen für die Windows-Anwendungen verfügbar sind.

Wenn der Drucker von mehreren Computern gemeinsam genutzt wird, ist es erforderlich, den Treiber in jedem Computer zu aktualisieren.

Die dargestellten Abbildungen stammen aus Windows XP. Andere Versionen von Windows können geringfügig anders aussehen, das Prinzip ist aber gleich.

#### **PCL-Treiber**

Wenn Sie ein Speicher-Upgrade installiert haben, ist eine Änderung des PCL-Druckertreibers nicht erforderlich, sodass Sie diesen Abschnitt ignorieren können.

Wenn Sie eine Duplexeinheit oder Festplatte installiert haben, gehen Sie wie folgt vor:

- 1. Öffnen Sie das Fenster Drucker über das Menü Start oder die Windows-Systemsteuerung.
- 2. Klicken Sie mit der rechten Maustaste auf das Symbol dieses Druckers und wählen Sie Eigenschaften aus dem Popup-Menü.
- 3. Markieren Sie auf der Registerkarte **Geräteoptionen** das Kontrollkästchen für das soeben installierte Upgrade.

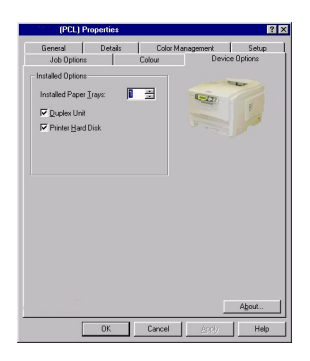

4. Klicken Sie auf **OK**, um das Fenster Eigenschaften zu schließen, und schließen Sie dann das Fenster Drucker.

#### PostScript-Treiber

Dieser Treiber muss für jedes der installierten Upgrades eingestellt werden.

- 1. Öffnen Sie das Fenster **Drucker** über das Menü **Start** oder die Windows- Systemsteuerung.
- 2. Klicken Sie mit der rechten Maustaste auf das Symbol dieses Druckers und wählen Sie **Eigenschaften** aus dem Popup-Menü.
- 3. Wählen Sie auf der Registerkarte Geräteeinstellungen in der Liste der installierbaren Optionen den Upgrade aus, den Sie gerade installiert haben. Wählen Sie "Installed" (Installiert) im Feld "Change Settings for:" (Einstellung ändern für:) aus.

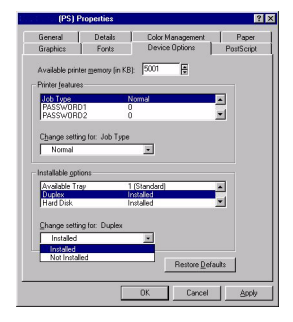

4. Klicken Sie auf **OK**, um das Fenster **Eigenschaften** zu schließen, und schließen Sie dann das Fenster Drucker.

# **DRUCKEN IN FARBE**

Die mit dem Drucker mitgelieferten Druckertreiber bieten verschiedene Möglichkeiten zur Beeinflussung der Farbausgabe. Für den normalen Einsatz bieten die automatischen Einstellungen ausreichende Standardwerte, die gute Ergebnisse für die meisten Dokumente ergeben.

Viele Anwendungen verfügen über eigene Farbeinstellungen, die Vorrang vor den Einstellungen im Druckertreiber haben. In der Dokumentation der Software-Anwendung finden Sie Informationen, wie das Farbmanagement in der jeweiligen Software ausgeführt wird.

## FAKTOREN, DIE DAS ERSCHEINUNGSBILD VON AUSDRUCKEN BEEINFLUSSEN

Wenn Sie die Farbeinstellungen im Druckertreiber manuell ändern möchten, beachten Sie, dass die Farbreproduktion ein komplexes Gebiet ist, bei dem viele Faktoren berücksichtigt werden müssen. Einige der wichtigsten Faktoren werden nachstehend aufgeführt.

#### Unterschiede zwischen den Farbbereichen, die ein Monitor oder ein Drucker reproduzieren können

- Weder ein Drucker noch ein Monitor ist in der Lage, den vollständigen Farbbereich zu reproduzieren, den das menschliche Auge wahrnehmen kann. Jedes Gerät ist auf einen bestimmten Farbbereich beschränkt. Zusätzlich kann ein Drucker nicht alle auf einem Bildschirm angezeigten Farben reproduzieren. Das Gleiche gilt umgekehrt.
- Zur Darstellung von Farben setzen beide Geräte sehr unterschiedliche Technologien ein. Ein Monitor verwendet Phosphor-Farbpunkte (oder LCD-Farbpunkte) in den Farben Rot, Grün und Blau (RGB), ein Drucker hingegen Toner oder Tinte in den Farben Cyan, Gelb, Magenta und Schwarz (auf Englisch Cyan, Magenta, Yellow und blacK, daher die Abkürzung CMYK).
- Auf einem Monitorbildschirm können sehr leuchtende Farben wie intensive Rot- und Blautöne angezeigt werden, die sich mit Toner oder Tinte nicht leicht auf einem Drucker reproduzieren lassen. Umgekehrt gibt es bestimmte Farben (beispielsweise

einige Gelbtöne), die zwar gedruckt, aber nicht farbgetreu auf einem Bildschirm erzeugt werden können. Diese Ungleichheit zwischen Monitoren und Druckern ist oft der Hauptgrund, wenn gedruckte Farben nicht mit den auf dem Bildschirm angezeigten Farben übereinstimmen.

#### Lichtverhältnisse

Ein Ausdruck kann unter verschiedenen Lichtverhältnissen sehr unterschiedlich erscheinen. Beispielsweise sehen die Farben einer gedruckten Seite unter Umständen anders aus, wenn sie an einem sonnenbeschienenen Fenster betrachtet werden, als unter Neonbeleuchtung in einem Büro.

#### Farbeinstellungen im Druckertreiber

Mit den manuellen Farbeinstellungen im Druckertreiber lässt sich das Erscheinungsbild eines Ausdrucks ändern. Verschiedene Optionen sind verfügbar, um die gedruckten Farben an die auf dem Bildschirm angezeigten Farben anzupassen.

#### Monitoreinstellungen

Mit den Reglern für Helligkeit und Kontrast am Monitor können Sie ändern, wie Dokumente auf dem Bildschirm aussehen. Außerdem wird über die Farbtemperatur des Monitors beeinflusst, wie "warm" oder "kalt" die Farben erscheinen.

Mehrere Optionen für Farbanpassung beziehen sich auf die Farbtemperatur des Monitors. An vielen modernen Monitoren lässt sich die Farbtemperatur am Bedienfeld des Monitors einstellen.

Ein typischer Monitor bietet verschiedene Einstellungen:

- 5000 K Die wärmste Einstellung, eine gelbliche Beleuchtung, die typischerweise für Bildbearbeitung verwendet wird.
- 6500 K Eine kühlere Einstellung, die mehr dem Tageslicht entspricht.
- > 9300 K Eine kühle Einstellung, die Standardeinstellung an vielen Monitoren und Fernsehgeräten.
- (K = Grad Kelvin, die Maßeinheit für Farbtemperatur)

#### Wie Software-Anwendungen Farben anzeigen

Einige Grafikanwendungen wie Corel Draw oder Adobe Photoshop zeigen Farben möglicherweise anders als "Office"-Anwendungen wie Microsoft Word an. Weitere Informationen finden Sie in der Online-Hilfe oder im Benutzerhandbuch der jeweiligen Anwendungen.

#### Papiersorte

Die verwendete Papiersorte kann die gedruckten Farben beträchtlich beeinflussen. Beispielsweise kann ein Ausdruck auf Recyclingpapier stumpfer aussehen als auf speziellem, glänzendem Papier.

## WAHL EINER METHODE ZUR FARBANPASSUNG

Es gibt kein "richtiges" Verfahren, um eine gute Übereinstimmung zwischen dem Dokument, wie es auf dem Bildschirm angezeigt wird, und dem gedruckten Dokument zu erzielen. Zum Erreichen von genauen und reproduzierbaren Farben müssen viele Faktoren berücksichtigt werden.

Die folgenden Empfehlungen sollen Ihnen helfen, eine gute Farbausgabe des Druckers zu realisieren. Es gibt mehrere mögliche Verfahren, abhängig von der Art des Dokuments, das gedruckt werden soll.

Diese Vorschläge sind lediglich als Orientierungshilfe gedacht. Die Ergebnisse können in Abhängigkeit von der Anwendung, mit der gedruckt wird, unterschiedlich ausfallen. Einige Anwendungen ignorieren sämtliche Einstellungen im Druckertreiber für Farbanpassung ohne Warnung.

## **RGB ODER CMYK?**

Die Richtlinien zur Wahl einer Farbanpassungsmethode unterscheiden zwischen dem RGB-Farbspektrum (Rot, Grün, Blau) und dem CMYK-Farbspektrum (Cyan, Magenta, Yellow (Gelb), blacK (Schwarz)).

Im Allgemeinen sind die meisten Dokumente, die Sie drucken werden, im RGB-Format. Dies ist der Normalfall, und wenn Sie den Farbmodus eines Dokuments nicht kennen, können Sie davon ausgehen, dass es RGB ist. CMYK-Dokumente werden nur in professionellen Desktop-Publishingund Grafik-Anwendungen unterstützt.

## FARBANPASSUNG FÜR FOTOS

#### Nur RGB

Oki-Farbanpassung ist im Allgemeinen eine gute Wahl. Wählen Sie eine Anpassungsmethode abhängig von Ihrem Monitor.

#### **RGB oder CMYK**

Wenn Sie Fotos aus einer Grafikanwendung wie z. B. Adobe Photoshop drucken, können Sie möglicherweise die Funktion Soft-Proofing einsetzen, um das gedruckte Bild auf dem Bildschirm zu simulieren. Dafür können Sie die von Oki bereitgestellten ICC-Profile einsetzen und dann mit den ICC-Profilen als Druck-Farbspektrum (oder Ausgabe-Farbspektrum) drucken.

### **BESTIMMTE FARBEN ANPASSEN**

(Beispielsweise ein Unternehmenslogo)

#### Nur RGB

- Oki-Farbanpassung und die Einstellung sRGB (PCL- oder PS-Treiber).
- > PostScript-Farbanpassung mit der Option Relative Farbmetrik.
- Drucken Sie mit dem Dienstprogramm Farbmuster (1) eine Tabelle der RGB-Farbmuster und geben Sie die gewünschten RGB-Werte in die Farbauswahl der Anwendung ein.

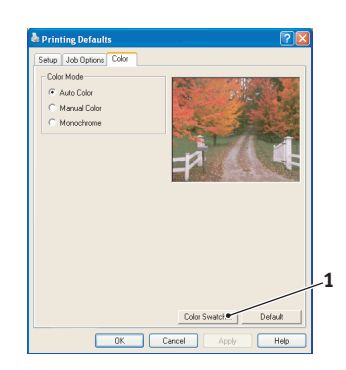

## INTENSIVE FARBEN DRUCKEN

#### Nur RGB

 Verwenden Sie Oki-Farbanpassung mit der Einstellung Monitor 6500 K Intensiv, sRGB oder Digitalkamera (PCL- oder PostScript-Emulation).

## PCL-TREIBER

## ZUGRIFF AUF DIE OPTIONEN FÜR FARBANPASSUNG

Die Optionen für Farbanpassung im Druckertreiber dienen dazu, die gedruckten Farben an die auf dem Bildschirm angezeigten Farben oder an die Farben einer anderen Quelle wie z. B. einer Digitalkamera anzupassen.

Die Farboptionen im PCL-Treiber sind ausschließlich für RGB-Daten vorgesehen. Wenn Sie CMYK-Daten drucken, empfehlen wir die Verwendung des PostScript-Treibers.

Zugriff auf die Farbanpassung aus der Windows-Systemsteuerung:

- Öffnen Sie das Fenster Drucker ("Drucker und Faxgeräte" unter Windows XP).
- 2. Klicken Sie mit der rechten Maustaste auf den Namen des Druckers und wählen Sie Eigenschaften.

| General  | Sharing   | Ports      | Advanced      | Color Management | Device Option |
|----------|-----------|------------|---------------|------------------|---------------|
| 2        | Prin      | iter Name  |               |                  |               |
| Location |           |            |               |                  |               |
| Commen   |           |            |               |                  |               |
| Model    | Print     | er Name    |               |                  |               |
| Feature  | 95        |            |               |                  |               |
| Color: " | ríes      |            | Pap           | er available:    |               |
| Double   | sided: N  | ło         |               |                  |               |
| Staple   | No        |            |               |                  |               |
| Speed    | 16 ppm    |            |               |                  |               |
| Maxim    | im resolu | ition: Unk | nown          |                  |               |
|          |           | _          |               |                  |               |
|          |           | -• [F      | hinting Prefe | rences Print     | Test Page     |
|          |           |            |               |                  |               |
|          |           |            |               |                  |               |
|          |           |            |               |                  |               |

 Klicken Sie auf die Schaltfläche
 Druckeinstellungen (1).

Zugriff auf die Farbanpassung aus einer Windows-Anwendung:

- Wählen Sie in der Menüleiste der Anwendung Datei→Drucken... aus.
- 2. Klicken Sie auf die Schaltfläche **Eigenschaften** neben dem Namen des Druckers.

## EINSTELLEN DER OPTIONEN FÜR FARBANPASSUNG

1. Wählen Sie **Manuell** für die Farbanpassung auf der Registerkarte **Farbe**.

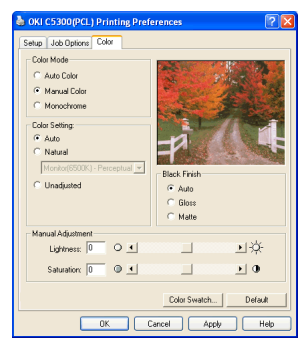

- 2. Wählen Sie eine der verfügbaren Optionen:
  - (a) Monitor (6500 K) Farbmetrik

Diese Option ist zum Drucken von Tageslicht-Fotos optimiert.

(b) Monitor (6500 K) Intensiv

Diese Option ist zum Drucken von hellen Farben optimiert. Sie ist gut geeignet für Bürografiken.

(c) Monitor (9300 K)

Diese Option ist zum Drucken von Fotos bei Verwendung eines Grafikmonitors für Profieinsatz optimiert.

(d) Digitalkamera

Diese Option ist zum Drucken von Fotos, die mit einer Digitalkamera aufgenommen wurden, optimiert. Dabei werden die Ausdrucke mit Farben erzeugt, die heller und leuchtender sind. Abhängig von den abgebildeten Objekten und den Aufnahmebedingungen können für einige Fotos mit anderen Einstellungen unter Umständen bessere Ergebnisse erzielt werden. (e) sRGB

Diese Option ist zur Anpassung bestimmter Farben wie beispielsweise die Farben eines Unternehmenslogos optimiert. Die Farben im Farbumfang des Druckers werden unverändert gedruckt. Nur Farben, die außerhalb der druckbaren Farben liegen, werden geändert.

## VERWENDUNG DER FUNKTION FARBMUSTER

Mit der Funktion Farbmuster können Sie Diagramme mit Farbmustern drucken. Die Farbmuster enthalten nicht den vollständigen Farbbereich, den der Drucker reproduzieren kann. Auf jedem Farbmuster sind die entsprechenden RGB-Werte (Rot, Grün, Blau) angegeben. Damit können Sie in Anwendungen bestimmten Farben eigene RGB-Werte zuweisen. Klicken Sie auf die Schaltfläche Farbmuster (1) und wählen Sie unter den verfügbaren Optionen.

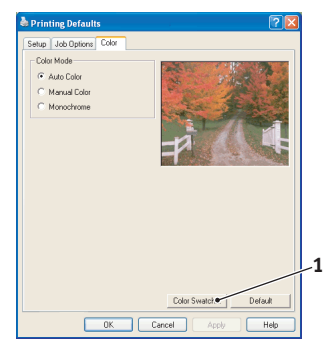

### Beispiel zu Verwendung der Funktion Farbmuster:

Sie möchten ein Logo in einem bestimmten Rotton drucken. Führen Sie dafür die folgenden Schritte aus:

- 1. Drucken Sie ein Farbmuster und wählen Sie den Rotton aus, der am besten passt.
- 2. Notieren Sie sich den RGB-Wert des ausgewählten Farbtons.
- 3. Geben Sie über die Farbauswahl des verwendeten Programms die gleichen RGB-Werte ein und ändern Sie das Logo zu dieser Farbe.

Die auf dem Bildschirm angezeigte RGB-Farbe stimmt unter Umständen nicht mit den auf dem Farbmuster gedruckten Farben überein. Dies beruht dann wahrscheinlich auf dem Unterschied bei der Farbreproduktion des Monitors und des Druckers. Hier ist er unwichtig, da das Hauptanliegen im Drucken der gewünschten Farbe besteht.

## **POSTSCRIPT-TREIBER**

## **OPTIONEN FÜR FARBANPASSUNG**

Der PostScript-Treiber bietet verschiedene Methoden zum Steuern der Farbausgabe des Druckers.

Einige der Optionen für Farbanpassung sind nur für bestimmte Datentypen verfügbar. In der nachstehenden Tabelle sind die verschiedenen Optionen und die davon beeinflussten Datentypen zusammengefasst.

| Optionen für Farbanpassung               | RGB-Daten | CMYK-<br>Daten |
|------------------------------------------|-----------|----------------|
| Oki-Farbanpassung                        | ja        | nein           |
| PostScript-Farbanpassung                 | ja        | ja             |
| CMYK-Farbsimulation                      | nein      | ja             |
| Windows ICM-Farbanpassung <sup>1</sup>   | ja        | nein           |
| Verwendung von ICC-Profilen <sup>2</sup> | ja        | nein           |

- 1. Nicht Windows NT 4
- 2. Nicht Windows 95/98/Me

#### Oki-Farbanpassung

Dieses von Oki entwickelte Farbanpassungssystem ist nur für RGB-Daten verfügbar.

- > Die Einstellungen **Farbmetrik** sind am besten zum Drucken von Fotos geeignet.
- > Die Einstellungen Intensiv und Digitalkamera erzeugen die kräftigsten Farben.
- sRGB ist die beste Wahl zur Anpassung an bestimmte Farben (z. B. zum Drucken von Logos).

#### Monitor (6500 K) Farbmetrik

Diese Option ist zum Drucken von Fotos bei Verwendung eines Monitors mit einer Farbtemperatur von 6500 K optimiert.

#### Monitor (6500 K) Intensiv

Diese Option ist zum Drucken von leuchtenden Farben bei Verwendung eines Monitors mit einer Farbtemperatur von 6500 K optimiert. Sie ist gut geeignet für Bürografiken und Text.

#### Monitor (9300 K)

Diese Option ist zum Drucken von Fotos bei Verwendung eines Monitors mit einer Farbtemperatur von 9300 K optimiert.

#### Digitalkamera

Diese Option ist zum Drucken von Fotos, die mit einer Digitalkamera aufgenommen wurden, optimiert. Dabei werden die Ausdrucke mit Farben erzeugt, die heller und leuchtender sind. Abhängig von den abgebildeten Objekten und den Aufnahmebedingungen können für einige Fotos mit anderen Einstellungen unter Umständen bessere Ergebnisse erzielt werden.

#### sRGB

Diese Option ist zur Anpassung bestimmter Farben wie beispielsweise die Farben eines Unternehmenslogos optimiert.

Die Farben im Farbumfang des Druckers werden unverändert gedruckt, nur Farben, die außerhalb des Farbumfangs (Satz druckbaren Farben) liegen, werden geändert.

### POSTSCRIPT-FARBANPASSUNG

Dieses Verfahren verwendet die im Drucker integrierten PostScript-Farbwiedergabetabellen und beeinflusst sowohl RGB- als auch CMYK-Daten.

#### Wiedergabeprioritäten

Wenn ein Dokument gedruckt wird, erfolgt eine Umwandlung aus dem Farbspektrum des Dokuments in das Farbspektrum des Druckers. Die Wiedergabeprioritäten sind ein Satz von Regeln, die angeben, wie diese Farbumwandlung erfolgt.

Nachstehend sind die Wiedergabeprioritäten aufgeführt, über die der Druckertreiber verfügt:

> Farbmetrik

Diese Option ist am besten zum Drucken von Fotos geeignet. Der ursprüngliche Farbumfang wird unter Beibehaltung des Erscheinungsbildes in den Farbumfang des Druckers komprimiert. Dadurch kann sich das Erscheinungsbild ändern, da alle Farben aneinander angeglichen werden.

> Sättigung

Diese Option ist die beste Wahl zum Drucken von leuchtenden und gesättigten Farben, die aber weniger genau angepasst sind. Daher kann sie für Kurven, Schaubilder, Diagramme usw. empfohlen werden. Voll gesättigte Farben im ursprünglichen Farbumfang werden in voll gesättigte Farben im Farbumfang des Druckers übertragen.

> Absolute Farbmetrik

Diese Option ist am besten zum Drucken von reinen Farben und Farbtönen wie beispielsweise in Unternehmenslogos u. ä. geeignet. Die Farben, über die beide Geräte verfügen, werden exakt aufeinander abgebildet, während für Farben außerhalb des Farbumfangs die nächstliegende Druckerfarbe verwendet wird. Dabei wird versucht, Weiß so zu drucken, wie es auf dem Bildschirm erscheint. Bildschirmweiß unterscheidet sich manchmal beträchtlich von Papierweiß, wodurch Farbverfälschungen resultieren können, besondern in den helleren Bereichen eines Bildes.

> Relative Farbmetrik

Diese Option ist zum Prüfen von CMYK-Farbbildern auf einem Desktop-Drucker geeignet. Sie ist der Option Absolute Farbmetrik sehr ähnlich, bildet jedoch anders als erstere das Weiß der Quelle auf dem (normalen) Papierweiß ab. D. h. anders als bei Absolute Farbmetrik wird das Papierweiß berücksichtigt.

## **CMYK-FARBSIMULATION**

Dieses Verfahren hat nur Auswirkungen auf CMYK-Daten.

Diese Option simuliert, wie die Ausgabe in einer Druckmaschine unter Verwendung der Farbarten SWOP, Euroscale oder Toyo aussieht. Bei der Verwendung von CMYK-Farbsimulation wird empfohlen, sämtliche andere Drucker-Farbanpassung zu deaktivieren. Wählen Sie die Option Keine Farbanpassung unter Farbanpassung im Druckertreiber.

## WINDOWS ICM-FARBANPASSUNG

Nur Windows 98, Me, 2000 und XP. Dieses Verfahren hat nur Auswirkungen auf RGB-Daten.

ICM ist das in Windows integrierte Farbmanagementsystem.

Windows ICM verwendet ICC-Profile für den Monitor und Drucker, die die Farben angeben, die von den jeweiligen Geräten reproduziert werden können. ICC-Profile können dem Drucker über die Registerkarte Farbmanagement des Druckertreibers zugeordnet werden.

Abhängig davon, wie Sie den Druckertreiber installiert haben, sind diese Farbprofile möglicherweise bereits dem Druckertreiber zugeordnet.

Führen Sie die folgenden Anweisungen aus, um dem Druckertreiber die ICC-Farbprofile zuzuordnen:

- 1. Blenden Sie über das Menü **Start** die Druckereinstellungen ein.
- 2. Klicken Sie mit der rechten Maustaste auf den Namen des Druckers und wählen Sie **Eigenschaften**.
- 3. Klicken Sie auf die Registerkarte Farbmanagement.
- 4. Unter "Colour Profiles currently associated with this printer" (Derzeit dem Drucker zugeordnete Farbprofile) werden die Namen der Profile angezeigt, die dem Druckermodell entsprechen. Werden für den Druckertreiber keine Profile angezeigt, klicken Sie auf "Hinzufügen…" und suchen Sie nach den ICC-Profilen für Ihren Drucker.

Windows ICM verwendet die Informationen in diesen Profilen zur Umwandlung der Farben in Dokumenten in Farben, die der Drucker reproduzieren kann. Die Weise, in der diese Umwandlung erfolgt, kann mit dem Steuerelement "ICM Intent" im Druckertreiber gesteuert werden.

## VERWENDUNG VON ICC-PROFILEN

Windows 2000 und Windows XP. Dieses Verfahren hat nur Auswirkungen auf RGB-Daten.

Diese Option ist eine Methode zur Anpassung von RGB-Farben ähnlich wie die Windows ICM-Farbanpassung. Der Hauptvorteil gegenüber der Windows ICM-Farbanpassung ist, dass sie ein Verfahren zum Drucken unter Verwendung sowohl des Eingabe- als auch des Ausgabeprofils bietet. Die Windows ICM-Farbanpassung ermöglicht nur die Verwendung des Ausgabeprofils.

**Eingabeprofile** enthalten Informationen über die Farben des ursprünglichen Geräts, das zum Erstellen oder Anzeigen der Bilddaten verwendet wurde. Eingabegeräte sind beispielsweise Scanner, Digitalkameras und Monitore.

Die **Ausgabeprofile** stellen Informationen über das Gerät bereit, mit dem gedruckt wird.

Die Funktion "ICC-Profile verwenden" ermöglicht sowohl die Wahl eines Eingabeprofils (z. B. eine Digitalkamera) als auch eines Ausgabeprofils (z. B. des Druckers). Mit diesen beiden Profilen erstellt sie dann eine Farbwiedergabetabelle, mit deren Hilfe die Farben so genau wie möglich angepasst werden.

Diese Funktion ist möglicherweise nicht für alle Anwendungen verfügbar. Viele professionelle Grafikanwendungen verfügen jedoch über eine ähnliche Funktion in ihren Druckeinstellungen, die die Wahl eines Quellen-Farbspektrums (Eingabe) und eines Druck-Farbspektrums (Ausgabe) gestattet.
# MENÜFUNKTIONEN

In diesem Abschnitt werden die Menüs aufgelistet, die über die Bedienelemente auf dem Bedienfeld des Druckers zugänglich sind und im LCD angezeigt werden.

Es muss beachtet werden, dass die Einstellungen in den Windows-Druckertreibern in vielen Fällen Vorrang vor diesen Menüoptionen haben, sodass diese dann ignoriert werden. Für mehrere Druckertreiber-Einstellungen kann jedoch "Druckereinstellung" vorgegeben werden. Dann kommen die in den Druckermenüs vorgenommenen Einstellungen zur Anwendung.

Die Standardeinstellungen ab Werk sind in den nachstehenden Tabellen durch **Fettdruck** gekennzeichnet.

Im normalen Betriebszustand, der als "Bereitschaft" bezeichnet wird, wird "ON-LINE" im LCD des Drukkers angezeigt. Um in diesem Zustand auf das Menüsystem zuzugreifen, drücken Sie die Tasten +/ – auf dem Bedienfeld. Dann können Sie die Liste der Menüs in Aufwärts- oder Abwärtsrichtung durchlaufen, bis das gewünschte Menü angezeigt wird. Gehen Sie anschließend wie folgt vor:

- 1. Drücken Sie EINGABE, um das Menü zu aktivieren.
- Bewegen Sie sich mit den Tasten +/- in Aufwärts- oder Abwärtsrichtung durch die Menüoptionen. Sobald die gewünschte Option angezeigt wird, drücken Sie EINGABE, um diese Option zu bearbeiten. Ein Sternchen (\*) wird neben der jeweils aktiven Einstellung angezeigt.
- Durchlaufen Sie die verfügbaren Einstellungen dieser Option mit den Tasten +/- in der jeweiligen Richtung und drücken Sie EINGABE, wenn die gewünschte Einstellung angezeigt wird. Ein Sternchen (\*) erscheint neben dieser Einstellung, um darauf hinzuweisen, dass sie jetzt wirksam ist.
- 4. Drücken Sie **BACK**, um zurück zur Liste der Menüoptionen zu gehen.
- 5. Führen Sie eine der folgenden Bedienungen aus:
  - > Drücken Sie erneut **BACK**, um zur Liste der Menüs zu gehen.

oder...

> Drücken Sie **ON-LINE**, um das Menüsystem zum Bereitschaftszustand zu verlassen.

## DRUCKAUFTRÄGE

Dieses Menü wird nur angezeigt, wenn das Festplattenlaufwerk installiert ist. Es dient zum Drucken von Dokumenten, die auf der internen Festplatte gespeichert sind. Diese werden mit der Funktion vertraulicher Druck oder Prüfen und Drucken gespeichert. Die Verwendung dieser Funktionen ist an anderer Stelle in diesem Handbuch beschrieben.

Sie werden zur Eingabe eines Kennworts oder einer PIN (persönliche Identifikationsnummer) aufgefordert. Die Tasten +/– dienen zur Eingabe der einzelnen Zeichen, während mit der Taste **EINGABE** von einer Stelle zur nächsten gewechselt wird.

## MENÜ INFORMATIONEN

Dieses Menü ermöglicht das schnelle Auflisten verschiedener, im Drucker gespeicherter Elemente.

| MENÜ INFORMATIONEN  |               |                                                                                                    |
|---------------------|---------------|----------------------------------------------------------------------------------------------------|
| Bezeichnung         | Maß-<br>nahme | Erläuterung                                                                                                    |
| MENÜLISTE DRUCK     | AUSFÜHREN     | Die vollständige Menüliste mit den aktuellen<br>Einstellungen wird gedruckt.                                                                                                    |
| DATEILISTE DRUCK    | AUSFÜHREN     | Eine Liste der Overlays, Makros, Schriftarten und<br>anderer auf der Drucker-Festplatte (falls installiert)<br>gespeicherter Dateien wird gedruckt.                                                          |
| PCL<br>SCHRIFTDRUCK | AUSFÜHREN     | Eine vollständige Liste aller internen PCL-<br>Schriftarten sowie der im ROM (Steckplatz 0), im<br>Flash-Speicher und auf der Festplatte (falls<br>installiert) gespeicherten Schriftarten wird<br>gedruckt. |
| PSE<br>SCHRIFTDRUCK | AUSFÜHREN     | Eine vollständige Liste aller internen Schriftarten der PostScript-Emulation wird gedruckt.                                                                                                    |

| MENÜ INFORMATIONEN  |               |                                                                                                    |  |
|---------------------|---------------|----------------------------------------------------------------------------------------------------|--|
| Bezeichnung         | Maß-<br>nahme | Erläuterung                                                                                                    |  |
| PPR<br>SCHRIFTDRUCK | AUSFÜHREN     | Eine vollständige Liste aller internen Schriftarten<br>der IBM ProPrinter III XL-Emulation einschließlich<br>der im Flash-Speicher und auf der Festplatte<br>geladenen Schriftarten wird gedruckt. |  |
| FX SCHRIFT DRUCK    | AUSFÜHREN     | Eine vollständige Liste aller internen Schriftarten<br>der Epson FX-Emulation einschließlich der im Flash-<br>Speicher und auf der Festplatte geladenen<br>Schriftarten wird gedruckt.             |  |
| DEMO1               | AUSFÜHREN     | Eine Demonstrationsseite mit Grafiken und Text in Farbe und Schwarzweiß wird gedruckt.                                                                                                    |  |
| FEHLERLISTE DRU.    | AUSFÜHREN     | Eine Liste aller im Drucker aufgetretenen Fehler wird gedruckt.                                                                                                    |  |

## **MENÜ FESTPLATTE SICHERN**

Dieses Menü wird nur angezeigt, wenn das Festplattenlaufwerk installiert ist. Diese Option sollte vor dem Ausschalten des Druckers immer gewählt werden, um zu gewährleisten, dass keine Festplattendaten verloren gehen.

| MENÜ FESTPLATTE SICHERN     |               |                                                                                                    |  |
|-----------------------------|---------------|----------------------------------------------------------------------------------------------------|--|
| Bezeichnung                 | Einstellungen | Erläuterung                                                                                                    |  |
| FESTPLATTE<br>SICHERN START | AUSFÜHREN     | Ein kontrolliertes Ausschalten des Druckers<br>wird durchgeführt. Dabei wird gewährleistet,<br>dass alle Dateien auf der internen Festplatte<br>vor dem Ausschalten der<br>Spannungsversorgung geschlossen werden.<br>Schalten Sie den Drucker erst aus, wenn im<br>Display angezeigt wird, dass die Festplatte<br>gesichert wurde. |  |

### DRUCKEN

Dieses Menü ermöglicht die Einstellungen verschiedener Funktionen für Druckaufträge.

| MENÜ DRUCKEN        |                                            |                                                                                                    |
|---------------------|--------------------------------------------|----------------------------------------------------------------------------------------------------|
| Bezeichnung         | Einstellungen                              | Erläuterung                                                                                                    |
| KOPIEN              | 1-999                                      | Diese Option dient zum Eingeben der<br>Anzahl der zu druckenden Exemplare<br>eines Dokuments (1 bis 999).                                                                                                    |
| DUPLEX              | EIN/ <b>AUS</b>                            | Diese Option dient zum Ein- und<br>Ausschalten der Duplex-Druckfunktion,<br>falls installiert.                                                                                                    |
| Papierzufuhr        | KASSETTE 1<br>KASSETTE 2<br>EINZUG         | Mit dieser Option wird die<br>Standardkassette für die Papierzufuhr<br>gewählt: Kassette 1 (oben), Kassette 2<br>(unten, falls installiert) oder Einzug<br>(Mehrzweckfach).                                                                                                    |
| AUTOM.<br>SCHACHTW. | EIN<br>AUS                                 | Wenn zwei Kassetten das gleiche Papier<br>enthalten, kann der Drucker auf die<br>andere Papierzufuhr umschalten, wenn<br>die benutzte während eines Druckauftrags<br>leer wird.                                                                                                    |
| SCHACHTFOLGE        | <b>Abwärts</b><br>Aufwärts<br>Papierzufuhr | Diese Option legt die Reihenfolge beim<br>automatischen Umschalten der<br>Papierzufuhr fest.                                                                                                    |
| EINZUG-GEBRAUCH     | KEIN SCHACHTW.<br>FALSCHES PAPIER          | Wenn ein zu druckendes Dokument eine<br>Papiergröße anfordert, die nicht in der<br>gewählten Kassette vorhanden ist, kann<br>der Drucker stattdessen automatisch<br>Papier aus dem Mehrzweckfach<br>einziehen. Wenn diese Funktion nicht<br>aktiviert ist, stoppt der Drucker und<br>fordert zum Einlegen der richtigen<br>Papiergröße auf. |
| FORMAT-PRÜFUNG      | FREIGEGEBEN<br>GESPERRT                    | Diese Einstellung gibt vor, ob der Drucker<br>prüft, ob die eingelegte Papiergröße mit<br>der für das Dokument angeforderten<br>übereinstimmt.                                                                                                    |
| AUFLÖSUNG           | <b>600 x 1200 DPI</b><br>600 DPI           | Diese Option stellt die Standard-<br>Druckauflösung ein (dpi = Punkte pro<br>Zoll). 600 x 1200 DPI erfordert mehr<br>Speicher und Verarbeitungszeit, druckt<br>aber in höherer Qualität.                                                                                                    |

### MENÜ DRUCKEN

| Bezeichnung          | Einstellungen                                                                                                    | Erläuterung                                                                                                    |
|----------------------|----------------------------------------------------------------------------------------------------|----------------------------------------------------------------------------------------------------|
| TONERSPARMODUS       | <b>AUS</b><br>EIN                                                                                                    | Dieser Modus reduziert den<br>Tonerverbrauch. Der Druck wird heller, ist<br>aber wirtschaftlicher.                                                                                                    |
| S/W-<br>DRUCKGESCHW. | AUTOMATISCH<br>WIE FARBDRUCK<br>NORMAL                                                                                                    | Diese Option wählt die<br>Druckgeschwindigkeit für das verwendete<br>Druckmedium.                                                                                                    |
| AUSRICHTUNG          | HOCHFORMAT<br>QUERFORMAT                                                                                                    | Diese Option stellt die Standard-<br>Seitenausrichtung als Hochformat<br>(Senkrecht) oder Querformat (Waagerecht)<br>ein.                                                                                                    |
| ZEILEN PRO SEITE     | 5- <b>64</b> -128                                                                                                    | Diese Option stellt die Anzahl Zeilen pro<br>Seite ein, wenn nicht formatierter Text von<br>anderen Systemen als Windows<br>empfangen wird. Die Standardeinstellung<br>für A4 Hochformat ist 65 und für Letter 60.                                                                                                    |
| DRUCKBEREICH WIE     | KASSETTEN-<br>GRÖSSE<br>LETTER<br>EXECUTIVE<br>LEGAL14<br>LEGAL13.5<br>LEGAL13<br>A4 / A5 / A6 / B5<br>FREI<br>UMSCHLAG COM-9<br>UMSCHLAG COM-10<br>UMSCHLAG DL<br>UMSCHLAG DL<br>UMSCHLAG C5 | Diese Option stellt die Größe des<br>bedruckbaren Bereichs der Seite auf die<br>Größe des verwendeten Papiers ein.<br>Dieser Bereich entspricht nicht der<br>physischen Papiergröße, die immer<br>geringfügig größer ist. Die Abmessungen<br>der physischen Papiergrößen finden Sie<br>im Abschnitt "Empfehlungen für Papier" in<br>diesem Handbuch. |

## MENÜ PAPIERSORTEN

Dieses Menü ermöglicht die Einstellung auf einen großen Bereich an Druckmedien.

| MENÜ PAPIERSORTEN      |                                                                                                    |                                                                                                    |  |
|------------------------|----------------------------------------------------------------------------------------------------|----------------------------------------------------------------------------------------------------|--|
| Bezeichnung            | Einstellungen                                                                                                    | Erläuterung                                                                                                    |  |
| K1FORMAT               | A4 / A5 / A6 / B5<br>LEGAL14<br>LEGAL13.5<br>LEGAL13<br>LETTER<br>EXECUTIVE<br>FREI                                      | Mit dieser Option wird die Papiergröße für<br>die Kassette 1 (obere Kassette, wenn<br>beide Kassetten installiert sind) gewählt.<br>Für die Einstellung FREI siehe X GRÖSSE<br>und Y GRÖSSE weiter unten in dieser<br>Tabelle.                                                                                                    |  |
| PAP.SORTE KASS.1       | NORMALPAPIER<br>BRIEFKOPFPAPIER<br>BANKPOST-PAPIER<br>UMWELTPAPIER<br>RAU                                                | Diese Option wählt die in dieser Kassette<br>eingelegte Papiersorte. Damit kann der<br>Drucker seine internen<br>Verarbeitungsparameter wie<br>Druckgeschwindigkeit und<br>Fixiertemperatur besser an die<br>Papiersorte anpassen. Beispielsweise ist<br>für Papier mit aufgedrucktem Briefkopf<br>eine geringfügig geringere<br>Fixiertemperatur von Vorteil, damit der<br>bereits vorhandene Aufdruck nicht<br>beeinträchtigt wird. |  |
| P-GEWICHT KASS.1       | LEICHT<br>(64 ~ 74 g/m <sup>2</sup> )<br>MITTEL<br>(75 ~ 90 g/m <sup>2</sup> )<br>SCHWER<br>(91 ~ 105 g/m <sup>2</sup> ) | Diese Option stellt den Drucker auf das<br>Gewicht des in dieser Kassette<br>eingelegten Papiers ein.                                                                                                    |  |
| PAPIERFORMAT<br>KASS.2 | A4 / A5 / B5 / LEGAL<br>14 ZOLL<br>LEGAL13.5<br>LEGAL13<br>LETTER<br>EXECUTIVE<br>FREI                                   | Mit dieser Option wird die Papiergröße für<br>die Kassette 2 (untere Kassette), falls<br>installiert, gewählt. Für die Einstellung<br>FREI siehe X GRÖSSE und Y GRÖSSE weiter<br>unten in dieser Tabelle.                                                                                                    |  |
| PAP.SORTE KASS.2       | NORMALPAPIER<br>BRIEFKOPFPAPIER<br>BANKPOST-PAPIER<br>UMWELTPAPIER<br>RAU                                                | Diese Option wählt die in dieser Kassette<br>eingelegte Papiersorte.                                                                                                    |  |

### MENÜ PAPIERSORTEN

| Bezeichnung      | Einstellungen                                                                                                    | Erläuterung                                                                                                    |
|------------------|----------------------------------------------------------------------------------------------------|----------------------------------------------------------------------------------------------------|
| P-GEWICHT KASS.2 | LEICHT<br>(64 - 74 g/m <sup>2</sup> )<br>MITTEL<br>(75 - 90 g/m <sup>2</sup> )<br>SCHWER<br>(91 -176g/m <sup>2</sup> )                                                       | Diese Option stellt den Drucker auf das<br>Gewicht des in dieser Kassette<br>eingelegten Papiers ein.                                                                                       |
| P-FORMAT EINZUG  | LETTER<br>EXECUTIVE<br>LEGAL14<br>LEGAL13.5<br>LEGAL13<br><b>A4</b> / A5 / A6 / B5<br>FREI<br>UMSCHLAG COM-9<br>UMSCHLAG COM-10<br>UMSCHLAG DL<br>UMSCHLAG DL<br>UMSCHLAG C5 | Mit dieser Option wird die Papiergröße für<br>das Mehrzweckfach gewählt. Für die<br>Einstellung FREI siehe X GRÖSSE und Y<br>GRÖSSE weiter unten in dieser Tabelle.                         |
| PAP-SORTE EINZUG | NORMALPAPIER<br>BRIEFKOPFPAPIER<br>FOLIE<br>KLEBE-ETIKETTEN<br>BANKPOST-PAPIER<br>UMWELTPAPIER<br>KARTEIKARTEN<br>RAU<br>GLOSSY GLANZPAP.                                    | Diese Option wählt die Papiersorte, die<br>vom Mehrzweckfach eingezogen wird,<br>damit der Drucker seine internen<br>Parameter an diese Papiersorte anpassen<br>kann.                       |
| P-GEWICHT EINZUG | MITTEL<br>(75 - 90 g/m <sup>2</sup> )<br>SCHWER<br>(91 - 121 g/m <sup>2</sup> )<br>SEHR SCHWER<br>(122 - 203 g/m <sup>2</sup> )                                              | Mit dieser Option wird das Papiergewicht<br>für das Mehrzweckfach gewählt.                                                                                                    |
| MASSEINHEIT      | MILLIMETER<br>ZOLL                                                                                                    | Diese Option wählt eine Maßeinheit für die beiden nächsten Optionen.                                                                                                    |
| X GRÖSSE         | 100- <b>210</b> -216<br>MILLIMETER                                                                                                    | Diese Option stellt die Papierbreite für die<br>Papiergrößen-Option "FREI" ein.                                                                                                    |
| Y GRÖSSE         | 148- <b>297</b> -1200<br>MILLIMETER                                                                                                    | Diese Option stellt die Papierlänge für die<br>Papiergrößen-Option "FREI" ein. Zum<br>Drucken von Bannern können Medien bis<br>zu 1200 mm Länge aus dem<br>Mehrzweckfach eingezogen werden. |

## MENÜ FARBE

Der Drucker stellt die Farbbalance und Dichte automatisch in geeigneten Abständen ein, wobei die Druckausgabe für helles weißes Papier zur Betrachtung bei natürlichem Tageslicht optimiert wird. Die Optionen in diesem Menü ermöglichen die Änderung der Standardeinstellungen für besondere oder besonders schwierige Druckaufträge. Setzen Sie die Einstellungen nach Ausführung des Druckauftrags zurück auf ihre Standardwerte.

| MENU FARBE                                                                                                    |                                                                                                    |                                                                                                    |
|----------------------------------------------------------------------------------------------------|----------------------------------------------------------------------------------------------------|----------------------------------------------------------------------------------------------------|
| Bezeichnung                                                                                                    | Einstellungen                                                                                                    | Erläuterung                                                                                                    |
| AUTOMAT. DICHTE                                                                                                    | AUTOMATISCH<br>MANUELL                                                                                                    | In der Einstellung AUTOMATISCH wird die<br>Druckdichte beim Einschalten der<br>Spannungsversorgung, nach dem<br>Installieren einer neuen Bildtrommel oder<br>Tonerpatrone sowie bei der Bildtrommel-<br>Zählung 100, 300 und 500 automatisch<br>eingestellt. Kommt die Bildtrommel-<br>Zählung 500 während eines Druckauftrags<br>vor, erfolgt die Einstellung am Ende des<br>Druckauftrags und dauert bis zu 55<br>Sekunden. Bei Einstellung auf Manuell<br>erfolgt diese Einstellung nur, wenn sie<br>durch die nächste Menüoption aktiviert<br>wird. |
| AUTO DENSITY<br>(AUTOM. DICHTE)                                                                                                    | AUSFÜHREN                                                                                                    | Durch die Wahl dieser Option wird die<br>automatische Dichteeinstellung sofort<br>ausgeführt.                                                                                                    |
| FARBKORREKTUR                                                                                                    | FARBTEST DRUCK                                                                                                    | Durch die Wahl dieser Option wird das<br>Farbkorrekturmuster gedruckt, das zur<br>Einstellung der Farbbalance dient.                                                                                                    |
| C LICHTER CYAN<br>C MITTELTÖNE CYA<br>C TIEFEN CYAN<br>M LICHTER MAGENT<br>M MITTELTÖNE MAG<br>M TIEFEN MAGENTA<br>Y LICHTER GELB<br>Y MITTELTÖNE GEL<br>Y TIEFEN GELB<br>K LICHTER SCHWAR<br>K MITTELTÖNE SCH<br>K TIEFEN SCHWARZ | -3~0~+3<br>-3~0~+3<br>-3~0~+3<br>-3~0~+3<br>-3~0~+3<br>-3~0~+3<br>-3~0~+3<br>-3~0~+3<br>-3~0~+3<br>-3~0~+3<br>-3~0~+3<br>-3~0~+3<br>-3~0~+3<br>-3~0~+3<br>-3~0~+3 | Diese Option bewirkt die Einstellung der<br>Bilddichte für jede Farbkomponente (Cyan,<br>Magenta, Gelb und Schwarz). Die normale<br>Einstellung ist 0.                                                                                                    |

### MENÜ FARBE

| Bezeichnung                                                               | Einstellungen                                   | Erläuterung                                                                                                    |
|---------------------------------------------------------------------------|-------------------------------------------------|----------------------------------------------------------------------------------------------------|
| C DICHTE CYAN<br>M DICHTE<br>MAGENTA<br>Y DICHTE GELB<br>K DICHTE SCHWARZ | -3~0~+3<br>-3~0~+3<br>-3~0~+3<br>-3~0~+3        | Diese Option bewirkt die Einstellung der<br>Intensität für die einzelnen<br>Farbkomponenten (Cyan, Magenta, Gelb<br>und Schwarz). Die normale Einstellung ist 0.                                                                                                    |
| AUTOM.<br>FARBAUSRICHTUNG                                                 | AUSFÜHREN                                       | Diese Option bewirkt die automatische<br>Einstellung der Farbausrichtung. Dies<br>erfolgt normalerweise beim Einschalten der<br>Spannungsversorgung und nach dem<br>Öffnen und Schließen der oberen<br>Abdeckung. Durch dieses Verfahren werden<br>die Bildkomponenten in den Farben Cyan,<br>Magenta und Gelb präzise mit der<br>schwarzen Bildkomponente ausgerichtet. |
| C FEINAUSR. CYAN<br>M FEINAUSR. MAG.<br>Y FEINAUSR. GELB                  | -3~0~+3<br>-3~ <b>0</b> ~+3<br>-3~ <b>0</b> ~+3 | Diese Option führt eine Feineinstellung der<br>Bildanpassung im Verhältnis zur schwarzen<br>Bildkomponente durch.                                                                                                    |
| DRUCKFARB.SIMUL.                                                          | AUS<br>SWOP<br>EUROSCALE<br>JAPAN               | Diese Option bietet die Auswahl aus<br>verschiedenen Industriestandard-<br>Farbmustern.                                                                                                    |
| UCR                                                                       | <b>NIEDRIG</b><br>MITTEL<br>HOCH                |                                                                                                    |
| CMY 100% DICHTE                                                           | <b>GESPERRT</b><br>FREIGEGEBEN                  | Im freigegebenen Zustand werden schwarze<br>Flächen mit 100 % C, M und Y anstelle von<br>Schwarz erzeugt. Dadurch wird das<br>Druckbild glänzender.                                                                                                    |

### SYSTEMKONFIGURATION

Dieses Menü dient für allgemeine Druckereinstellungen zur Anpassung an die bevorzugte Arbeitsweise.

| MENÜ SYSTEMKONFIGURATION |                      |                                                                   |                                                                                                    |
|--------------------------|----------------------|-------------------------------------------------------------------|----------------------------------------------------------------------------------------------------|
|                          | Option               | Einstellungen                                                     | Erläuterung                                                                                                    |
|                          | ENERGIESPAR-ZEIT     | 5<br>15<br>30<br><b>60</b><br>240                                 | Diese Option stellt die Zeitdauer ein, nach<br>der der Drucker automatisch in den<br>Energiesparmodus schaltet. In diesem<br>Modus ist der Energieverbrauch auf ein<br>niedriges Niveau reduziert, das gerade<br>ausreicht, um den Drucker in Betrieb und<br>bereit für Datenempfang zu halten. Wenn<br>ein Auftrag zum Drucker übertragen wird,<br>muss der Drucker bis zu 1 Minute<br>warmlaufen, bevor der Druck beginnen<br>kann. |
|                          | DRUCKERSPRACHE       | AUTOMATISCH<br>PCL<br>IBM PPR III XL<br>EPSON FX<br>PS3 EMULATION | Mit dieser Option wird gewählt, welche<br>Industriestandard-Emulation der Drucker<br>verwenden soll. Bei Einstellung auf<br>AUTOMATISCH werden eingehende Daten<br>überprüft, sodass bei jedem Empfang eines<br>Druckauftrags automatisch die richtige<br>Emulation gewählt wird.                                                                                                    |
|                          | USB PS-<br>PROTOKOLL | <b>RAW</b><br>ASCII                                               | Mit dieser Option wird das PostScript-<br>Datenformat für den USB-Anschluss<br>gewählt.                                                                                                    |
|                          | NET PS-PROTOKOLL     | RAW<br>ASCII                                                      | Mit dieser Option wird das PostScript-<br>Datenformat für den Netzwerkanschluss<br>gewählt.                                                                                                    |
|                          | LÖSCHBARE<br>WARNUNG | <b>EIN</b><br>DRUCKAUFTRAG                                        | Bei Einstellung auf EIN können<br>nichtkritische Warnungen wie Anforderung<br>einer anderen Papiergröße durch Drücken<br>der Taste <b>ON-LINE</b> gelöscht werden. Bei<br>Einstellung auf DRUCKAUFTRAG werden sie<br>beim Fortsetzen des Druckauftrags<br>gelöscht.                                                                                                    |
|                          | AUTOMAT. WEITER      | EIN<br>AUS                                                        | Diese Option legt fest, ob der Drucker nach<br>einem Speicherüberlauf automatisch<br>reaktiviert wird.                                                                                                    |
|                          | WARTEN MANUELL       | AUS<br>30<br><b>60</b>                                            | Diese Option legt fest, wie viele Sekunden<br>der Drucker auf Papierzuführung wartet, bis<br>der Druckauftrag abgebrochen wird.                                                                                                    |

### MENÜ SYSTEMKONFIGURATION

| Option          | Einstellungen                                                                                                    | Erläuterung                                                                                                    |
|-----------------|----------------------------------------------------------------------------------------------------|----------------------------------------------------------------------------------------------------|
| WARTEZEIT       | 5~ <b>40</b> ~300                                                                                                    | Diese Option legt fest, wie viele Sekunden<br>der Drucker bei einer Unterbrechung der<br>Empfangsdaten wartet, bis die Seite<br>ausgegeben wird. Bei der PostScript-<br>Emulation wird der Auftrag am Ende der<br>Wartezeit abgebrochen.                                          |
| TONERMANGEL     | WEITER<br>STOPP                                                                                                    | Diese Option legt fest, ob der Drucker den<br>Druckvorgang fortsetzt, wenn der Toner<br>knapp wird.                                                                                                    |
| P-STAU: WEITER? | EIN<br>AUS                                                                                                    | Diese Option legt fest, ob der Drucker nach<br>einem Papierstau eine Wiederherstellung<br>durchführt. Bei Einstellung auf EIN versucht<br>der Drucker nach der Behebung des<br>Papierstaus, die Seiten, die durch den<br>Papierstau verloren gegangen sind, erneut<br>zu drucken. |
| FEHLERBERICHT   | EIN<br>AUS                                                                                                    | Bei Einstellung auf EIN wird bei Auftreten<br>eines Fehlers der PostScript-Emulation ein<br>Fehlerbericht gedruckt.                                                                                                    |
| SPRACHE         | Englisch<br>Deutsch<br>Französisch<br>Italienisch<br>Spanisch<br>Schwedisch<br>Norwegisch<br>Dänisch<br>Niederländisch<br>Türkisch<br>Portugiesisch<br>Polnisch | Mit dieser Option wird die Sprache für<br>Anzeigen und gedruckte Berichte<br>eingestellt.                                                                                                    |

### **PCL-EMULATION**

Mit diesem Menü werden die Einstellungen vorgegeben, die bei Betrieb des Druckers im PCL-Emulationsmodus wirksam sind.

| PCL-EMULATION  |                                       |                                                                                                    |  |
|----------------|---------------------------------------|----------------------------------------------------------------------------------------------------|--|
| Bezeichnung    | Einstellungen                         | Erläuterung                                                                                                    |  |
| SCHRIFTEN      | RESIDENT / DIMMO /<br>DIMM1 / GELADEN | Mit dieser Option wird die Herkunft der<br>PCL-Standardschriftart vorgegeben.<br>Normalerweise ist dies intern, außer<br>wenn zusätzliche Schriftarten im ROM-<br>Erweiterungssteckplatz installiert oder<br>als permanente Schriftarten in den RAM<br>geladen wurden. |  |
| SCHRIFT-NUMMER | <b>1000</b> / C001 / S001             | Diese Option stellt die Nummer der<br>jeweiligen Standardschriftart von der<br>jeweils gewählten Quelle ein, die intern<br>(I), ROM-Steckplatz (C) oder geladene<br>Schrift (S) sein kann.                                                                             |  |
| ZEICHENDICHTE  | 0.44~ <b>10.00</b> ~99.99             | Diese Option stellt die Zeichendichte der<br>Standardschriftart in Zeichen pro Zoll ein.<br>Diese Option ist nur verfügbar, wenn die<br>gewählte Schriftart eine feste Breite<br>aufweist und skalierbar ist.                                                          |  |
| SCHRIFTGRÖSSE  | 4.00~12.00~999.75                     | Diese Option stellt die Schriftgröße der gewählten Standardschriftart ein.                                                                                                    |  |

| PCL-EMULATION |                                                                                                    |                                                                                                    |  |  |
|---------------|----------------------------------------------------------------------------------------------------|----------------------------------------------------------------------------------------------------|--|--|
| Bezeichnung   | Einstellungen                                                                                                    | Erläuterung                                                                                                    |  |  |
| ZEICHENSATZ   | PC-8 / PC-8 Dan/Nor<br>/ PC-8 TK / PC-775 /<br>PC-850 / PC-852 /<br>PC-855 / PC-857 TK /<br>PC-858 / PC-866 /<br>PC-869 / PC-1004 /<br>Pi Font / PIska<br>Mazvia / PS Math /<br>PS Text / Roman-8 /<br>Roman-9 / Roman<br>Ext / Serbo Croat1 /<br>Serbo Croat2 /<br>Spanish / Ukrainian<br>/ VN Int'l / VN Math /<br>VN US / Win 3.0 /<br>Win 3.1 Blt / Win 3.1<br>Cyr / Win 3.1 Grk /<br>Win 3.1 Heb / Win<br>3.1 L1 / Win 3.1 Cyr<br>/ Win 3.1 Grk /<br>Win 3.1 L5 /<br>Wingdings /<br>Dingbats MS /<br>Symbol / OCR-A /<br>OCR-B / HP ZIP /<br>USPSFIM / USPSSTP<br>/ ISO Swedish1 / ISO<br>Swedish2 / ISO<br>Swedish3 / ISO-2<br>IRV / ISO-4 UK / ISO-<br>6 ASC / ISO-15 Ita /<br>ISO-16 Por / ISO-17<br>Spa / ISO-21 Ger /<br>ISO-25 Fre / ISO-57<br>Chi / ISO-60 Nor /<br>ISO-85 Spa | Diese Option stellt den PCL-Zeichensatz<br>ein. Wenn eine Schrift und Nummer<br>eingestellt wird, die der gewählte<br>Zeichensatz nicht unterstützt, muss<br>dieser zu einem für diese Schriftart<br>verfügbaren Zeichensatz geändert<br>werden. |  |  |
|               | Symbol / UCR-A /<br>OCR-B / HP ZIP /<br>USPSFIM / USPSSTP<br>/ ISO Swedish1 / ISO<br>Swedish2 / ISO<br>Swedish3 / ISO-2<br>IRV / ISO-4 UK / ISO-<br>6 ASC / ISO-10 S/F /<br>ISO-11 Swe / ISO-10 S/F /<br>ISO-15 Ita /<br>ISO-16 Por / ISO-17<br>Spa / ISO-21 Ger /<br>ISO-25 Fre / ISO-57<br>Chi / ISO-60 Nor /<br>ISO-61 Nor / ISO-69<br>Fre / ISO-84 Por /<br>ISO-85 Spa<br>Kamenicky / Legal                                                                                                    |                                                                                                    |  |  |

| PCL-EMULATION                |                                                                                                    |                                                                                                    |  |
|------------------------------|----------------------------------------------------------------------------------------------------|----------------------------------------------------------------------------------------------------|--|
| Bezeichnung                  | Einstellungen                                                                                                    | Erläuterung                                                                                                    |  |
| ZEICHENSATZ<br>(Fortsetzung) | Math-8 / MC Text /<br>MS Publish / PC Ext<br>D/N / PC Ext US / PC<br>Set1 / PC Set2 D/N /<br>PC Set2 US /<br>USPSZIP / Bulgarian<br>/ CWI Hung /<br>DeskTop / German /<br>Greek-437 / Greek-<br>437 Cy / Greek-928 /<br>Hebrew NC / Hebrew<br>OC / IBM-437 / IBM-<br>850 / IBM-860 /<br>IBM-863 / IBM-865 /<br>ISO Dutch / ISO L1 /<br>ISO L2 / ISO L5 / ISO<br>L6 / ISO L9 |                                                                                                    |  |
| A4-DRUCKBREITE               | 78 SPALTEN<br>80 SPALTEN                                                                                                    | Mit dieser Option wird die Anzahl Spalten<br>eingestellt, nach der bei A4-Papier im<br>PCL-Modus ein automatischer<br>Zeilenwechsel erfolgt. Dies ist der Wert,<br>wenn der automatische CR/LF-Modus auf<br>AUS eingestellt ist und ein<br>Zeichenabstand von 10 Zeichen pro Zoll<br>verwendet wird |  |
| KEINE LEERSEITE              | AUS / EIN                                                                                                    | Mit dieser Option wird eingestellt, ob<br>leere Seiten gedruckt werden.                                                                                                    |  |
| CR-FUNKTION                  | <b>CR</b> / CR+LF                                                                                                    | Mit dieser Option wird eingestellt, ob ein<br>Wagenrücklauf (ODh) auch einen<br>Zeilenvorschub bewirkt.                                                                                                    |  |
| LF-FUNKTION                  | LF / LF+CR                                                                                                    | Mit dieser Option wird eingestellt, ob ein<br>Zeilenvorschub (OAh) auch einen<br>Wagenrücklauf bewirkt.                                                                                                    |  |
| DRUCKRÄNDER                  | NORMAL<br>1/5 ZOLL<br>1/6 ZOLL                                                                                                    | Diese Option stellt den bedruckbaren<br>Papierbereich ein. NORMAL ist mit PCL<br>kompatibel.                                                                                                    |  |
| VOLLTON SCHWARZ              | AUS / EIN                                                                                                    | Mit dieser Option wird eingestellt, ob<br>Schwarz mit schwarzem Toner (EIN) oder<br>100 % CMY (AUS) gedruckt wird. (Nur im<br>PCL-Emulationsmodus gültig.)                                                                                                    |  |

## **MENÜ PARALLEL**

Dieses Menü steuert den Betrieb der Centronics-Datenschnittstelle (IEEE-1284) des Druckers.

| MENÜ PARALLEL                                 |                                                                            |                                                                                                    |  |
|-----------------------------------------------|----------------------------------------------------------------------------|----------------------------------------------------------------------------------------------------|--|
| Bezeichnung                                   | Einstellungen                                                              | Erläuterung                                                                                                    |  |
| PARALLEL                                      | FREIGEGEBEN /<br>GESPERRT                                                  | Diese Option aktiviert oder deaktiviert die<br>Verwendung dieses Anschlusses.                                                                                                    |  |
| BIDIREKTIONAL                                 | <b>FREIGEGEBEN</b> /<br>GESPERRT                                           | Diese Option aktiviert oder deaktiviert die<br>bidirektionale Funktionalität dieses<br>Anschlusses.                                                                                                    |  |
| ECP                                           | FREIGEGEBEN /<br>GESPERRT                                                  | Diese Option aktiviert oder deaktiviert den ECP-Modus.                                                                                                    |  |
| ACK IMPULSDAUER                               | <b>SCHMAL</b><br>MITTEL<br>BREIT                                           | Diese Option stellt die Breite des ACK-<br>Signals bei kompatiblem Empfang auf 0,5 $\mu$ s, 1,0 $\mu$ s oder 3,0 $\mu$ s ein.                                                                                                    |  |
| ACK/BUSY TIMING<br>(ACK/BUSY-<br>EINSTELLUNG) | ACK IN BUSY (ACK<br>IN BESETZT)<br>ACK WHILE BUSY<br>(ACK,WENN<br>BESETZT) | Diese Option stellt die Reihenfolge ein, in<br>der das BUSY-Signal ausgegeben wird. Bei<br>ACK IN BUSY wird BUSY am Ende des ACK-<br>Impulses auf Low (Niedrig) gesetzt. Bei ACK<br>WHILE BUSY wird BUSY in der Mitte des<br>ACK-Impulses auf Low (Niedrig) gesetzt. |  |
| I-PRIME                                       | 3 MIKROSEK.<br>50 MIKROSEK<br>GESPERRT                                     | Diese Option stellt eine Zeitdauer zur<br>Aktivierung/Deaktivierung des Signals I-<br>PRIME ein. Die Aktivierung kann mit 3 µs<br>oder 50 µs des Signals nlnit erfolgen oder<br>vollständig deaktiviert werden.                                                      |  |

### MENÜ USB

Dieses Menü steuert den Betrieb der USB-Datenschnittstelle des Druckers.

| MENÜ USB    |                                  |                                                                               |
|-------------|----------------------------------|-------------------------------------------------------------------------------|
| Bezeichnung | Einstellungen                    | Erläuterung                                                                   |
| USB         | <b>FREIGEGEBEN</b> /<br>GESPERRT | Diese Option aktiviert oder deaktiviert die<br>Verwendung dieses Anschlusses. |
| VERSION     | 1.1 / 2.0                        | Diese Option wählt die USB-Version für<br>Kompatibilität.                     |
| SOFT RESET  | FREIGEGEBEN /<br>GESPERRT        | Diese Option aktiviert oder deaktiviert den<br>Befehl SOFT RESET.             |

## MENÜ NETZWERK

Dieses Menü steuert den Betrieb der Netzwerkschnittstelle 10Base-T/ 100Base-TX des Druckers.

| MENÜ NETZWERK                             |                                                 |                                                                                                    |  |
|-------------------------------------------|-------------------------------------------------|----------------------------------------------------------------------------------------------------|--|
| Bezeichnung                               | Einstellungen                                   | Erläuterung                                                                                                    |  |
| TCP/IP                                    | FREIGEGEBEN /<br>GESPERRT                       | Diese Option aktiviert oder deaktiviert dieses Netzwerkprotokoll.                                                                                                    |  |
| NETBEUI                                   | <b>FREIGEGEBEN</b> / GESPERRT                   | Diese Option aktiviert oder deaktiviert<br>dieses Netzwerkprotokoll.                                                                                                    |  |
| NETWARE                                   | FREIGEGEBEN /<br>GESPERRT                       | Diese Option aktiviert oder deaktiviert<br>dieses Netzwerkprotokoll.                                                                                                    |  |
| ETHERTALK                                 | <b>FREIGEGEBEN</b> /<br>GESPERRT                | Diese Option aktiviert oder deaktiviert<br>dieses Netzwerkprotokoll.                                                                                                    |  |
| FRAME TYPE                                | AUTO / 802.2 /<br>802.3 / ETHERNET<br>II / SNAP | Diese Option wählt den Ethernet-MAC-<br>Layer-Rahmentyp.                                                                                                    |  |
| IP ADDRESS SET<br>(IP-ADRESSE<br>GESETZT) | Automatisch /<br>Manuell                        | Diese Option legt fest, ob die IP-<br>Adressenzuweisung automatisch (DHCP)<br>oder manuell erfolgt.                                                                                                    |  |
| IP ADDRESS (IP-<br>ADRESSE)               | XXX.XXX.XXX                                     | Dies ist die aktuelle IP-Adresse. Zum<br>Ändern der Adresse drücken Sie <b>EINGABE</b><br>und erhöhen/vermindern Sie die erste<br>Zifferngruppe mit +/-, dann drücken Sie<br><b>EINGABE</b> , um zur nächsten Zifferngruppe<br>weiterzugehen. Nach der Einstellung der<br>vierten Zifferngruppe drücken Sie <b>EINGABE</b> ,<br>um die neue Adresse zu speichern. |  |
| SUBNET MASK<br>(SUBNET-MASKE)             | xxx.xxx.xxx                                     | Dies ist die aktuelle Subnet-Maske. Sie wird auf die gleiche Weise wie oben geändert.                                                                                                    |  |
| GATEWAY ADDRESS<br>(GATEWAY-<br>ADRESSE)  | XXX.XXX.XXX.XXX                                 | Dies ist die aktuelle Gateway-Adresse. Sie<br>wird auf die gleiche Weise wie oben<br>geändert.                                                                                                    |  |
| INITIALIZE NIC? (NIC<br>INITIALISIEREN?)  | AUSFÜHREN                                       | Über diese Option wird die Netzwerk-<br>Hardware initialisiert.                                                                                                    |  |
| WEB/IPP                                   | <b>FREIGEGEBEN</b> /<br>GESPERRT                | Diese Option aktiviert oder deaktiviert die<br>Web-Konfigurationsfunktion und das<br>Internet-Druck-Protokoll.                                                                                                    |  |
| TELNET                                    | FREIGEGEBEN /<br>GESPERRT                       | Diese Option aktiviert oder deaktiviert die<br>Telnet-Konfigurationsfunktion.                                                                                                    |  |
| FTP                                       | FREIGEGEBEN /<br>GESPERRT                       | Diese Option aktiviert oder deaktiviert die<br>Kommunikation über FTP.                                                                                                    |  |

### MENÜ NETZWERK

| Bezeichnung                                    | Einstellungen                                                                          | Erläuterung                                                                                    |
|------------------------------------------------|----------------------------------------------------------------------------------------|------------------------------------------------------------------------------------------------|
| SNMP                                           | <b>FREIGEGEBEN</b> /<br>GESPERRT                                                       | Diese Option aktiviert oder deaktiviert das SNMP-Protokoll.                                    |
| LAN                                            | NORMAL / SMALL                                                                         | Mit dieser Option wird die Netzwerkgröße gewählt.                                              |
| HUB LINK SETTING<br>(HUB-LINK-<br>EINSTELLUNG) | AUTO NEGOTIATE<br>100BASE-TX FULL<br>100BASE-TX HALF<br>10BASE-T FULL<br>10BASE-T HALF | Diese Option stellt Voll- oder Halbduplex für<br>Kommunikation über einen Netzwerk-Hub<br>ein. |

## **MENÜ WARTUNG**

Über dieses Menü sind verschiedene Funktionen für die Druckerwartung zugänglich.

| MENÜ WARTUNG          |                                  |                                                                                                    |  |  |
|-----------------------|----------------------------------|----------------------------------------------------------------------------------------------------|--|--|
| Bezeichnung           | Einstellungen                    | Erläuterung                                                                                                    |  |  |
| MENÜ RÜCKSETZEN       | AUSFÜHREN                        | Diese Option stellt Menüs auf die<br>Standardeinstellungen ab Werk zurück.                                                                                                    |  |  |
| MENÜ SPEICHERN        | AUSFÜHREN                        | Die aktuellen Menüeinstellungen werden<br>als Standardwerte gespeichert. Drücken<br>Sie <b>EINGABE</b> zum Speichern oder<br><b>ABBRECHEN</b> , um den Speichervorgang<br>abzubrechen.                                                                                                    |  |  |
| ENERGIE-<br>SPARMODUS | <b>FREIGEGEBEN</b> /<br>GESPERRT | Diese Option aktiviert oder deaktiviert den<br>automatischen Energiesparmodus. Die<br>Zeitdauer, bevor dieser Modus aktiviert<br>wird, wird im Systemkonfigurationsmenü<br>eingestellt.                                                                                                    |  |  |
| FEUCHTE PAP. S/W      | -2~0~+2                          | Diese Option dient für geringfügige<br>Einstellungen, wenn blasser Druck oder<br>helle Flecken/Streifen bei<br>Monochromdruck auf weißem Papier<br>vorkommen. Wählen Sie einen höheren<br>Wert, um die blassen Bereiche zu<br>reduzieren, oder einen niedrigeren Wert,<br>um die Flecken oder Streifen in dichten<br>Druckbereichen zu reduzieren. |  |  |
| FEUCHTE PAP. FAR      | -2~0~+2                          | Wie oben, jedoch für Farbdruck.                                                                                                    |  |  |

| MENÜ WARTUNG     |               |                                                               |  |
|------------------|---------------|---------------------------------------------------------------|--|
| Bezeichnung      | Einstellungen | Erläuterung                                                   |  |
| FEUCHTE FOL. S/W | -2~0~+2       | Wie oben, jedoch für Monochromdruck auf<br>Transparentfolien. |  |
| FEUCHTE FOL. FAR | -2~0~+2       | Wie oben, jedoch für Farbdruck auf<br>Transparentfolien.      |  |

### **GEBRAUCHS-MENÜ**

Dieses Menü dient nur für Informationszwecke und enthält Angaben über die Nutzung des Druckers und die erwartete Nutzungsdauer seiner Verbrauchsmaterialien. Dies ist besonders praktisch, wenn Sie keinen vollständigen Satz von Verbrauchsmaterialien vorrätig haben und erfahren möchten, wie bald Sie sie benötigen.

| GEBRAUCHS-MENÜ                                                                                                    |                                                                                    |
|----------------------------------------------------------------------------------------------------|------------------------------------------------------------------------------------|
| Bezeichnung                                                                                                    | Erläuterung                                                                        |
| GESAMT SEITENZ.                                                                                                    | Dies ist die Gesamtzahl der vom Drucker erstellten<br>Ausdrucke.                   |
| KASS. n SEITENZ.                                                                                                    | Dies ist die Gesamtzahl der aus Kassette n eingezogenen<br>Seiten.                 |
| EINZUG SEITENZ.                                                                                                    | Dies ist die Gesamtzahl der aus dem Mehrzweckfach eingezogenen Seiten.             |
| FARBSEITENZÄHLER                                                                                                    | Dies ist die Gesamtzahl der in Farbe gedruckten Seiten.                            |
| S/W SEITENZÄHLER                                                                                                    | Dies ist die Gesamtzahl der in Schwarzweiß gedruckten<br>Seiten.                   |
| K DRUM LIFE REMAINING<br>(K-TROMMEL VERBL.<br>NUTZUNGSDAUER)<br>C DRUM LIFE REMAINING<br>(C-TROMMEL VERBL.<br>LEBENSDAUER)<br>M DRUM LIFE REMAINING<br>(M-TROMMEL VERBL.<br>LEBENSDAUER)<br>Y DRUM LIFE REMAINING<br>(Y-TROMMEL VERBL.<br>LEBENSDAUER) | Dies ist die verbleibende Nutzung dieser<br>Verbrauchsmaterialien als Prozentsatz. |
| BELT LIFE REMAINING<br>(VERBL. BAND-<br>NUTZUNGSDAUER)                                                                                                    | Dies ist die verbleibende Nutzung des Transportbands als<br>Prozentwert.           |

#### GEBRAUCHS-MENÜ

#### Bezeichnung

#### Erläuterung

FUSER LIFE REMAINING (VERBL. FIXIERER-NUTZUNGSDAUER) K TONER SCHWARZ C TONER CYAN M TONER MAGENTA Y TONER GELB

Dies ist die verbleibende Nutzung des Fixierers als Prozentwert.

Dies sind die Patronengröße und der aktuelle Tonerfüllstand.

# **OVERLAYS UND MAKROS**

### WAS SIND OVERLAYS UND MAKROS?

Wenn Sie auf besonderes Papier wie Formulare und Briefpapier drucken, aber kein vorgefertigtes Papier verwenden möchten, können Sie mit diesen Funktionen solches Papier erstellen.

Sie können PostScript-Overlays einsetzen, um besondere Druckvorlagen zu erstellen und für sofortigen Einsatz im Drucker zu speichern. Wenn Sie den PCL-Treiber installiert haben, sind entsprechende Funktionen mit Makros möglich.

#### HINWEIS

PostScript-Overlays sind unter Windows 95/98/Me nicht verfügbar.

Sie können mehrere Overlays oder Makros erstellen und diese in beliebiger Weise kombinieren, um verschiedene Formulare und andere spezielle Druckvorlagen zu erzeugen. Dabei ist es möglich, jedes Bild nur auf die erste Seite eines Dokuments, auf alle Seiten, auf jede zweite Seite oder nur auf die angegebenen Seiten zu drucken.

### **POSTSCRIPT-OVERLAYS ERSTELLEN**

Zum Erstellen eines Overlays sind drei Schritte erforderlich:

- 1. Erstellen Sie die Daten für das Formular in einer Anwendung und drucken Sie sie als Druckerdatei (.PRN).
- 2. Erstellen Sie mit der Software Storage Device Manager, die auf CD mit dem Drucker mitgeliefert wird, eine "Projektdatei", importieren Sie die .PRN-Datei(en) und übertragen Sie die erzeugte Filterdatei (.HST) zum Drucker. Die Projektdatei enthält ein oder mehrere Overlay-Bilder, die zusammen gehören, beispielsweise die Briefköpfe für die erste Seite und für weitere Seiten von Briefen.
- **3.** Beim Drucken von Dokumenten dienen diese übertragenen Dateien als Overlays.

Verwenden Sie beim Drucken der Overlay-Dateien auf die Festplatte keine Spezialfunktionen wie zweiseitigen Druck oder mehrere Exemplare. Diese Funktionen sind nicht für Overlays vorgesehen, sondern zum Drucken der fertigen Dokumente.

### **OVERLAY-BILD ERSTELLEN**

- 1. Erstellen Sie das gewünschte Bild für das Overlay in einer dafür geeigneten Anwendung, beispielsweise in einem Grafikprogramm.
- 2. Öffnen Sie das Dialogfeld Drucken der Anwendung.
- 3. Als Druckername (1) muss der PostScript-Druckertreiber gewählt sein.

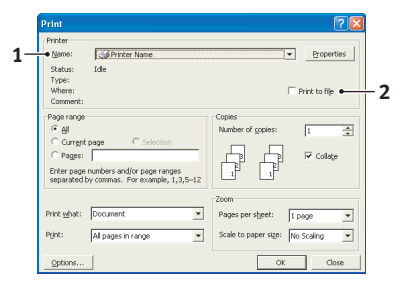

- 4. Wählen Sie dann die Option In Datei drucken (2).
- 5. Klicken Sie auf die Schaltfläche **Eigenschaften** (3), um das Fenster Dokument-Eigenschaften zu öffnen.

- 6. Wählen Sie auf der Registerkarte Overlay die Option Formular erstellen aus der Dropdown-Liste (4).
- 7. Klicken Sie auf **OK**, um das Fenster Dokument-Eigenschaften zu schließen.

| <br>Layout Paper/Quality Job Option | s Color Overlay |           |  |
|-------------------------------------|-----------------|-----------|--|
| Active Overlay:                     |                 | (MAX 4)   |  |
| Uvenay                              | Fage            |           |  |
|                                     |                 |           |  |
|                                     | 1               |           |  |
| Add Deete                           |                 | 0.452.220 |  |
| Overlay                             | Page            | (0000-36) |  |
|                                     |                 |           |  |
|                                     |                 |           |  |
|                                     |                 |           |  |
|                                     |                 |           |  |

- 8. Klicken Sie auf OK, um das Dialogfeld Drucken zu schließen.
- **9.** Wenn Sie zur Eingabe eines Namens für die Druckdatei aufgefordert werden, geben Sie einen sinnvollen Namen mit der Erweiterung .PRN ein.
- **10.** Schließen Sie die Anwendung.

#### DAS PROJEKT ERSTELLEN UND ÜBERTRAGEN

- 1. Starten Sie aus dem Menü Start von Windows den Storage Device Manager (SDM) und lassen Sie den SDM den Drucker suchen.
- 2. Wählen Sie Drucker→Neues Projekt.
- 3. Wählen Sie Drucker→Datei zu Projekt hinzufügen.
- Stellen Sie die Dropdown-Liste Files of Type (Dateityp) auf PRN Files(\*.prn) ein.
- 5. Navigieren Sie zu dem Ordner, in dem die .PRN-Dateien gespeichert sind, und wählen Sie eine oder mehrere Dateien für das Overlay.

In einem Projekt können mehrere Druckerdateien (.PRN) vorhanden sein. Beispielsweise eine Datei für die erste Seite und eine andere für die folgenden Seiten. Verwenden Sie Windows-Standardverfahren (Umschalttaste oder Strg-Taste), um gegebenenfalls mehrere Dateien gleichzeitig zu wählen.

- 6. Klicken Sie auf **Öffnen**, um diese Dateien dem aktuellen Projekt hinzuzufügen.
- 7. Wenn ein Feld mit einer Meldung eingeblendet wird, dass eine Filterdatei erstellt wurde, klicken Sie auf **OK**, um die Meldung zu löschen.
- 8. Im Projektfenster wird für jede hinzugefügte Druckerdatei eine .HST-Datei angezeigt. Notieren Sie sich die einzelnen Namen. Notieren Sie dabei die genaue Schreibweise, da zwischen Groß- und Kleinschreibung unterschieden wird. Diese Namen werden später benötigt.
- 9. Wählen Sie **Projekte**→**Projekt speichern** und geben Sie einen aussagekräftigen Namen (z. B. "Briefpapier") ein, damit Sie ihn später, wenn Sie ihn ändern möchten, wieder erkennen.
- 10. Wählen Sie Projekte→Projektdateien zum Drucker übertragen, um das Projekt in den Drucker zu laden.

Wenn im Drucker eine Festplatte installiert ist, speichert SDM die Dateien automatisch darauf. Andernfalls überträgt SDM die Dateien in den Flash-Speicher. Wenn im Drucker eine Festplatte vorhanden ist, Sie die Dateien aber im Flash-Speicher speichern möchten, doppelklicken Sie auf den Dateinamen im Fenster Projekt und geben Sie **%Flash0%** unter **Volume** ein und klicken Sie auf **OK**.

11. Wenn die Meldung "Command Issued" (Befehl abgesetzt) zur Bestätigung der durchgeführten Übertragung eingeblendet wird, klicken Sie auf **OK**, um die Meldung zu löschen.

#### DAS OVERLAY DRUCKEN

- Klicken Sie auf das Symbol des Druckers und wählen Sie Drucker→Test Form (Formular testen).
- Wählen Sie die einzelnen Overlays, die Sie pr
  üfen m
  öchten, im Fenster Test PostScript Form (PostScript-Formular testen) und klicken Sie auf OK. Nach einer kurzen Zeitdauer, in der der Drucker das Formular verarbeitet, erfolgt der Ausdruck.
- 3. Klicken Sie nach dem Prüfen der einzelnen Overlays auf Beenden.

4. Klicken Sie auf die Standardschaltfläche Schließen (X) von Windows oder wählen Sie Projekte→Beenden, um den Storage Device Manager zu beenden.

#### **OVERLAYS DEFINIEREN**

Dies ist der letzte Schritt, bevor die neuen Overlays verwendet werden können.

- 1. Öffnen Sie das Fenster Drucker ("Drucker und Faxgeräte" unter Windows XP) über das Menü **Start** oder in der Windows-Systemsteuerung.
- 2. Klicken Sie mit der rechten Maustaste auf das Symbol des PostScript-Druckers und wählen Sie **Druckeinstellungen** aus dem Popup-Menü.
- 3. Klicken Sie auf der Registerkarte **Overlay** auf die Schaltfläche **Neu**.
- 4. Geben Sie im Fenster Overlay-Formulare definieren einen passenden Namen (2) für dieses Overlay ein und legen Sie fest, für welche Seite(n) (3) der Dokumente dieses Overlay verwendet werden soll.

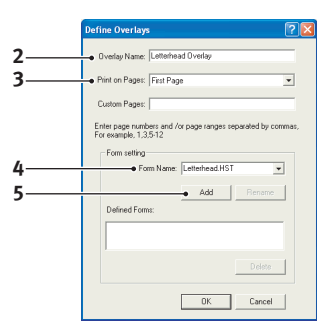

5. Geben Sie den Namen der Overlay-Datei (4) *genauso* ein, wie er im Fenster Projekt des

Storage Device Manager angegeben wird. Beachten Sie, dass bei diesem Namen zwischen Groß- und Kleinschreibung unterschieden wird.

Wenn Sie beim Erstellen der Overlays vergessen haben, die Namen zu notieren, können Sie sie durch Anzeigen der Projektdatei im Storage Device Manager oder durch Drucken einer Dateiliste im Druckermenü Informationen feststellen.

**6.** Klicken Sie auf **Hinzufügen** (5), um dieses Overlay der Liste der definierten Overlays hinzuzufügen.

7. Klicken Sie auf **OK**, um das Fenster Overlay-Formulare definieren zu schließen.

Das neue Overlay wird jetzt in der Liste Overlay-Formulare definieren im Fenster Drucker-Eigenschaften angeführt.

- **8.** Wiederholen Sie das obige Verfahren, um weitere Overlays zu definieren.
- 9. Klicken Sie auf **OK**, wenn Sie fertig sind, um das Fenster Dokument-Eigenschaften zu schließen.

Die neuen Overlays sind jetzt verwendungsbereit und für künftige Dokumente verfügbar.

### MIT POSTSCRIPT-OVERLAYS DRUCKEN

Nachdem Sie die Overlays erstellt haben, können Sie sie nach Wunsch in Dokumenten verwenden. Im nachstehenden Beispiel werden zwei Overlays für Geschäftsbriefe verwendet. Das erste wird nur auf der ersten Seite und das zweite auf allen folgenden Seiten gedruckt.

- 1. Erstellen Sie das Dokument ganz normal in einer Anwendung. Formatieren Sie das Dokument nach Erfordernis, sodass es in den verfügbaren Platz passt.
- 2. Öffnen Sie das Dialogfeld **Drucken** der Anwendung und wählen Sie die benötigten Optionen. Vergewissern Sie sich, dass als Drucker der PostScript-Druckertreiber gewählt ist, in dem die Overlays definiert wurden.
- **3.** Klicken Sie auf die Schaltfläche **Eigenschaften**, um das Fenster Druckeinstellungen zu öffnen.
- 4. Wählen Sie auf der Registerkarte Overlay die Option **Overlay verwenden** aus der Dropdown-Liste (1).
- Klicken Sie auf das erste Overlay (2), das Sie verwenden möchten. In diesem Beispiel ist es das Overlay Cover Page. Klicken Sie dann auf die Schaltfläche Hinzufügen (3).

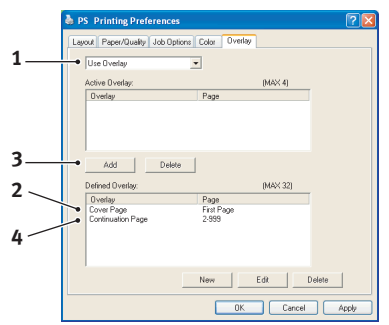

- 6. Wenn Sie ein weiteres Overlay verwenden möchten, in diesem Fall Continuation Page, klicken Sie auf das zweite Overlay (4) und klicken Sie dann erneut auf die Schaltfläche Hinzufügen (3).
- 7. Nachdem Sie alle Overlays gewählt haben, die Sie für dieses Dokument verwenden möchten, klicken Sie auf **OK**.
- 8. Klicken Sie abschließend im Dialogfeld Drucken der Anwendung auf **OK**, um den Druckvorgang zu starten.

### PCL-OVERLAYS ERSTELLEN

Zum Erstellen eines Overlays sind drei Schritte erforderlich:

- 1. Erstellen Sie die Daten für das Formular in einer Anwendung und drucken Sie sie als Druckerdatei (.PRN).
- 2. Erstellen Sie mit der Software Storage Device Manager, die auf CD mit dem Drucker mitgeliefert wird, eine "Projektdatei", importieren Sie die .PRN-Datei und übertragen Sie die erzeugten Filterdateien (.BIN) zum Drucker.
- **3.** Beim Drucken von Dokumenten dienen diese übertragenen Dateien als Overlays.

Verwenden Sie beim Drucken der Dateien auf die Festplatte keine Spezialfunktionen wie zweiseitigen Druck oder mehrere Exemplare. Diese Funktionen sind nicht für Makros vorgesehen, sondern zum Drucken der fertigen Dokumente.

#### **OVERLAY-BILD ERSTELLEN**

- 1. Erstellen Sie das gewünschte Bild in einer dafür geeigneten Anwendung, beispielsweise in einem Grafikprogramm.
- 2. Öffnen Sie das Dialogfeld Drucken der Anwendung.
- 3. Als Druckername (1) muss der PCL-Druckertreiber gewählt sein.
- Wählen Sie dann die Option In Datei drucken (2).

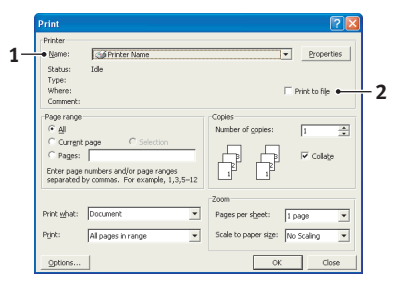

- 5. Wenn Sie zur Eingabe eines Namens für die Druckdatei aufgefordert werden, geben Sie einen sinnvollen Namen mit der Erweiterung .PRN ein.
- 6. Schließen Sie die Anwendung.

### MAKROS ERSTELLEN UND ÜBERTRAGEN

- 1. Starten Sie aus dem Menü Start von Windows den Storage Device Manager (SDM) und lassen Sie den SDM den Drucker suchen.
- 2. Wählen Sie Drucker→Neues Projekt, um ein neues Projekt zu starten.
- 3. Wählen Sie Drucker→Filter Macro File (Filtermakrodatei). Das Dialogfeld Filter Printer Patterns (Filterdruckermuster) wird eingeblendet. Ändern Sie die Einstellungen nach Erfordernis und klicken Sie auf OK.

**Beispiel:**Wenn Sie in MS Paint ein schwarzes Oval erstellen und alle Farbbefehl-Filter markiert lassen, wird das schwarze Oval bei Verwendung des Overlays als schwarzes Rechteck gedruckt. Um die ovale Form beizubehalten, deaktivieren Sie die Filter "Configure Image Data" (Bilddaten konfigurieren), "Palette ID" (Palettenkennung) und "Palette Control" (Palettensteuerung).

- Stellen Sie die Dropdown-Liste Files of Type (Dateityp) auf PRN Files(\*.prn) ein.
- 5. Navigieren Sie zu dem Ordner, in dem die .PRN-Overlaydateien gespeichert sind, und wählen Sie eine oder mehrere Dateien für das Overlay.

In einem Projekt können mehrere Makrodateien vorhanden sein. Beispielsweise eine Datei für die erste Seite und eine andere für die folgenden Seiten. Verwenden Sie Windows-Standardverfahren (Umschalttaste oder Strg-Taste), um gegebenenfalls mehrere Dateien gleichzeitig zu wählen.

6. Klicken Sie auf **Öffnen**, um diese Dateien dem aktuellen Projekt hinzuzufügen. (Sie können auch Dateien aus dem Windows Explorer direkt in das Projektfenster ziehen und dort ablegen.) Wenn ein Feld mit einer Meldung eingeblendet wird, dass eine Filterdatei erstellt wurde, klicken Sie auf **OK**, um die Meldung zu löschen. 7. Im Projektfenster wird für jede hinzugefügte Druckerdatei eine .BIN-Datei angezeigt. Notieren Sie sich für jede dieser Dateien den Namen und die ID-Nummer. Diese Informationen werden später benötigt.

Wenn Sie die Namen oder ID-Nummern bearbeiten möchten, doppelklicken Sie auf den Eintrag der Datei und bearbeiten Sie die Informationen. Die **Datenträger** sind wie folgt gekennzeichnet:

0 = Druckerfestplatte, PCL-Partition;
1 = Druckerfestplatte, gemeinsame Partition;
%disk0% = Druckerfestplatte, PostScript-Partition;
2 = Flash-Speicher PCL
%Flash0% = Flash-Speicher PostScript

Bei den Namen wird zwischen Groß- und Kleinschreibung unterschieden. Sie werden später in *genau* der gleichen Schreibweise benötigt.

- 8. Wählen Sie **Projekte**→**Projekt speichern** und geben Sie einen sinnvollen Namen (z. B. "Briefpapier") ein, damit Sie ihn später wieder erkennen.
- 9. Wählen Sie Projekte→Projektdateien zum Drucker übertragen, um das Projekt in den Drucker zu laden.
- **10.** Wenn die Meldung "Command Issued" (Befehl abgesetzt) zur Bestätigung der durchgeführten Übertragung eingeblendet wird, klicken Sie auf **OK**, um die Meldung zu löschen.

#### DAS MAKRO ZUR PROBE DRUCKEN

- 1. Wählen Sie Drucker→Test Macro (Makro testen)
- 2. Geben Sie im Fenster Test Macro (Makro testen) die ID-Nummer ein und klicken Sie auf **OK**. Nach einer kurzen Zeitdauer druckt der Drucker das Makro.
- 3. Klicken Sie nach dem Prüfen der einzelnen Makros auf Beenden.
- 4. Klicken Sie auf die Standardschaltfläche Schließen (X) von Windows oder wählen Sie Projekte→Beenden, um den Storage Device Manager zu beenden.

#### **OVERLAYS DEFINIEREN**

Dies ist der letzte Schritt, bevor die neuen Overlays verwendet werden können.

- 1. Öffnen Sie das Fenster Drucker ("Drucker und Faxgeräte" unter Windows XP) über das Menü **Start** oder in der Windows-Systemsteuerung.
- 2. Klicken Sie mit der rechten Maustaste auf das Symbol des PostScript-Druckers und wählen Sie **Druckeinstellungen** aus dem Popup-Menü.
- **3.** Klicken Sie auf der Registerkarte Auftragsoptionen auf die Schaltfläche **Overlay-Formulare**.
- 4. Klicken Sie im Fenster Overlay-Formulare auf die Schaltfläche Overlay-Formulare definieren (1).

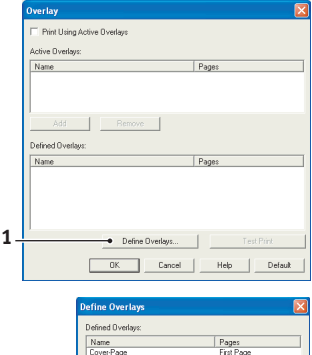

 Geben Sie im Fenster Overlay-Formulare definieren den Namen (a) und die ID (2) des Overlays ein und legen Sie fest, für welche Seite(n) (c) der Dokumente dieses Overlay verwendet werden soll. Klicken Sie dann auf die Schaltfläche Hinzufügen (3), um dieses Overlay der Liste der definierten Overlays

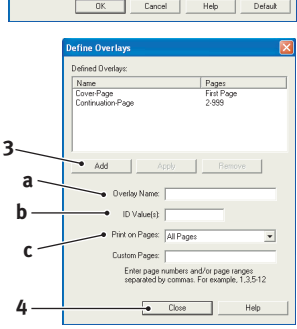

hinzuzufügen. Wiederholen Sie diese Schritte für etwaige zugehörige Overlays. Wenn Sie damit fertig sind, klicken Sie auf die Schaltfläche **Schließen** (4), um das Fenster zu schließen.

Das dargestellte Beispiel zeigt zwei definierte Overlays, eines für die erste Seite und eines für die anschließenden Seiten. Beachten Sie, dass Namen und IDs von Overlaydateien genauso eingegeben werden müssen, wie sie im Fenster Projekt des Storage Device Manager angezeigt werden. Beachten Sie insbesondere, dass bei diesen Namen zwischen Groß- und Kleinschreibung unterschieden wird.

Wenn Sie beim Erstellen der Overlays vergessen haben, den Namen oder die ID zu notieren, können Sie sie durch Anzeigen der Projektdatei im Storage Device Manager oder durch Drucken einer Dateiliste im Druckermenü Informationen feststellen.

Das neue Overlay wird jetzt in der Liste Overlay-Formulare definieren im Fenster Drucker-Eigenschaften angeführt.

6. Klicken Sie auf **OK**, wenn Sie fertig sind, um das Fenster Drucker-Einstellungen zu schließen.

Die neuen Overlays sind jetzt verwendungsbereit und für künftige Dokumente verfügbar.

### MIT PCL-OVERLAYS DRUCKEN

Nachdem Sie die Overlays erstellt haben, können Sie sie nach Wunsch in Dokumenten verwenden. Im nachstehenden Beispiel werden zwei Overlays für Geschäftsbriefe verwendet. Das erste wird nur auf der ersten Seite und das zweite auf allen folgenden Seiten gedruckt.

- 1. Erstellen Sie das Dokument ganz normal in einer Anwendung. Formatieren Sie das Dokument nach Erfordernis, sodass es in den verfügbaren Platz des Briefkopf-Overlays passt.
- 2. Öffnen Sie das Dialogfeld **Drucken** der Anwendung und wählen Sie die benötigten Optionen. Vergewissern Sie sich, dass als Drucker der PCL-Druckertreiber gewählt ist, in dem die Overlays definiert wurden.
- **3.** Klicken Sie auf die Schaltfläche **Eigenschaften**, um das Fenster Druckeinstellungen zu öffnen.

- 4. Markieren Sie auf der Registerkarte Overlay das Kontrollkästchen Aktive Overlays verwenden (1).
- 5. Klicken Sie in der Liste Overlay-Formulare definieren auf das erste Overlay (2), das Sie verwenden möchten, und klicken Sie auf die Schaltfläche **Hinzufügen** (3),

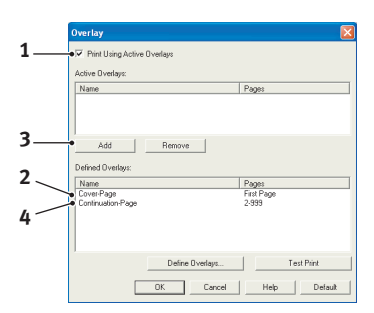

um es der Liste Aktive Overlay-Formulare hinzuzufügen. (Wenn Sie nicht mehr wissen, wie dieses Overlay aussieht, klicken Sie auf die Schaltfläche **Testdruck**.)

- 6. Wenn Sie ein weiteres Overlay in diesem Dokument verwenden möchten, in diesem Fall das Overlay "Continuation Page", klicken Sie in der Liste der definierten Overlays auf dieses Overlay (4) und klicken Sie dann erneut auf die Schaltfläche **Hinzufügen** (3), um das zweite Overlay der Liste der aktiven Overlays hinzuzufügen.
- 7. Wenn die Liste der aktiven Overlays alle Elemente enthält, die Sie verwenden möchten, klicken Sie auf **OK**.
- 8. Klicken Sie abschließend im Dialogfeld Drucken der Anwendung auf **Drucken**, um das Dokument zu drucken.

# VERBRAUCHSMATERIALIEN ERSETZEN

In diesem Abschnitt wird erläutert, wie die Verbrauchsmaterialien ersetzt werden, wenn sie verbraucht sind. Nachstehend sind die ungefähren Nutzungsdauern aufgeführt:

> Toner – Ca. 5000 A4-Seiten bei 5 % Druckfläche, d. h. 5 % der angegebenen Fläche wird mit dieser Farbe bedruckt. Die Lebensdauer dies Toners richtet sich direkt nach der Druckfläche, Bei einer Druckfläche von 10 % reicht der Toner für 2.500 Seiten. Bei einer Druckfläche von 2,5 % reicht die Tonerpatrone für 10.000 Seiten.

Der Drucker wird mit ausreichend Toner für 3.000 A4-Seiten den Patronen ausgeliefert. Davon werden 1.500 A4-Seiten Toner verwendet, um die Bildtrommel zu laden.

- > Bildtrommel – 17.000 Seiten (auf der Grundlage einer typischen Büronutzung ermittelt, wobei 20 % der Druckaufträge auf nur 1 Seite, 30 % auf 3-Seiten-Dokumente und 50 % auf 15 Seiten oder mehr entfällt).
- Transportband Ca. 50.000 A4-Seiten. >
- Fixierer Ca. 45.000 A4-Seiten. >

### BESTELLNUMMERN DER VERBRAUCHSMATERIALIEN

| Bezeichnung                      | Nutzungsdauer                         | Bestellnr. |
|----------------------------------|---------------------------------------|------------|
| Toner, hohe Kapazität, Schwarz   | 5000 A4 bei 5 %                       | 42127408   |
| Toner, hohe Kapazität, Cyan      | 5000 A4 bei 5 %                       | 42127407   |
| Toner, hohe Kapazität, Magenta   | 5000 A4 bei 5 %                       | 42127406   |
| Toner, hohe Kapazität, Gelb      | 5000 A4 bei 5 %                       | 42127405   |
| Toner, Rainbow-Pack (1 ea. CMYK) | 5000 A4 bei 5 %                       | 42403002   |
| Bildtrommel, Schwarz             | 17.000 A4-Seiten*                     | 42126608   |
| Bildtrommel, Cyan                | 17.000 A4-Seiten*                     | 42126607   |
| Bildtrommel, Magenta             | 17.000 A4-Seiten*                     | 42126606   |
| Bildtrommel, Gelb                | 17.000 A4-Seiten*                     | 42126605   |
| Fixierer                         | 45.000 A4-Seiten                      | 42158603   |
| Transportband                    | 50.000 A4 bei 3<br>Blatt/Druckauftrag | 42158702   |

Durchschnittliche Nutzungsdauer

Verwenden Sie immer Original-Verbrauchsmaterialien von Oki. Durch die Verwendung von "kompatiblen" und nachgemachten Produkten können die Geräteleistung beeinträchtigt und Schäden verursacht werden, die nicht von der Garantie abgedeckt sind.

### TONERPATRONE ERSETZEN

Der in diesem Gerät verwendete Toner ist ein sehr feines, trockenes Pulver. Er ist in vier Patronen enthalten: eine für jede Farbe Cyan, Magenta, Gelb und Schwarz.

Legen Sie ein Blatt Papier bereit, um die benutzte Tonerpatrone darauf zu stellen, wenn Sie eine neue installieren.

Entsorgen Sie die alte Tonerpatrone in der Verpackung der neuen.

Beachten Sie dabei die gültigen Vorschriften für die Abfallentsorgung. Wenn Toner verschüttet wird, bürsten Sie ihn leicht weg. Reicht dies nicht aus, entfernen Sie restlichen Toner mit einem mit kaltem Wasser befeuchteten Tuch. *Verwenden Sie kein heißes Wasser, und setzen Sie niemals Lösungsmittel ein. Flecken lassen sich nicht mehr entfernen.* 

### **VORSICHT!**

Wenn Sie Toner einatmen oder Toner in Ihre Augen gerät, trinken Sie etwas Wasser bzw. spülen Sie Ihre Augen mit viel kaltem Wasser. Begeben Sie sich unverzüglich in ärztliche Behandlung.

Schalten Sie den Drucker aus und lassen Sie den Fixierer etwa 10 Minuten abkühlen, bevor Sie die Abdeckung öffnen. 1. Drücken Sie den Freigabeknopf für die Abdeckung und öffnen Sie die obere Abdeckung des Druckers vollständig.

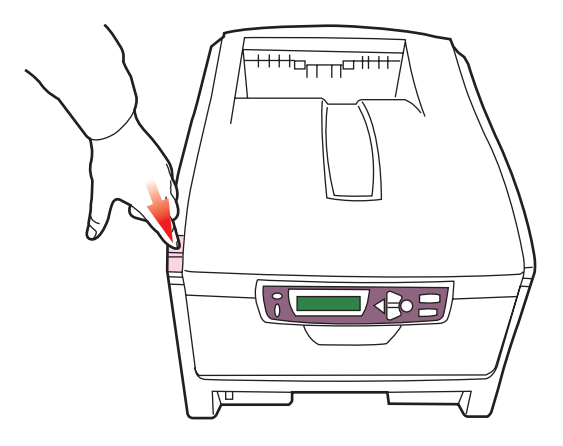

### **VORSICHT!**

Wenn der Drucker eingeschaltet war, kann der Fixierer heiß sein. Dieser Bereich ist deutlich gekennzeichnet. Berühren Sie ihn nicht.

2. Merken Sie sich die Anordnung der vier Tonerpatronen.

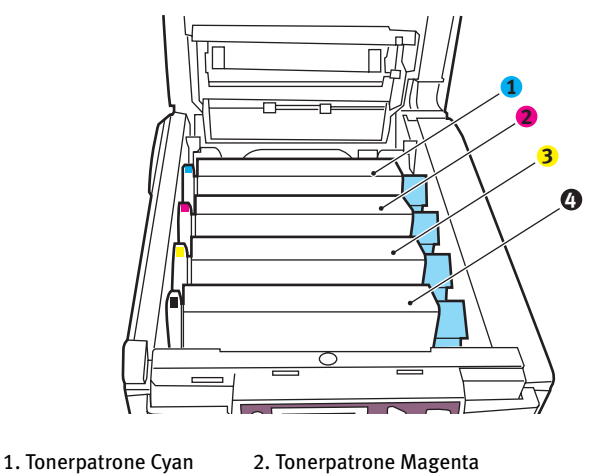

- 3. Tonerpatrone Gelb
  - VERBRAUCHSMATERIALIEN ERSETZEN > 107

4. Tonerpatrone Schwarz

**3.** Ziehen Sie den farbigen Tonerpatronen-Freigabehebel (1) der Tonerpatrone, die ersetzt werden soll, zur Drucker-Vorderseite.

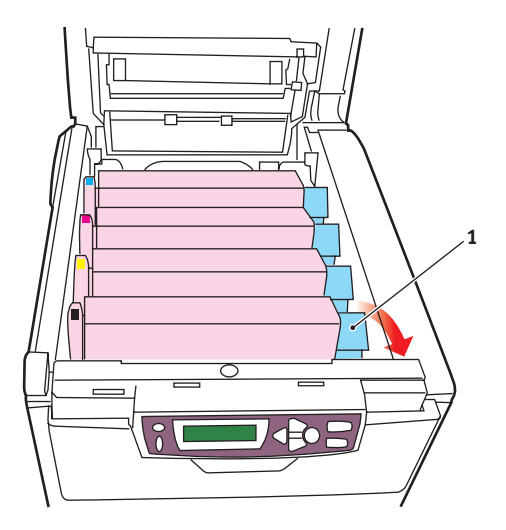

4. Heben Sie wie abgebildet die rechte Seite der Tonerpatrone an und ziehen Sie die Tonerpatrone nach rechts, um die linke Seite zu lösen. Entnehmen Sie die Tonerpatrone dann aus dem Drucker.

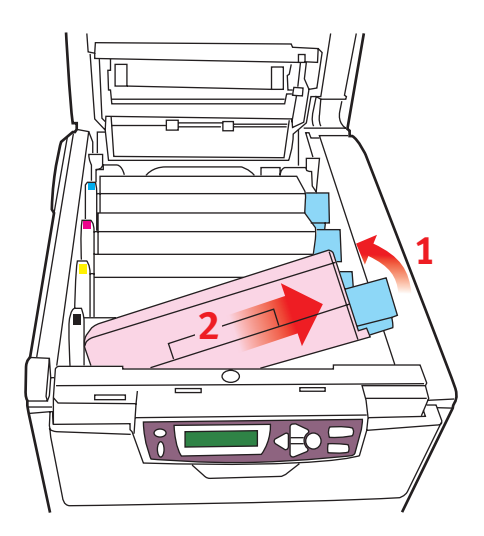
5. Stellen Sie die Tonerpatrone vorsichtig auf ein Blatt Papier, um Verschmutzungen durch den Toner und eine Beschädigung der grünen Fläche der Trommel zu vermeiden.

# **ACHTUNG!**

Die grüne Bildtrommelfläche an der Unterseite der Tonerpatrone ist sehr empfindlich gegen Berührung und Licht. Berühren Sie diese Fläche nicht und setzen Sie sie niemals länger als fünf Minuten der normalen Raumbeleuchtung aus. Wenn die Trommeleinheit für längere Zeit aus dem Drucker entnommen werden muss, stecken Sie die Tonerpatrone in einen schwarzen Kunststoffbeutel, um sie vor Licht zu schützen. Setzen Sie die Bildtrommel niemals direkter Sonnenbestrahlung oder sehr heller Raumbeleuchtung aus.

- **6.** Entnehmen Sie die neue Tonerpatrone aus dem Karton, lassen Sie sie aber noch in ihrem Verpackungsmaterial.
- Schütteln Sie die neue Tonerpatrone vorsichtig mehrmals von Seite zu Seite, um den Toner zu lösen und gleichmäßig in der Tonerpatrone zu verteilen.

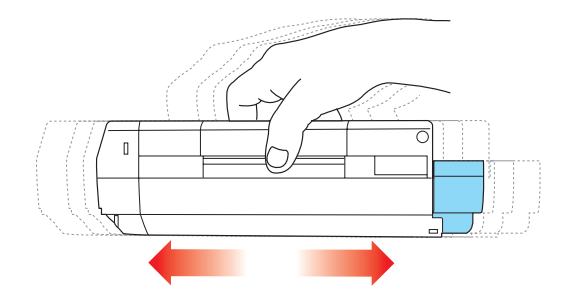

8. Entfernen Sie das Verpackungsmaterial und ziehen Sie das Klebeband von der Unterseite der Tonerpatrone ab.

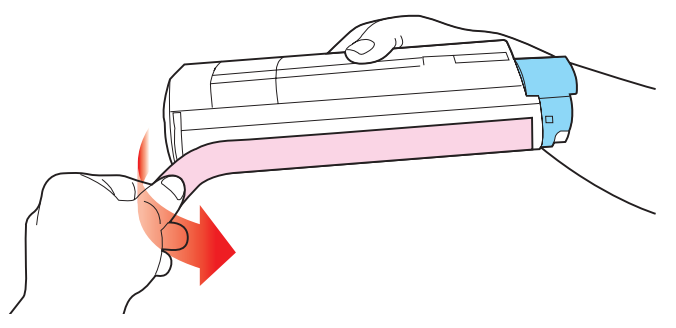

- **9.** Halten Sie die Tonerpatrone oben in der Mitte, sodass sich der farbige Hebel rechts befindet, und setzen Sie sie dann in den Drucker auf die Bildtrommel, von der die alte Tonerpatrone entnommen wurde.
- **10.** Setzen Sie die linke Seite der Tonerpatrone zuerst in die Oberseite der Bildtrommel ein, drücken Sie sie gegen die Feder an der Bildtrommel und senken Sie dann die rechte Seite der Tonerpatrone auf die Bildtrommel.

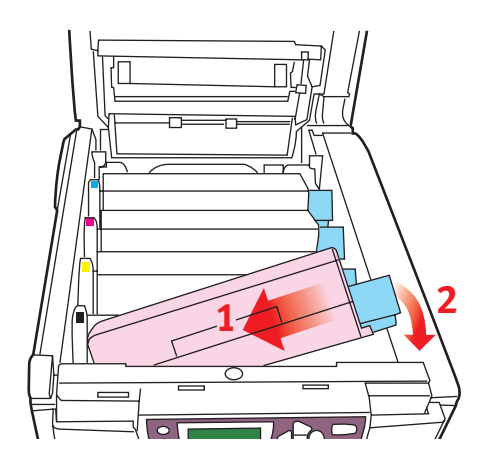

**11.** Drücken Sie vorsichtig auf die Tonerpatrone, um sich zu vergewissern, dass sie einwandfrei sitzt, und drücken Sie den farbigen Hebel (1) zur Drucker-Rückseite. Dadurch wird die Tonerpatrone verriegelt, und Toner kann in die Bildtrommel gelangen.

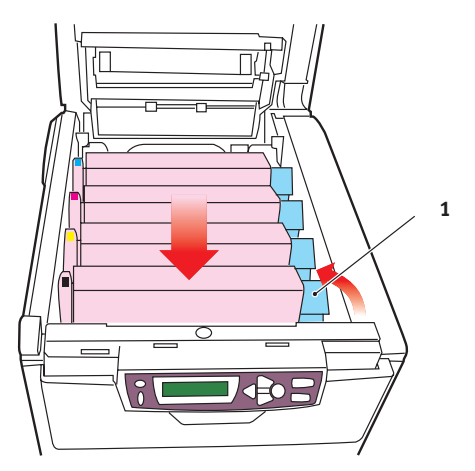

**12.** Schließen Sie zuletzt die obere Abdeckung, indem Sie fest auf beide Seiten drücken, sodass sie einrastet.

# **BILDTROMMEL ERSETZEN**

Schalten Sie den Drucker aus und lassen Sie den Fixierer etwa 10 Minuten abkühlen, bevor Sie die Abdeckung öffnen.

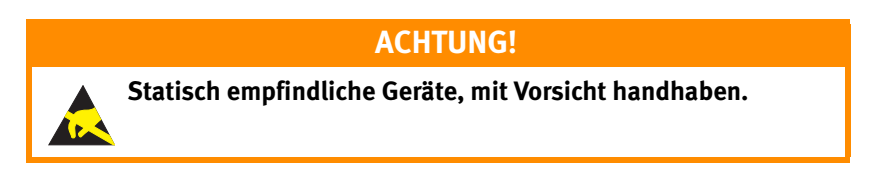

Der Drucker enthält vier Bildtrommeln: Cyan, Magenta, Gelb und Schwarz.

1. Drücken Sie den Freigabeknopf für die Abdeckung und öffnen Sie die obere Abdeckung des Druckers vollständig.

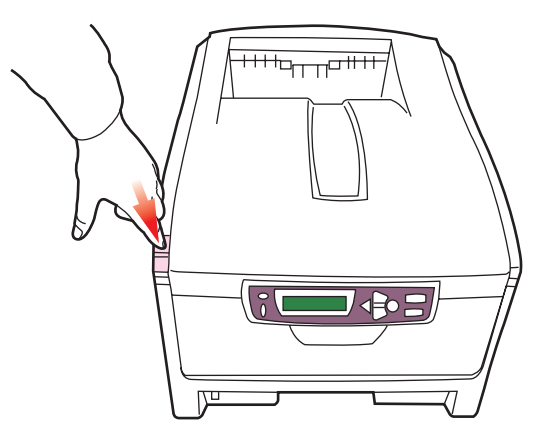

# **VORSICHT!**

Wenn der Drucker eingeschaltet war, ist der Fixierer heiß. Dieser Bereich ist deutlich gekennzeichnet. Berühren Sie ihn nicht. 2. Merken Sie sich die Anordnung der vier Tonerpatronen.

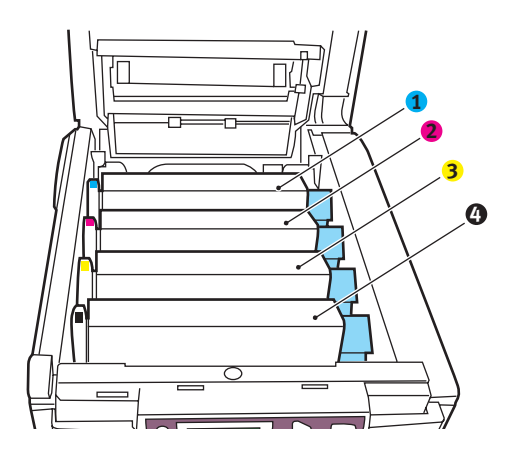

- 1. Tonerpatrone Cyan
- 2. Tonerpatrone Magenta
- 3. Tonerpatrone Gelb 4. Tonerpatrone Schwarz
- **3.** Halten Sie die Bildtrommel in der Mitte und heben Sie sie zusammen mit der Tonerpatrone nach oben und aus dem Drucker.

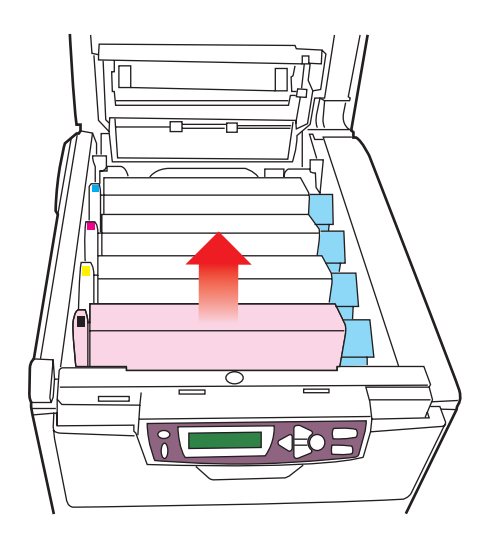

4. Stellen Sie die Tonerpatrone vorsichtig auf ein Blatt Papier, um Verschmutzungen durch den Toner und eine Beschädigung der grünen Fläche der Trommel zu vermeiden.

# **ACHTUNG!**

Die grüne Bildtrommelfläche an der Unterseite der Tonerpatrone ist sehr empfindlich gegen Berührung und Licht. Berühren Sie diese Fläche nicht und setzen Sie sie niemals länger als fünf Minuten der normalen Raumbeleuchtung aus. Wenn die Trommeleinheit für längere Zeit aus dem Drucker entnommen werden muss, stecken Sie die Tonerpatrone in einen schwarzen Kunststoffbeutel, um sie vor Licht zu schützen. Setzen Sie die Bildtrommel niemals direkter Sonnenbestrahlung oder sehr heller Raumbeleuchtung aus.

5. Während sich der farbige Tonerpatronen-Freigabehebel (1) an der rechten Seite befindet, ziehen Sie ihn auf sich zu. Dadurch wird die Tonerpatrone von der Bildtrommel gelöst.

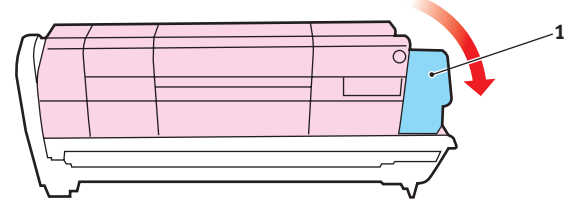

6. Heben Sie wie abgebildet die rechte Seite der Tonerpatrone an und ziehen Sie die Tonerpatrone nach rechts, um die linke Seite zu lösen. Entnehmen Sie die Tonerpatrone dann aus der Bildtrommel. Stellen Sie die Tonerpatrone auf ein Blatt Papier, um Verschmutzung durch Toner zu vermeiden.

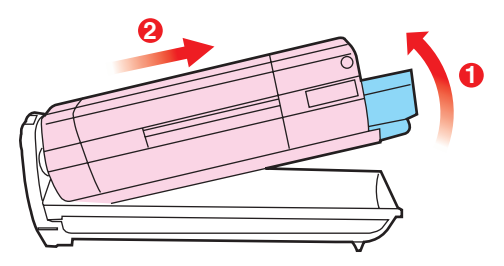

- 7. Nehmen Sie die neue Bildtrommel aus der Verpackung und stellen Sie sie auf das Papier, auf das die alte Bildtrommel gelegt wurde. Halten Sie sie wie die alte Einheit. Verpacken Sie die alte Bildtrommel zur Entsorgung in das Verpackungsmaterial.
- 8. Setzen Sie die Tonerpatrone wie abgebildet auf die neue Bildtrommel. Setzen Sie zuerst die linke Seite der Tonerpatrone ein und danach die rechte Seite. (Es ist nicht erforderlich, auch die Tonerpatrone zu ersetzen, außer wenn der Toner auch verbraucht ist.)

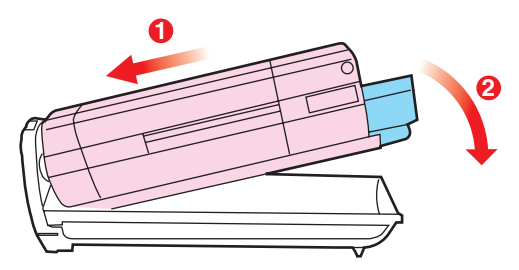

9. Drücken Sie den farbigen Freigabehebel (1) von sich weg, um die Tonerpatrone auf der neuen Bildtrommel zu verriegeln. Dann kann der Toner in die Bildtrommel fließen.

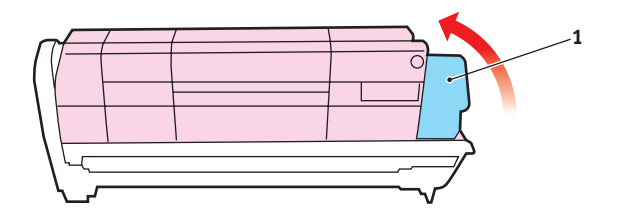

**10.** Halten Sie die Bildtrommeleinheit oben in der Mitte und senken Sie sie in den Drucker ab, sodass die Zapfen an beiden Enden in die Schlitze in den Seiten des Drucker-Innenraums kommen.

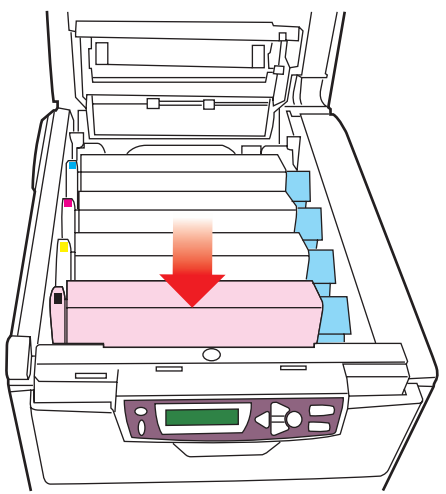

**11.** Schließen Sie zuletzt die obere Abdeckung, indem Sie fest auf beide Seiten drücken, sodass sie einrastet.

# TRANSPORTBAND ERSETZEN

Das Transportband befindet sich unter den vier Bildtrommeln. Es muss etwa alle 50.000 Seiten ersetzt werden.

Schalten Sie den Drucker aus und lassen Sie den Fixierer etwa 10 Minuten abkühlen, bevor Sie die Abdeckung öffnen.

1. Drücken Sie den Freigabeknopf für die Abdeckung und öffnen Sie die obere Abdeckung des Druckers vollständig.

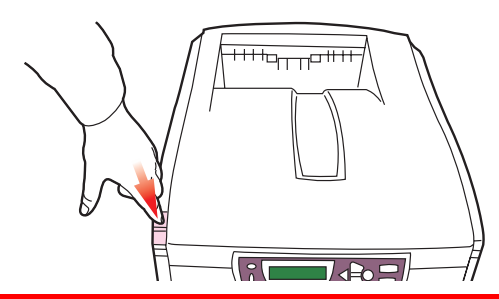

**VORSICHT!** 

Wenn der Drucker eingeschaltet war, ist der Fixierer heiß. Dieser Bereich ist deutlich gekennzeichnet. Berühren Sie ihn nicht.

2. Merken Sie sich die Anordnung der vier Tonerpatronen. Diese Reihenfolge muss eingehalten werden.

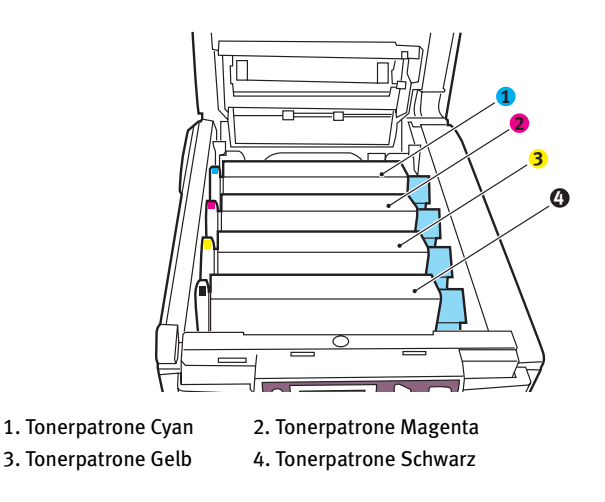

3. Nehmen Sie die einzelnen Bildtrommeln aus dem Drucker und stellen Sie sie an einen sicheren Platz, wo sie vor Licht und Wärme geschützt sind.

# **ACHTUNG!**

Die grüne Bildtrommelfläche an der Unterseite der einzelnen Tonerpatronen ist sehr empfindlich gegen Berührung und Licht. Berühren Sie diese Fläche nicht und setzen Sie sie niemals länger als fünf Minuten der normalen Raumbeleuchtung aus. Wenn die Trommeleinheit für längere Zeit aus dem Drucker entnommen werden muss, stecken Sie die Tonerpatrone in einen schwarzen Kunststoffbeutel, um sie vor Licht zu schützen. Setzen Sie die Bildtrommel niemals direkter Sonnenbestrahlung oder sehr heller Raumbeleuchtung aus.

4. An den Seiten des Transportbands befinden sich zwei Befestigungsvorrichtungen (5) und an seiner Vorderseite eine Hubleiste (6).

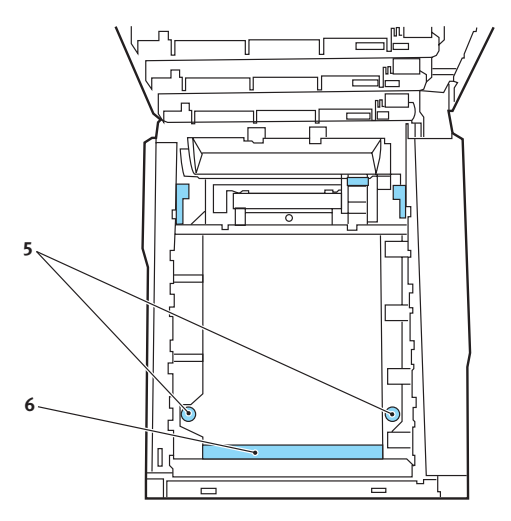

 Drehen Sie die beiden Befestigungsvorrichtungen um 90° nach links. Dadurch wird das Transportband vom Druckerchassis gelöst.

- 6. Ziehen Sie die Hubleiste (6) nach oben, sodass die Transportbandeinheit nach vorne hochgekippt wird, und ziehen Sie die Transportbandeinheit aus den Drucker.
- 7. Setzen Sie die neue Transportbandeinheit so ein, dass sich die Hubleiste an der Vorderseite und der Antriebsmechanismus an der Rückseite des Druckers befinden. Bringen Sie das Antriebszahnrad mit dem Zahnrad hinten links im Drucker in Eingriff und senken Sie die Transportbandeinheit in den Drucker ab.
- 8. Drehen Sie die beiden Befestigungsvorrichtungen (5) um 90° nach rechts, sodass sie einrasten. Dadurch wird die Transportbandeinheit gehalten.
- **9.** Setzen Sie die vier Bildtrommeln mitsamt ihren Tonerpatronen in der gleichen Reihenfolgen, in der sie entnommen wurden, wieder in den Drucker ein: Cyan (ganz hinten), Magenta, Gelb und Schwarz (ganz vorne).
- **10.** Schließen Sie zuletzt die obere Abdeckung, indem Sie fest auf beide Seiten drücken, sodass sie einrastet.

# **FIXIERER ERSETZEN**

Der Fixierer befindet sich im Drucker unmittelbar hinter den vier Bildtrommeln.

# **VORSICHT!**

Wenn der Drucker kürzlich eingeschaltet war, sind einige Teile des Fixierers sehr heiß. Gehen Sie äußerst vorsichtig mit dem Fixierer um und fassen Sie ihn nur am Griff an, der nur mäßig warm wird. Der heiße Bereich ist deutlich durch einen Warnaufkleber gekennzeichnet. Schalten Sie, um sicherzugehen, den Drucker aus und lassen Sie den Fixierer etwa 10 Minuten abkühlen, bevor Sie die Drucker-Abdeckung öffnen.

Schalten Sie den Drucker aus und lassen Sie den Fixierer etwa 10 Minuten abkühlen, bevor Sie die Abdeckung öffnen. 1. Drücken Sie den Freigabeknopf für die Abdeckung und öffnen Sie die obere Abdeckung des Druckers vollständig.

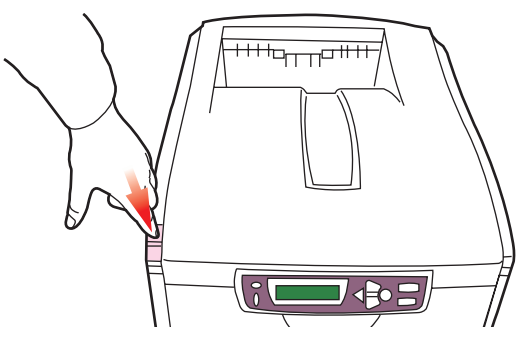

2. Der Griff (1) befindet sich an der Oberseite des Fixierers.

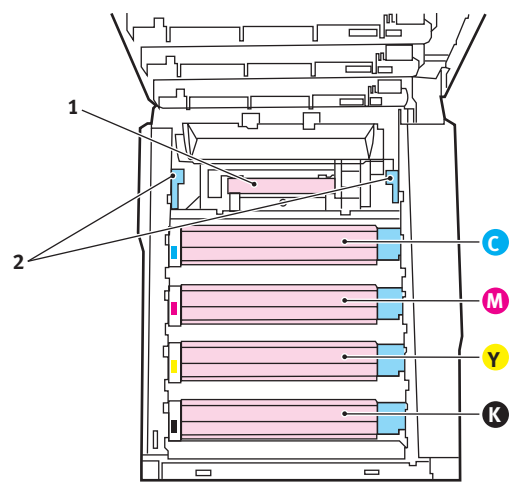

- **3.** Ziehen Sie die beiden Fixierer-Verriegelungshebel (2) zur Drucker-Vorderseite, sodass sie ganz aufrecht stehen.
- 4. Halten Sie den Fixierer an seinem Griff (1) und heben Sie ihn gerade aus dem Drucker. Wenn der Fixierer noch warm ist, stellen Sie ihn auf eine ebene Fläche, die nicht wärmeempfindlich ist.
- 5. Entnehmen Sie den neuen Fixierer aus dem Karton und entfernen Sie das Verpackungsmaterial.

6. Halten Sie den neuen Fixierer am Griff und vergewissern Sie sich, dass er richtig ausgerichtet ist. Die Verriegelungshebel (2) müssen ganz aufrecht stehen und die beiden Positionierungszapfen (3) müssen zu Ihnen hin weisen.

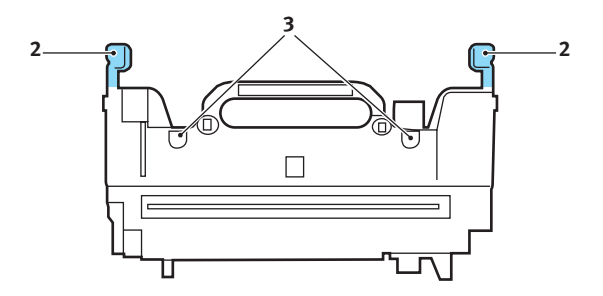

- 7. Setzen Sie den Fixierer so in den Drucker, dass die beiden Zapfen (3) in die Schlitze in der Metallwand kommen, die den Fixierer von den Bildtrommeln trennt.
- 8. Drücken Sie die beiden Verriegelungshebel (2) zur Druckerrückseite, um den Fixierer zu befestigen.

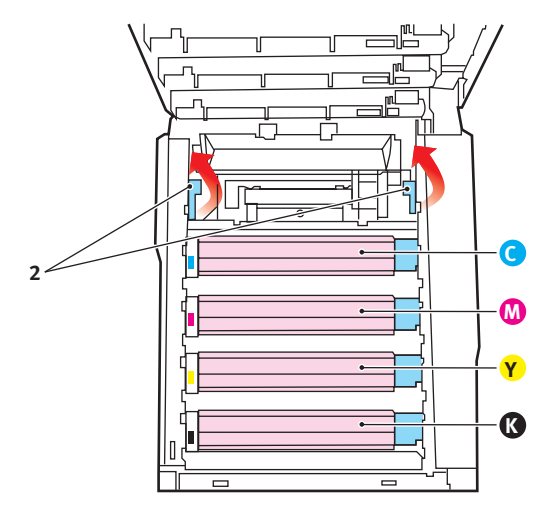

**9.** Schließen Sie zuletzt die obere Abdeckung, indem Sie fest auf beide Seiten drücken, sodass sie einrastet.

# **UPGRADES INSTALLIEREN**

Dieser Abschnitt erläutert, wie Sie optionale Zubehörteile im Drucker installieren. Dazu gehören:

- > Duplexeinheit (für Zweiseitendruck)
- > zusätzlicher RAM-Speicher
- > 10-GB-Festplattenlaufwerk

# DUPLEXEINHEIT

Die Duplexeinheit ermöglicht beidseitiges Drucken, wodurch weniger Papier verbraucht und der Umgang mit umfangreichen Dokumenten vereinfacht wird. Außerdem ist dann Broschürendruck möglich, was noch geringeren Papierverbrauch und noch einfacheren Umgang mit großen Dokumenten bedeutet.

# HINWEIS

Die Duplexeinheit erfordert ein zusätzliches Speicher-Upgrade von 64 MB.

Die Duplexeinheit wird an der Rückseite gerade in den Drucker geschoben und erfordert keine Werkzeuge zum Installieren.

- 1. Packen Sie die neue Duplexeinheit aus und entfernen Sie etwaiges Verpackungsmaterial.
- 2. Schalten Sie den Drucker aus. Es ist nicht erforderlich, den Netzstecker zu ziehen.
- 3. Vergewissern Sie sich, dass die richtige Seite wie abgebildet nach oben weist, und schieben Sie die Duplexeinheit in den Einschub an der Rückseite. Beim Hineinschieben der Duplexeinheit klappt die Blende nach innen. Schieben Sie die Duplexeinheit ganz hinein, bis sie einrastet.

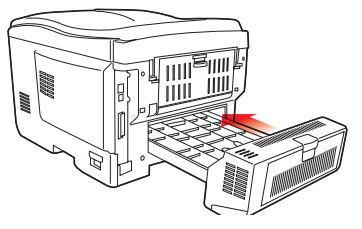

UPGRADES INSTALLIEREN > 122

- 4. Schalten Sie den Drucker ein und lassen Sie ihn warmlaufen (ca. 1 Minute).
- 5. Drucken Sie wie folgt eine Menüübersicht:
  - (a) Drücken Sie die Taste +, um auf das Menü Informationen zuzugreifen.
  - (b) Drücken Sie einmal EINGABE für die Menüübersicht.
  - (c) Drücken Sie erneut **EINGABE**, um die Menüübersicht zu drucken.
  - (d) Drücken Sie nach dem Drucken der Menüübersicht auf ON-LINE, um das Menüsystem zu verlassen.
- 6. Überprüfen Sie die erste Seite der Menüübersicht.

Oben auf der Seite zwischen den beiden waagerechten Linien ist die aktuelle Druckerkonfiguration angeführt. In dieser Liste sollte angegeben sein, dass die Duplexeinheit installiert ist.

Anschließend muss der Windows-Druckertreiber eingestellt werden, damit er die neuen Funktionen uneingeschränkt anwenden kann.

# SPEICHER-UPGRADE

Das Grundmodell des Druckers ist mit 64 MB Hauptspeicher versehen. Als Upgrade ist eine zusätzliche Speicherkarte mit 64 MB, 128 MB oder 256 MB verfügbar, sodass eine maximale Gesamtspeicherkapazität von 320 MB möglich ist.

Die Installation dauert nur einige Minuten, dafür ist ein Kreuzschlitzschraubendreher erforderlich.

- 1. Schalten Sie den Drucker aus und ziehen Sie den Netzstecker.
- 2. Drücken Sie den Freigabeknopf für die Abdeckung und öffnen Sie die obere Abdeckung des Druckers vollständig.

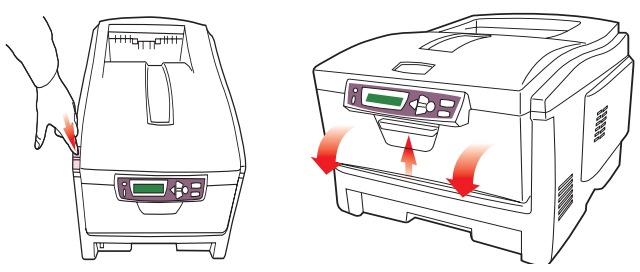

# **VORSICHT!**

Wenn der Drucker kürzlich eingeschaltet war, ist der Fixierer heiß. Dieser Bereich ist deutlich gekennzeichnet. Berühren Sie ihn nicht.

- **3.** Heben Sie die Verriegelung der vorderen Abdeckung an und ziehen Sie die vordere Abdeckung auf.
- 4. Entfernen Sie die Schraube, mit der die rechte Seitenabdeckung befestigt ist.

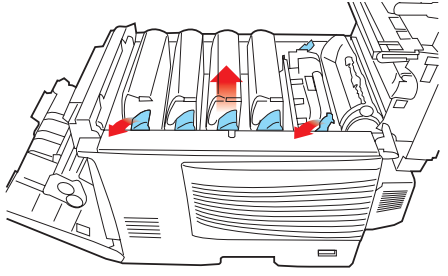

- 5. Heben Sie die Kante der Seitenabdeckung an den abgebildeten Punkten etwas an und ziehen Sie dann die Abdeckung an der Oberseite vom Drucker weg. Heben Sie die Abdeckung etwas an, um sie vom Drucker abzunehmen. Legen Sie sie sicher auf eine Seite.
- 6. Nehmen Sie die neue Speicherkarte vorsichtig aus ihrer Verpackung. Fassen Sie die Speicherkarte nach Möglichkeit nur an ihren kurzen Kanten an und vermeiden Sie es, die Metallteile zu berühren. Berühren Sie insbesondere nicht die Kontaktleiste.
- 7. In der Kontaktleiste der Speicherkarte ist eine kleine Aussparung vorhanden, die sich näher an einer als an der anderen Seite befindet.

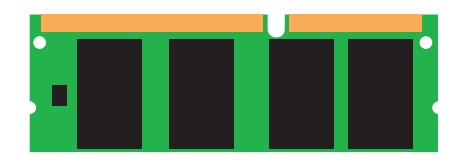

8. Suchen Sie den RAM-Erweiterungssteckplatz (1) im Drucker.

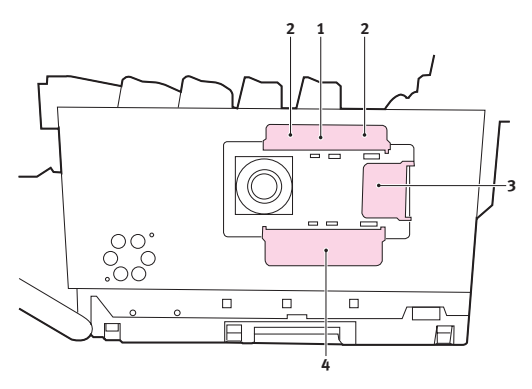

- 9. Ist im RAM-Erweiterungssteckplatz bereits eine Upgrade-Speicherkarte vorhanden, muss diese entnommen werden, bevor die neue installiert werden kann. Entfernen Sie sie gemäß den nachstehenden Anweisungen und fahren Sie andernfalls mit Schritt 10 fort.
  - (a) An jeder Seite des RAM-Erweiterungssteckplatzes (1) befindet sich je eine Verriegelungsklammer (2).

- (b) Drücken Sie die Klammern nach außen und zurück in den Drucker. Die Speicherkarte springt etwas hervor.
- (c) Fassen Sie die Speicherkarte fest an ihren kurzen Kanten und ziehen Sie sie aus dem Steckplatz.
- (d) Legen Sie die entnommene Speicherkarte in den Antistatikbeutel, in dem die neue Speicherkarte ausgeliefert wurde.
- **10.** Halten Sie die neue Speicherkarte an ihren kurzen Kanten, sodass die Kontaktleiste in den RAM-Erweiterungssteckplatz weist und die kleine Aussparung sich näher an der Rückseite des Druckers befindet.
- **11.** Drücken Sie die Speicherkarte vorsichtig in den RAM-Erweiterungssteckplatz, bis sie einrastet und sich nicht weiter hineindrücken lässt.
- 12. Setzen Sie die Seitenabdeckung mit den drei Halteklammern an ihrer Unterseite in die zugehörigen dreieckigen Öffnungen nahe der Unterseite des Druckers.
- **13.** Bewegen Sie die Oberseite der Seitenabdeckung zum Drucker und bringen Sie die in Schritt 4 entfernte Schraube wieder an.
- 14. Schließen Sie die vordere Abdeckung und die obere Abdeckung, wobei Sie sie an jeder Seite kräftig nach unten drücken, sodass sie einrastet.
- **15.** Schließen Sie den Netzstecker wieder an und schalten Sie den Drucker ein.
- **16.** Wenn der Drucker betriebsbereit ist, drucken Sie wie folgt eine Menüübersicht:
  - (a) Drücken Sie die Taste +, um auf das Menü Informationen zuzugreifen.
  - (b) Drücken Sie einmal EINGABE für die Menüübersicht.
  - (c) Drücken Sie erneut **EINGABE**, um die Menüübersicht zu drucken.
  - (d) Drücken Sie nach dem Drucken der Menüübersicht auf ON-LINE, um das Menüsystem zu verlassen.

**17.** Überprüfen Sie die erste Seite der Menüübersicht.

Oben auf der Seite zwischen den beiden waagerechten Linien ist die aktuelle Druckerkonfiguration angeführt. Die Liste enthält einen Wert für die Gesamtspeichergröße.

Dieser Wert sollte die Größe des jetzt installierten Speichers angeben, die sich aus der Größe der soeben installierten Speicherkarte plus 64 MB ergibt.

Wenn Sie den Windows PostScript-Treiber verwenden, stellen Sie den Treiber gemäß den Anweisungen weiter unten in diesem Abschnitt ein.

# FESTPLATTENLAUFWERK

Das optionale 10-GB-Festplattenlaufwerk ermöglicht das Sortieren der Seiten zum Drucken und kann zum Speichern von Overlays, Makros, Schriftarten, vertraulichen Dokumenten und Dokumenten für Prüfen und Drucken vor dem Ausdruck verwendet werden.

Die Installation dauert nur einige Minuten, dafür ist ein Kreuzschlitzschraubendreher erforderlich.

- 1. Schalten Sie den Drucker aus und ziehen Sie den Netzstecker.
- 2. Drücken Sie den Freigabeknopf für die Abdeckung und öffnen Sie die obere Abdeckung des Druckers vollständig.

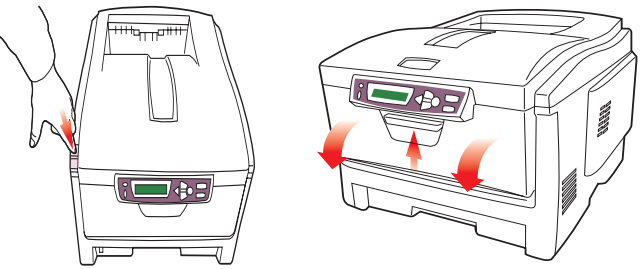

# **VORSICHT!**

Wenn der Drucker kürzlich eingeschaltet war, ist der Fixierer heiß. Dieser Bereich ist deutlich gekennzeichnet. Berühren Sie ihn nicht.

- **3.** Heben Sie die Verriegelung der vorderen Abdeckung an und ziehen Sie die vordere Abdeckung auf.
- 4. Entfernen Sie die Schraube, mit der die rechte Seitenabdeckung befestigt ist.

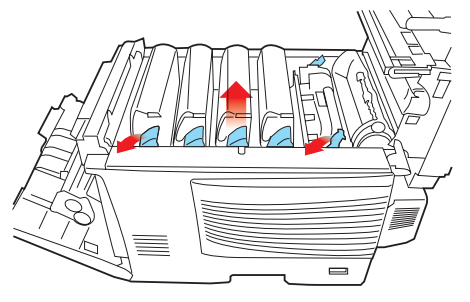

- 5. Heben Sie die Kante der Seitenabdeckung an den abgebildeten Punkten etwas an und ziehen Sie dann die Abdeckung an der Oberseite vom Drucker weg. Heben Sie die Abdeckung etwas an, um sie vom Drucker abzunehmen. Legen Sie sie sicher auf eine Seite.
- 6. In der Seite des Druckers befinden sich sechs Positionierungsöffnungen, die in der Abbildung dargestellt sind, zum Anbringen der Festplatte.

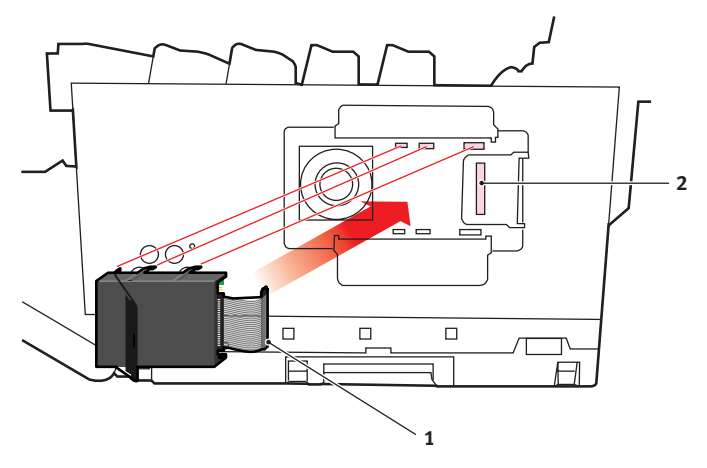

- 7. Halten Sie die Festplatte so, dass die mit Bauteilen bestückte Seite zum Drucker und das Kabel mit Steckverbinder nach hinten weisen, und heben Sie den Griff der Festplatte von der Festplatte weg.
- 8. Schließen Sie den Stecker des Verbindungskabels (1) an den Festplattenanschluss (2) am Drucker an.
- 9. Setzen Sie die sechs Beine der Festplatte in die Montageöffnungen im Drucker.
- **10.** Drücken Sie den Griff ganz gegen die Festplatte, wodurch die Festplatte geringfügig zur Rückseite des Druckers bewegt und verriegelt wird.
- **11.** Setzen Sie die Seitenabdeckung mit den drei Halteklammern an ihrer Unterseite in die zugehörigen dreieckigen Öffnungen nahe der Unterseite des Druckers.
- **12.** Bewegen Sie die Oberseite der Seitenabdeckung zum Drucker und bringen Sie die in Schritt 4 entfernte Schraube wieder an.
- **13.** Schließen Sie die vordere Abdeckung und die obere Abdeckung, wobei Sie sie an jeder Seite kräftig nach unten drücken, sodass sie einrastet.
- **14.** Schließen Sie den Netzstecker wieder an und schalten Sie den Drucker ein.
- **15.** Wenn der Drucker betriebsbereit ist, drucken Sie wie folgt eine Menüübersicht:
  - (a) Drücken Sie die Taste +, um auf das Menü Informationen zuzugreifen.
  - (b) Drücken Sie einmal EINGABE für die Menüübersicht.
  - (c) Drücken Sie erneut **EINGABE**, um die Menüübersicht zu drucken.
  - (d) Drücken Sie nach dem Drucken der Menüübersicht auf ON-LINE, um das Menüsystem zu verlassen.

**16.** Überprüfen Sie die erste Seite der Menüübersicht.

Oben auf der Seite zwischen den beiden waagerechten Linien ist die aktuelle Druckerkonfiguration angeführt. In dieser Liste sollte angegeben sein, dass das Festplattenlaufwerk installiert ist.

Abschließend muss die Installation der Festplatte im Windows-Druckertreiber konfiguriert werden. Danach sind die zusätzlichen Funktionen sofort verfügbar.

# **EINSTELLEN DER WINDOWS-DRUCKERTREIBER**

Nach der Installation eines Upgrades muss möglicherweise der Windows-Druckertreiber aktualisiert werden, damit die zusätzlichen Funktionen für die Windows-Anwendungen verfügbar sind.

Wenn der Drucker von mehreren Computern gemeinsam genutzt wird, ist es erforderlich, den Treiber in jedem Computer zu aktualisieren.

Die dargestellten Abbildungen stammen aus Windows XP. Andere Versionen von Windows können geringfügig anders aussehen, das Prinzip ist aber gleich.

# PCL-TREIBER

Wenn Sie ein Speicher-Upgrade installiert haben, ist eine Änderung des PCL-Druckertreibers nicht erforderlich, sodass Sie diesen Abschnitt ignorieren können.

Wenn Sie eine Duplexeinheit oder Festplatte installiert haben, gehen Sie wie folgt vor:

 Öffnen Sie das Fenster Drucker ("Drucker und Faxgeräte" unter Windows XP) über das Menü Start oder in der Windows-Systemsteuerung.

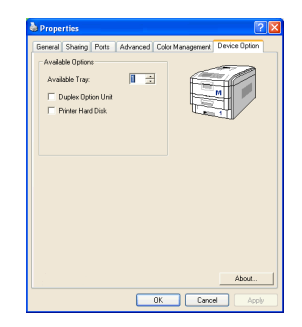

- 2. Klicken Sie mit der rechten Maustaste auf das Symbol dieses Druckers und wählen Sie **Eigenschaften** aus dem Popup-Menü.
- **3.** Markieren Sie auf der Registerkarte **Geräteoptionen** das Kontrollkästchen für das soeben installierte Upgrade.
- 4. Klicken Sie auf **OK**, um das Fenster Eigenschaften zu schließen, und schließen Sie dann das Fenster Drucker.

# POSTSCRIPT-TREIBER

Dieser Treiber muss für jedes der installierten Upgrades eingestellt werden.

- Öffnen Sie das Fenster Drucker ("Drucker und Faxgeräte" unter Windows XP) über das Menü Start oder in der Windows-Systemsteuerung.
- 2. Klicken Sie mit der rechten Maustaste auf das Symbol dieses Druckers und wählen Sie **Eigenschaften** aus dem Popup-Menü.

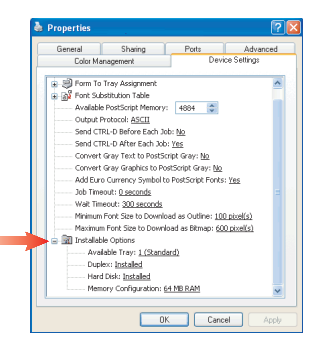

- 3. Auf der Registerkarte **Geräteeinstellungen** finden Sie eine Liste der installierbaren Optionen. Ändern Sie diese Einstellungen gemäß den installierten Funktionen.
- 4. Klicken Sie auf **OK**, um das Fenster Eigenschaften zu schließen, und schließen Sie dann das Fenster Drucker.

# **PAPIERSTAUS BEHEBEN**

Wenn Sie die Empfehlungen in diesem Handbuch zur Verwendung von Druckmedien befolgen und die Medien vor der Verwendung in einem guten Zustand halten, können Sie zuverlässigen Betrieb über viele Jahre von diesem Drucker erwarten. Papierstaus treten jedoch gelegentlich auf, und in diesem Abschnitt wird erläutert, wie sie auf schnelle und einfache Weise behoben werden.

Ein Papierstau kann beim Einziehen aus einer Papierkassette oder an jedem Punkt des Transportwegs durch den Drucker vorkommen. Bei einem Papierstau stoppt der Drucker sofort und im LCD am Bedienfeld wird die Störung angezeigt. Wenn Sie mehrere Seiten (oder Exemplare) drucken, reicht es oft nicht, das offensichtlich gestaute Blatt zu entfernen. Vielmehr können noch weitere im Transportweg stauen. Auch diese müssen entfernt werden, um den Papierstau vollständig zu beheben und den normalen Betrieb wieder herzustellen.

- 1. Wenn ein Blatt schon zum Großteil aus dem Drucker transportiert ist, fassen Sie es und ziehen Sie es vorsichtig ganz heraus. Lässt es sich nicht herausziehen, wenden Sie keine übermäßige Kraft an. Es kann später von der Rückseite her entfernt werden.
- 2. Drücken Sie den Freigabeknopf für die Abdeckung und öffnen Sie die obere Abdeckung des Druckers vollständig.

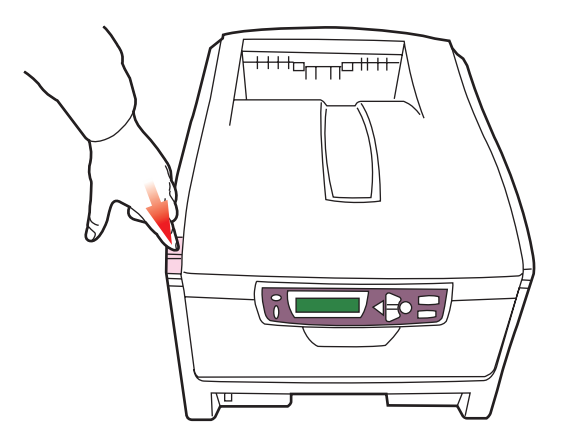

# **VORSICHT!**

Wenn der Drucker eingeschaltet war, ist der Fixierer heiß. Dieser Bereich ist deutlich gekennzeichnet. Berühren Sie ihn nicht.

3. Merken Sie sich die Anordnung der vier Tonerpatronen.

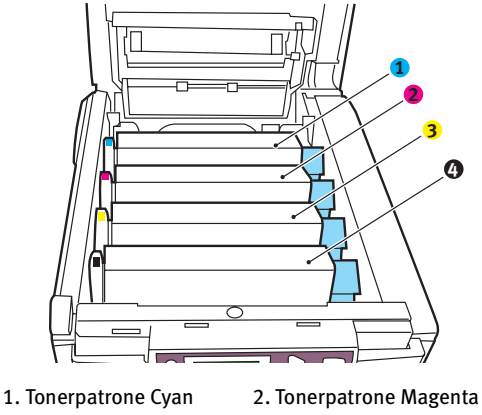

- 3. Tonerpatrone Gelb
- 4. Tonerpatrone Schwarz

Es ist erforderlich, die vier Bildtrommeln zu entnehmen, um Zugang zum Papiertransportweg zu erhalten.

4. Halten Sie die Bildtrommel in der Mitte und heben Sie sie zusammen mit der Tonerpatrone nach oben und aus dem Drucker.

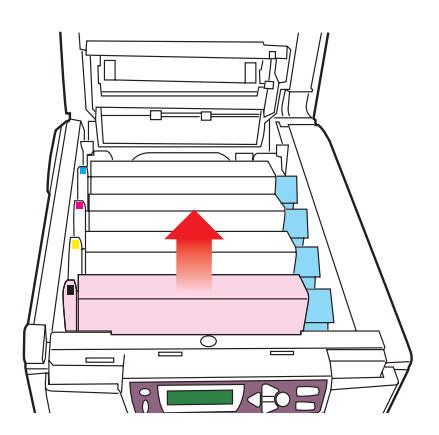

5. Stellen Sie die Tonerpatrone vorsichtig auf ein Blatt Papier, um Verschmutzungen durch den Toner und eine Beschädigung der grünen Fläche der Trommel zu vermeiden.

# **ACHTUNG!**

Die grüne Bildtrommelfläche an der Unterseite der Tonerpatrone ist sehr empfindlich gegen Berührung und Licht. Berühren Sie diese Fläche nicht und setzen Sie sie niemals länger als fünf Minuten der normalen Raumbeleuchtung aus.

- 6. Entnehmen Sie die anderen Bildtrommeln auf die gleiche Weise.
- 7. Sehen Sie nach, ob Blätter auf dem Transportband sichtbar sind.

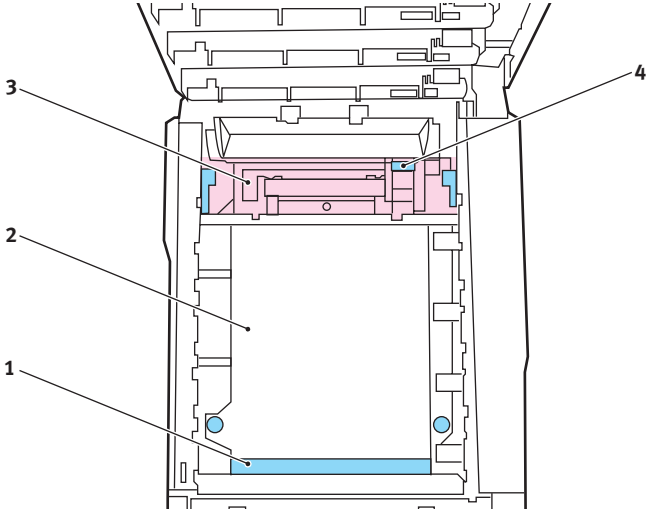

Zum Entfernen eines Blatts, dessen Vorderkante sich vorne auf dem Transportband (1) befindet, heben Sie das Blatt vorsichtig vom Transportband an und ziehen Sie es vorwärts in den Innenraum des Druckers, sodass Sie es entnehmen können.

# ACHTUNG!

Verwenden Sie keine spitzen oder scheuernden Gegenstände, um Blätter vom Transportband zu lösen. Dadurch kann die Oberfläche des Transportbands beschädigt werden.

> Um ein Blatt aus dem mittleren Bereich des Transportbands (2) zu entfernen, lösen Sie es vorsichtig vom Transportband und entnehmen Sie es.

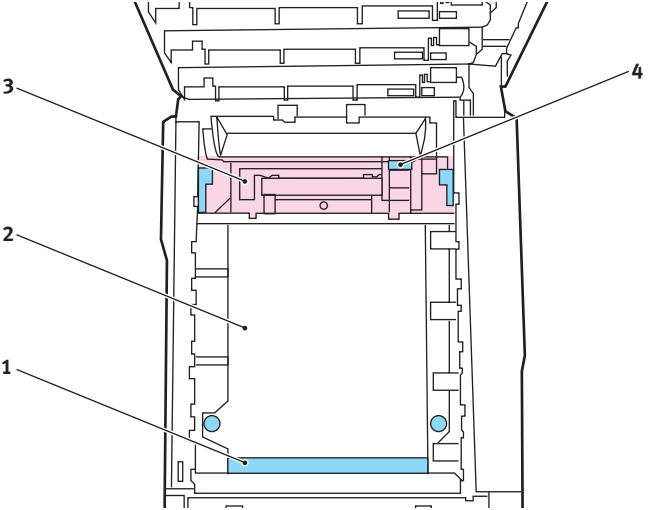

> Um ein Blatt zu entfernen, das gerade in den Fixierer (3) eingezogen wird, lösen Sie die hintere Kante des Blatts vom Transportband, drücken Sie den Freigabehebel (4) des Fixierers nach vorne und unten, um den Druck des Fixierers auf das Blatt aufzuheben, und ziehen Sie das Blatt in den Drucker-Innenraum heraus. Geben Sie den Freigabehebel dann wieder frei.

# **HINWEIS**

Wenn das Blatt bereits zum Großteil in den Fixierer eingezogen ist (nur noch ein kurzes Stück ist sichtbar), versuchen Sie nicht, es zurückzuziehen. Entfernen Sie es an der Rückseite des Druckers gemäß dem folgenden Schritt.

Setzen Sie die vier Bildtrommeln, beginnend mit der Cyan-8. Bildtrommel neben dem Fixierer, wieder zurück in den Drucker. Achten Sie darauf, dass sie in der richtigen Reihenfolge eingesetzt werden.

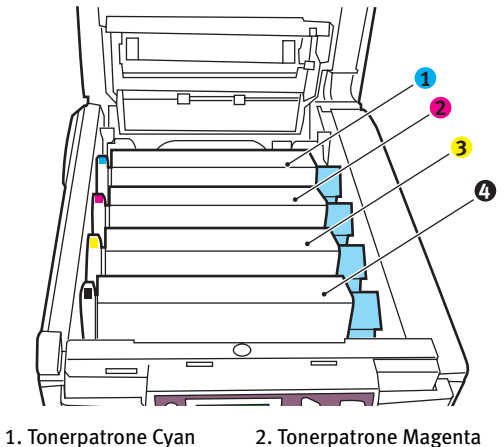

- 3. Tonerpatrone Gelb
- 4. Tonerpatrone Schwarz
- Halten Sie die Bildtrommeleinheit oben in der Mitte und > senken Sie sie in den Drucker ab, sodass die Zapfen an beiden Enden in die Schlitze in den Seiten des Drucker-Innenraums kommen.

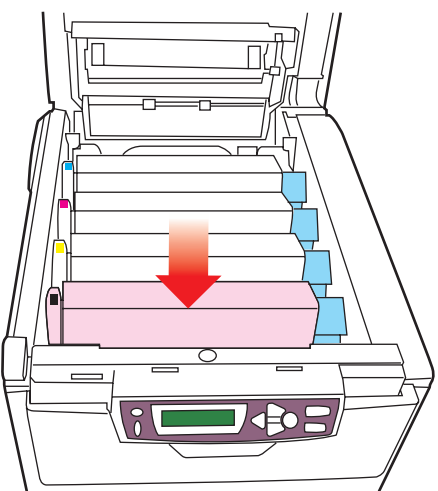

- 9. Klappen Sie die obere Abdeckung nach unten, aber drücken Sie sie noch nicht zum Verriegeln nach unten. Dadurch werden die Bildtrommeln vor übermäßigem Lichtbefall geschützt, während Sie die übrigen Bereiche auf gestautes Papier prüfen.
- **10.** Öffnen Sie das rückwärtige Ausgabefach (5) und prüfen Sie, ob ein Blatt Papier im hinteren Transportbereich (6) vorhanden ist.

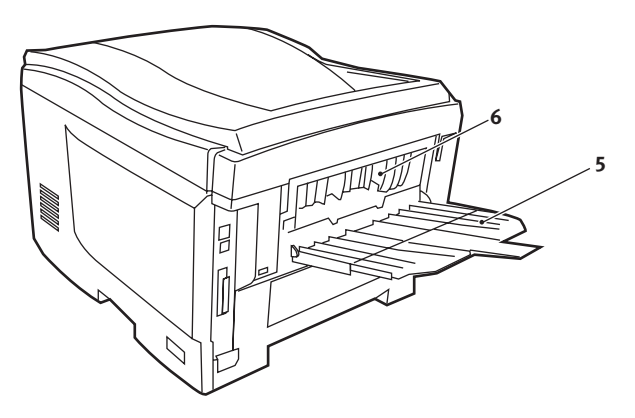

- > Ziehen Sie Blätter in diesem Bereich heraus.
- Wenn das Blatt weit hinten in diesem Bereich ist und sich nicht herausziehen lässt, wird es wahrscheinlich noch vom Fixierer gehalten. Klappen Sie in diesem Fall die obere Abdeckung hoch und drücken Sie den Freigabehebel (4) des Fixierers nach unten.

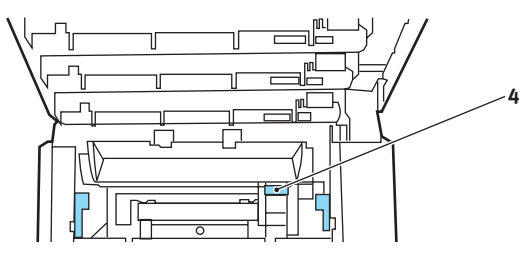

**11.** Wenn das rückwärtige Ausgabefach nicht verwendet wird, schließen Sie es wieder, nachdem gestautes Papier aus diesem Bereich entfernt wurde.

12. Wenn eine Duplexeinheit im Drucker installiert ist, drücken Sie die Entriegelung in der Mitte der Einheit, öffnen Sie die Abdeckung und entfernen Sie gestautes Papier aus diesem Bereich. Schließen Sie die Abdeckung dann wieder.

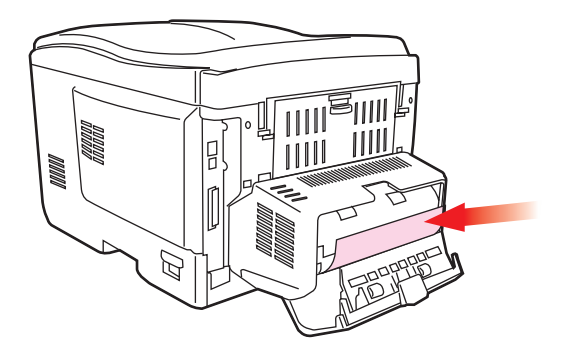

**13.** Heben Sie die Entriegelung der vorderen Abdeckung an und ziehen Sie die vordere Abdeckung auf.

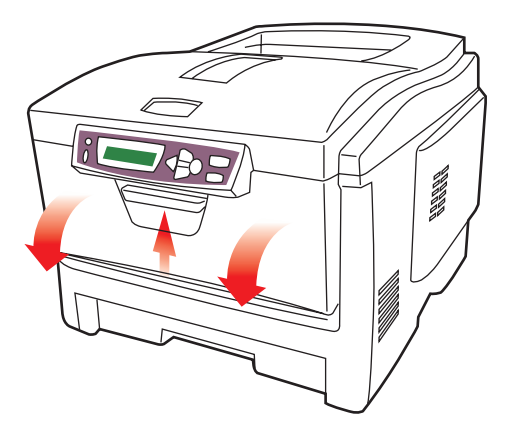

**14.** Entfernen Sie gestautes Papier aus dem Bereich der Abdeckung und schließen Sie dann die Abdeckung wieder.

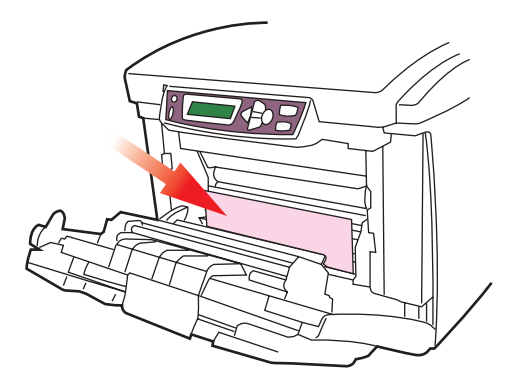

**15.** Ziehen Sie die Kassette heraus, die beim Auftreten des Papierstaus in Betrieb war, und vergewissern Sie sich, dass das Papier einwandfrei eingelegt und nicht beschädigt ist und dass die Papierführungen einwandfrei gegen die Seiten des Papierstapels sitzen. Schieben Sie die Kassette dann wieder hinein.

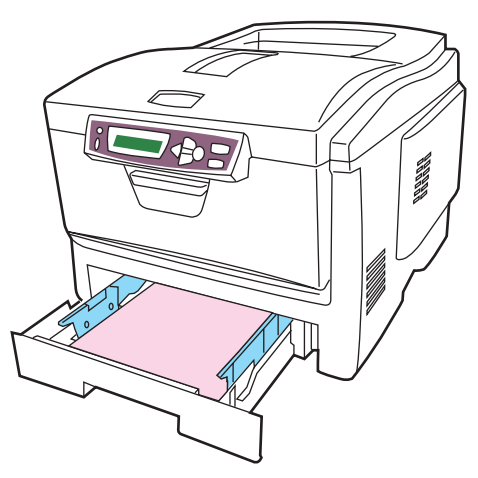

**16.** Schließen Sie zuletzt die obere Abdeckung, indem Sie fest auf beide Seiten drücken, sodass sie einrastet.

Wenn Papierstau weiter? im Menü Systemkonfiguration auf EIN eingestellt ist, versucht der Drucker nach Behebung des Papierstaus, die durch den Papierstau verlorenen Seiten erneut zu drucken.

# **TECHNISCHE DATEN**

| Bezeichnung                    | Spezifikation                                                                                                    |
|--------------------------------|----------------------------------------------------------------------------------------------------|
| Abmessungen                    | 400 × 528 × 330 mm (B × T × H)                                                                                                    |
| Gewicht                        | 25 kg                                                                                                    |
| Druckgeschwindi<br>gkeit       | Farbe 12 Seiten pro Minute / Schwarzweiß 20 Seiten pro Minute                                                                                                 |
| Auflösung                      | 600 dpi oder 600 x 1200 dpi                                                                                                    |
| Emulationen                    | PostScript 3<br>PCL 5c, HP-GL, PCL XL<br>Epson FX<br>IBM Pro Printer III XL                                                                                   |
| Automatische<br>Funktionen     | Automatische Farbausrichtung<br>Automatische Dichteeinstellung<br>Automatische Rückstellung der Zählfunktion für<br>Verbrauchsmaterialien                     |
| Speicher                       | 64 MB Standard, ausbaufähig zu 128 MB, 192 MB oder 320 MB                                                                                                    |
| Papierkapazität<br>bei 80 g/m² | 300 Blatt in der Hauptkassette<br>530 Blatt in der optionalen 2. Kassette<br>100 Blatt im Mehrzweckfach (oder 50 Transparentfolien oder 10<br>Briefumschläge) |
| Papiergewicht                  | 60 ~ 120 g/m² in der Hauptkassette<br>60 ~ 176 g/m² in der 2. Kassette<br>60 ~ 203 g/m² im Mehrzweckfach                                                      |
| Papierausgabe                  | 250 Blatt in oberer Ablage für Druckseite unten bei 80 g/m²<br>100 Blatt in rückwärtiger Ablage für Druckseite oben bei 80 g/m²                               |
| Nutzungsdauer<br>Drucker       | 420.000 Seiten oder 5 Jahre                                                                                                    |
| Betriebszyklus                 | max. 20.000 Seiten pro Monat, durchschn. 4000 Seiten pro Monat                                                                                                |
| Nutzungsdauer<br>Toner         | 5000 Seiten bei 5 % Druckfläche                                                                                                    |
| Nutzungsdauer<br>Bildtrommel   | 17.000 Seiten bei 3 Seiten pro Druckauftrag                                                                                                    |
| Nutzungsdauer<br>Transportband | 50.000 A4-Seiten bei 3 Seiten pro Druckauftrag                                                                                                    |
| Nutzungsdauer<br>Fixierer      | 45.000 A4-Seiten                                                                                                    |

# STICHWORTVERZEICHNIS

#### A

#### В

| Bildtrommel                 |
|-----------------------------|
| Ersetzen112                 |
| Nutzungsdauer105            |
| Bildtrommeln                |
| aktuelle Nutzung90          |
| Briefumschläge              |
| Einlegen19                  |
| Broschürendruck             |
| PCL-Emulation 23, 37        |
| PostScript-Emulation 22, 36 |

### D

| Druckeinstellungen               |
|----------------------------------|
| Speichern 24, 38                 |
| Druckqualität                    |
| Einstellen89                     |
| Druckreihenfolge                 |
| Ablagefach für Vorderseite oben/ |
| unten22                          |
| Ausgabe mit Vorderseite          |
| oben18                           |
| Ausgabe mit Vorderseite          |
| unten18                          |
| Duplex                           |
| Einschränkungen bei Papiergröße  |
| und -gewicht15                   |
| Einstellung unter                |
| Windows 22, 23, 24, 36, 37       |
| Installieren122                  |

### Е

| Energiesparmodus              |   |
|-------------------------------|---|
| Aktivieren oder deaktivieren8 | 9 |
| Verzögerungszeit8             | 2 |
| Etiketten                     |   |
| empfohlene Sorten1            | 3 |
|                               |   |

### F

| Farbanpassung               |
|-----------------------------|
| allgemeine Hinweise60       |
| bestimmte Spotfarben 45, 63 |
| Bildquelle wählen 47, 65    |
| Farbmuster drucken 48, 66   |
| Fotos 45, 63                |
| ICC-Profile71               |
| Optionen für PostScript-    |
| Treiber 49, 67              |
| Windows ICM70               |
| Zugriff 46, 64              |
| Farbe                       |
| Einstellen80                |
| Festplattenlaufwerk         |
| Installieren127             |
| Fixierer                    |
| Ersetzen119                 |
| Nutzung91                   |
| Nutzungsdauer105            |
|                             |

#### Μ

| Mehrzweckfach          |
|------------------------|
| Papiergrößen14         |
| Verwendung19           |
| Menüs                  |
| aktuelle Einstellungen |
| speichern89            |
| Druckaufträge74        |

| Drucken               | 76 |
|-----------------------|----|
| Farbe                 | 80 |
| Gebrauchs-Menü        | 90 |
| Informationen         | 74 |
| Menü Netzwerk         | 88 |
| Menü Parallel         | 87 |
| Menü USB              | 87 |
| Menü Wartung          | 89 |
| Menüübersicht         | 74 |
| Papiersorten          | 78 |
| PCL-Emulation         | 84 |
| Standardeinstellungen |    |
| ab Werk               | 73 |
| Systemkonfiguration   | 82 |
| Verwendung            | 73 |
| Zurückstellen         | 89 |

### Ν

| Netzwerkadressen               |
|--------------------------------|
| Einstellung88                  |
| Netzwerkprotokolle             |
| Aktivieren oder deaktivieren88 |

| 0                      |
|------------------------|
| Overlays               |
| Liste drucken74        |
| Overlays und Makros    |
| Allgemein92            |
| Overlays, PCL          |
| Erstellen 53, 99       |
| Mit Overlays           |
| drucken 56, 102, 103   |
| Overlays, PostScript   |
| Erstellen93            |
| im Windows-Treiber     |
| definieren96           |
| Mit Overlays drucken98 |

# Ρ

| Papier                                           |
|--------------------------------------------------|
| Einlegen in Kassetten16                          |
| empfohlene Sorten13                              |
| Gewichte und Größen78                            |
| Papier mit Briefkopf einlegen 17                 |
| Stau beheben132                                  |
| unterstützte Papiergrößen14<br>Parallelanschluss |
| Aktivieren oder deaktivieren87                   |
| Posterdruck 24, 37                               |
| Prüfen und Drucken 28, 41                        |
|                                                  |

# R

| Richtig ausschalten7 | 5 |
|----------------------|---|
|----------------------|---|

# S

| 4 |
|---|
|   |
|   |
| 6 |
|   |
|   |
| 3 |
|   |
|   |
| 2 |
| 2 |
|   |

# **T** Toner

| Ioner             |     |
|-------------------|-----|
| aktuelle Nutzung  | 91  |
| Ersetzen          | 106 |
| Nutzungsdauer     | 105 |
| Transparentfolien |     |
| empfohlene Sorten | 13  |

| Transportband |     |
|---------------|-----|
| Ersetzen      | 117 |
| Nutzung       | 90  |
| Nutzungsdauer | 105 |

## U

| Upgrade                        |      |
|--------------------------------|------|
| Duplexeinheit                  | .122 |
| Speicher                       | .124 |
| USB                            |      |
| Aktivieren oder deaktivieren . | 87   |

#### ۷

| Vertrauliche Dokumente |     |    |
|------------------------|-----|----|
| drucken                | 25, | 39 |
## **OKI KONTAKTDATEN**

## Oki Systems (Deutschland) GmbH

Hansaallee 187 40549 Düsseldorf

| Tel:     | +49 (0) 211 52 66 0  |
|----------|----------------------|
| Fax:     | +49 (0) 211 59 33 45 |
| Website: | http://www.oki.de    |

C5300n

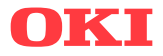

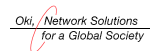

OKI EUROPE, PART OF OKI ELECTRIC

CENTRAL HOUSE BALFOUR ROAD, HOUNSLOW TW3 1HY UNITED KINGDOM TEL +44 (0) 20 8219 2190 FAX +44 (0) 20 8219 2199